# Mobility Tool+. Przewodnik dla beneficjentów programu Erasmus+

| INFORMACJE OGÓLNE                                   | 2  |
|-----------------------------------------------------|----|
| JAK UZYSKAĆ DOSTĘP?                                 | 4  |
| LOGOWANIE DO SYSTEMU MOBILITY TOOL+                 | 5  |
| AUTOMATYCZNE POWIADOMIENIA                          | 9  |
| MENU I NAWIGACJA                                    | 10 |
| FUNKCJE DOSTĘPNE DLA LIST                           | 12 |
| SZCZEGÓŁOWE DANE PROJEKTU                           |    |
| JAK ZARZĄDZAĆ DANYMI ORGANIZACJI?                   | 19 |
| JAK ZARZĄDZAĆ DANYMI OSÓB KONTAKTOWYCH?             | 22 |
| JAK ZARZĄDZAĆ MOBILNOŚCIAMI W PROJEKTACH KA1 I KA3? | 27 |
| JAK ZARZĄDZAĆ DZIAŁANIAMI W PROJEKTACH AKCJI KA2?   | 32 |
| JAK WYPEŁNIĆ I ZŁOŻYĆ RAPORT BENEFICJENTA?          | 79 |

# Informacje ogólne

# Co to jest Mobility Tool+?

Mobility Tool+ jest systemem internetowym, który umożliwia organizacjom będącym beneficjentami programu Erasmus+ zarządzanie informacjami o danym projekcie, zbieranie indywidualnych raportów uczestników mobilności oraz składanie raportu końcowego do Narodowej Agencji. Dzięki użyciu systemu Mobility Tool+ Narodowe Agencje programu Erasmus+ mogą monitorować i zatwierdzać wprowadzane przez beneficjentów dane dotyczące projektów w każdej chwili i z różnych lokalizacji.

Narzędzie Mobility Tool+, utworzone i obsługiwane przez Komisję Europejską, przeznaczone jest dla beneficjentów projektów Erasmus+ i Narodowych Agencji obsługujących projekty zdecentralizowane.

# Czym są mobilności w akcjach KA1 i KA31?

Każda akcja kluczowa programu Erasmus+ (*Key Action* - KA) dzieli się na różne typy akcji w zależności od celów i grup docelowych. Zgodnie z typami poszczególnych działań w ramach danej akcji w systemie Mobility Tool+ zakodowano odpowiednie rodzaje mobilności dla jednolitych grup uczestników. Mobilność to wysłanie indywidualnej osoby z danego kraju do innego, przeważnie w obrębie krajów programu. W zależności od rodzaju działania uczestnik mobilności w programie Erasmus+ jest uprawniony do otrzymania dofinansowania na podróż, wsparcia indywidualnego (na pobyt), dofinansowania z racji specjalnych potrzeb, wsparcia w ramach kosztów nadzwyczajnych itp. System Mobility Tool pozwala organizacjom-beneficjentom zarządzać wszystkimi tymi informacjami w spójny i sensowny sposób.

### Czego dotyczą Partnerstwa strategiczne w akcji KA2?

Projekty typu Partnerstwa strategiczne są również obsługiwane w systemie Mobility Tool. W projektach tych nie zarządza się jedynie mobilnościami, ale wymagają one także zarządzania innego rodzaju danymi dotyczącymi wyników i rezultatów, przede wszystkim w przypadku projektów, których celem jest rozwój innowacji. W systemie Mobility Tool dostępne są wszystkie funkcjonalności niezbędne do wprowadzania danych dotyczących alokacji funduszy w poszczególnych kategoriach budżetowych oraz do zarządzania nimi; dane te obejmują dofinansowanie przeznaczone na: zarządzanie i wdrażanie/realizację projektu, międzynarodowe spotkania projektowe, rezultaty pracy intelektualnej oraz związane z nimi wydarzenia upowszechniające, a także środki przyznane indywidualnym osobom na udział w międzynarodowych działaniach związanych z uczeniem się, nauczaniem i szkoleniami (ta ostatnia kategoria ma szczególne znaczenie w projektach

<sup>&</sup>lt;sup>1</sup> Na określenie nazw Akcja 1, Akcja 2, Akcja 3 w tekście używa się skrótów: KA1, KA2, KA3 – od Key Action 1 itd.

ukierunkowanych na wymianę dobrych praktyk). W przypadku projektów KA2 system umożliwia także wypełnianie i składanie raportów końcowych przez organizacje koordynujące projekty, jak również zatwierdzanie raportów przez Narodową Agencję.

### Jakie zdefiniowano role użytkowników?

Zarządzanie projektem oraz informacjami o nim należy do zadań użytkowników z organizacji będących beneficjentami. Wpisane do wniosku eForm osoby do kontaktu oraz prawni przedstawiciele organizacji uczestniczących w projekcie będą mieć automatycznie dostęp do swojego projektu w systemie Mobility Tool+. Dostęp ten jest przyznawany z chwilą przesłania danych projektu z narzędzia EPlusLink (wewnętrzego narzędzia KE i Narodowych Agencji). Użytkownicy z Narodowych Agencji również mają dostęp do systemu Mobility Tool+, aby monitorować i zatwierdzać dane.

# Jak uzyskać dostęp?

- Jak uzyskać dostęp do systemu Mobility Tool+?
  - o Osoba kontaktowa z organizacji koordynującej/będącej beneficjentem
  - o Niewłaściwy adres e-mailowy osoby kontaktowej
  - o <u>Użytkownicy z Narodowych Agencji</u>

# Jak uzyskać dostęp do systemu Mobility Tool?

### Osoba kontaktowa z organizacji koordynującej/ będącej beneficjentem

Osoby wskazane jako kontaktowe dla danego projektu w systemie EPlusLink (wewnętrznym narzędziu KE i Narodowych Agencji) uzyskają automatycznie dostęp do systemu Mobility Tool+. Zwykle są to dane, jakie były wpisane do wniosku, z wyjątkiem przypadków, gdy nastąpiły zmiany podczas procesu selekcji wniosków. Na adres mailowy przypisany do osoby kontaktowej zostanie wysłane powiadomienie z systemu z chwilą, gdy dane projektu znajdą się w narzędziu Mobility Tool+. Ta osoba kontaktowa będzie mogła dodać nowe osoby kontaktowe, mające uprawnienia lub niemające uprawnień do edytowania/wprowadzania zmian do szczegółowych danych projektu w systemie Mobility Tool+.

### Niewłaściwy adres e-mailowy osoby kontaktowej

Jeśli adres e-mailowy osoby kontaktowej dla danego projektu jest niewłaściwy, powinien zostać zmieniony przez Narodową Agencję w wewnętrznym systemie zarządzania projektami EPlusLink i ponownie przesłany do systemu Mobility Tool+.

### Użytkownicy z Narodowych Agencji

Aby uzyskać dostęp do Mobility Tool+, należy skontaktować się z lokalnym administratorem tego systemu (NA Admin) w swojej Narodowej Agencji. Krajowy administrator systemu Mobility Tool+ (NA Admin) powinien być zgłoszony na platformie NAUAM.

# Logowanie do systemu Mobility Tool+

Ta strona wyjaśnia zasady logowania do systemu Mobility Tool za pośrednictwem systemu uwierzytelniania ECAS. Na adres mailowy przypisany do osoby kontaktowej zostanie wysłane automatycznie powiadomienie z chwilą, gdy dane projektu znajdą się w narzędziu Mobility Tool.

- <u>Wybór domeny zewnętrznej</u>
- Logowanie
- Nie pamiętasz hasła?
- Załóż nowe konto w systemie
- Pomoc (Często zadawane pytania)

#### Wbór domeny zewnętrznej

Przed zalogowaniem należy wybrać właściwą domenę. Dla pracowników Narodowych Agencji, osób kontaktowych wskazanych w projekcie lub organizacji koordynujących projekty właściwą domeną jest domena **Zewnętrzna**. Aby zmienić domenę, naciśnij klawisz **Zmień**.

| Kontakt   Oświadczenie o ochronie prywatności polski (pl)<br>SYSTEM UWIERZYTELNIANIA KOMISJI EUROPEJSKIEJ (ECAS)                                                                                                    |
|----------------------------------------------------------------------------------------------------|
| Komisja<br>Europejska                                                                                                    |
| EUROPA» System Uwierzytelniania» Login<br>ECAS uwierzytelnia Twoją tożsamość na<br>stronach Komisji Europejskiej                                                                                                    |
| Haso<br>Haso<br>Haso<br>Haso<br>Haso<br>Pokaz szczegółowe informacje dotyczące mojego konta ECAS<br>DoCIN!<br>Nie pamiętasz hasła?<br>Załóż nowe konto   Pomoc                                                                                                    |
| Zaloguj się za pomocą                                                                                                    |
| Hasto Index Index |

Z opcji na ekranie należy wybrać opcję "Zewnętrzna".

| Twoja instytucja                                                                                                    |                                               |                                                     |                                                      |  |  |  |
|----------------------------------------------------------------------------------------------------|-----------------------------------------------|-----------------------------------------------------|------------------------------------------------------|--|--|--|
| Witamy na stronie Systemu Uwierzytelniania Komisji Europejskiej (ECAS).<br>Wybierz instytucję lub organ, w imieniu której(-ego) chcesz się zalogować. Wybierz " <b>Zewnętrzna</b> ", jeśli nie pracujesz ani dla instytucji, ani dla organu UE. Wybierz " <b>W+7</b> ", jeśli posiadasz<br>specjalne konto zewnętrzne składające się z w i 7 cyfr.<br>W razie braku pewności wybierz opcję " <b>Nie wiem?"</b> w celu uzyskania pomocy. |                                               |                                                     |                                                      |  |  |  |
| W+7 ?                                                                                                    |                                               |                                                     |                                                      |  |  |  |
| Komisja Europejska<br>Komisja Europejska, agencje wykonawcze.                                                                                                    | Zewnętrzna<br>Partnerzy, naukowcy, obywatele. | Mam konto w + 7 cyfr<br>Specjalne konta zewnętrzne. | Nie wiem?<br>Więcej informacji na temat tego ekranu. |  |  |  |
| Filtruj według pokaż wszystkie Instytucje Agencje regulacyjne Wspólne przedsiębiorstwa Inne                                                                                                    |                                               |                                                     |                                                      |  |  |  |

Logowanie

Wprowadź **nazwę użytkownika lub adres e-mail** oraz **hasło**. Muszą być to te same dane, które wysłane zostały e-mailem powiadamiającym o uzyskaniu dostępu. Jeżeli zostanie podany inny adres e-mailowy, informacje o projekcie nie zostaną udostępnione.

| ECAS uwierzytelnia Twoją tożsamość na                                                                                                    | Nazwa użytkownika lub adres e-mail                                                                                                    |
|----------------------------------------------------------------------------------------------------|----------------------------------------------------------------------------------------------------|
| stronach Komisji Europejskiej                                                                                                    | Hasio                                                                                                    |
| Caracteria         Caracteria         Caracteria | <ul> <li>Pamiętaj moją nazwę użytkownika</li> <li>Zawsze ostrzegaj mnie, gdy jakaś aplikacja pyta o moją tożsamość</li> <li>Pokaż szczególowe informacje dotyczące mojego konta ECAS</li> <li>LOGTN!</li> <li>Nie pamiętasz hasła?</li> <li>Załóż nowe konto   Pomoc</li> </ul> |

Po wprowadzeniu nazwy użytkownika i hasła naciśnij klawisz LOGIN!

| ECAS uwierzytelnia Twoją tożsamość na                                | Nazwa użytkownika lub adres e-mail                                                                                                    |
|----------------------------------------------------------------------|----------------------------------------------------------------------------------------------------|
| stronach Komisji Europejskiej                                        | Hasło                                                                                                    |
| Zewnętrzna         Czy wybrana domena jest prawidłowa?         ZMIEŃ | <ul> <li>Pamiętaj moją nazwę użytkownika</li> <li>Zawsze ostrzegaj mnie, gdy jakaś aplikacja pyta o moją tożsamość</li> <li>Pokaż szczegółowe informacje dotyczące mojego konta ECAS</li> <li>LOGIN!</li> <li>Nie pamiętasz hasła?</li> <li>Załóż nowe konto   Pomoc</li> </ul> |

### Nie pamiętasz hasła?

Jeżeli utraciłeś hasło i musisz wygenerować nowe, naciśnij na link "Nie pamiętasz hasła?" i postępuj zgodnie z instrukcją.

| ECAS uwierzytelnia Twoją tożsamość na                                | Nazwa użytkownika lub adres e-mail                                                                                                    |
|----------------------------------------------------------------------|----------------------------------------------------------------------------------------------------|
| stronach Komisji Europejskiej                                        | Hasło                                                                                                    |
| Zewnętrzna         Czy wybrana domena jest prawidłowa?         ZMIEŃ | <ul> <li>Pamiętaj moją nazwę użytkownika</li> <li>Zawsze ostrzegaj mnie, gdy jakaś aplikacja pyta o moją tożsamość</li> <li>Pokaż szczegółowe informacje dotyczące mojego konta ECAS</li> <li>LOGIN!</li> <li>Nie pamiętasz hasła?</li> <li>Założ nowe konto i Pomoc</li> </ul> |

### Załóż nowe konto w systemie ECAS.

Aby stworzyć nowe konto w systemie ECAS wybierz link "Załóż nowe konto" i postępuj zgodnie z instrukcją.

| ECAS uwierzytelnia Twoją tożsamość na                                | Nazwa uzytkownika lub adres e-mail                                                                                                    |
|----------------------------------------------------------------------|----------------------------------------------------------------------------------------------------|
| stronach Komisji Europejskiej                                        | Hasło                                                                                                    |
| Zewnętrzna         Czy wybrana domena jest prawidłowa?         ZMIEŃ | <ul> <li>Pamiętaj moją nazwę użytkownika</li> <li>Zawsze ostrzegaj mnie, gdy jakaś aplikacja pyta o moją tożsamość</li> <li>Pokaż szczegółowe informacje dotyczące mojego konta ECAS</li> <li>LOGINI</li> <li>Nie pamiętasz hasła?</li> <li>Załóż nowe konto</li> <li>Pomoc</li> </ul> |

# Pomoc (często zadawane pytania)

Jeżeli szukasz pomocy lub odpowiedzi na często zadawane pytania, wybierz link "Pomoc".

| ECAS uwierzytelnia Twoją tożsamość na                  | Nazwa uzytkownika lub adres e-mail                                                                                                    |
|--------------------------------------------------------|----------------------------------------------------------------------------------------------------|
| stronach Komisji Europejskiej                          | Hasto                                                                                                    |
| Zewnętrzna         Czy wybrana domena jest prawidłowa? | <ul> <li>Pamiętaj moją nazwę użytkownika</li> <li>Zawsze ostrzegaj mnie, gdy jakaś aplikacja pyta o moją tożsamość</li> <li>Pokaż szczegółowe informacje dotyczące mojego konta ECAS</li> <li>LOGINI</li> <li>Nie pamiętasz hasła?</li> <li>Załóż nowe konto   Pomoc</li> </ul> |

# Automatyczne powiadomienia

Domyślnie powiadomienia będą wysyłane do wskazanej w systemie EPlusLink osoby kontaktowej wyznaczonej dla danego projektu w organizacji beneficjenta. Osobę, która będzie otrzymywać powiadomienia można zmienić w systemie Mobility Tool+, wskazując inną osobę kontaktową z organizacji beneficjenta jako preferowaną osobę do kontaktu. Powiadomienie standardowo wysyłane jest w języku angielskim, ale może być także wysłane w języku Narodowej Agencji, jeśli interfejs przetłumaczono już na dany język.

#### Tworzenie projektu w systemie Mobility Tool+

Kiedy projekt zostanie utworzony w systemie Mobility Tool+, do osoby kontaktowej z organizacji będącej beneficjentem zostanie wysłane e-mailowe powiadomienie. Będzie ono zawierać instrukcje, jak zalogować się do Mobility Tool+ poprzez system ECAS. Jeśli nie masz konta w ECAS, najpierw zarejestruj się w tym systemie, postępując zgodnie z instrukcjami dotyczącymi korzystania z niego.

| Sz. P. XXXXX,                                                                                                    |
|----------------------------------------------------------------------------------------------------|
|                                                                                                    |
| Otrzymali Państwo dostęp do systemu <u>Mobility Tool poprzez, vyvyvy</u> XX                                                                                                    |
| Posiadają Państwo dostęp do następujących projektów:                                                                                                    |
| Numer projektu: 2014-1-PL01-KA205-000174<br>Krajowy numer projektu:<br>Tytuł projektu: Super projekt                                                                                                    |
| Mobility Tool jest internetowym narzędziem do zarządzania i raportowania, stworzonym na potrzeby projektów mobilności realizowanych w ramach Programu "Uczenie się przez całe życie" (LLP) i Erasmus+. Narzędzie zostało stworzone przez Komisję Europejską dla Państwa, czyli Beneficjentów tych projektów.                                                                                                    |
| Użytkownicy narzędzia Mobility Tool będą mogli obsługiwać w nim realizowane przez siebie projekty, wprowadzając informacje o uczestnikach i ich mobilnościach (wyjazdach), wypełniając i uaktualniając informacje finansowe, wystawiając raporty uczestników oraz składając raporty cząstkowe i końcowe Beneficjenta, które następnie wyślą do Narodowej Agencji.                                                  |
| Aby uzyskać dostęp do swojego projektu, należy wykonać następujące kroki:                                                                                                    |
| <ul> <li>Przejdź do strony internetowej <u>Mobility Tool: https://webgate.ec.europa.eu/eac/mobility</u></li> <li>Jeśli jeszcze nie jesteś zarejestrowany, naciśnij <u>"Jeszcze nie zarejestrowany"</u>i załóż konto. Przy rejestracji podaj taki adres email, na jaki została wysłana niniejsza wiadomość</li> <li>Jeśli już posiadasz konto w ECAS z przypisanym niniejszym adresem email, zaloguj się</li> </ul> |
| W celu uzyskania dodatkowych informacji lub pomocy, prosimy skontaktować się z Narodową Agencją:<br>Foundation for the Development of the Education System<br><u>http://ec.europa.eu/programmes/erasmus-plus/tools/national-agencies/index_en.htm</u>                                                                                                    |
| To jest sutemetromie miedemeté z sustemu Mahility Tool. Desimu ne nie nie odnomiedeć                                                                                                    |

#### Aktualizacja danych projektu

W przypadku aktualizowania danych projektu w systemie Mobility Tool+ do osoby kontaktowej zostanie wysłana wiadomość podobna do przedstawionej poniżej. Osoba kontaktowa dla danego projektu to osoba wskazana jako **preferowana osoba do kontaktu**; w Mobility Tool+ można ją zmienić na inną osobę z organizacji beneficjenta.

From: replies-will-be-discarded@ec.europa.eu [mailto:replies-will-be-discarded@ec.europa.eu]\_\_\_\_ Sent: Tuesday, February 23, 2016 2:53 PM To: BEN Subject: Mobility Tool – Project update /

<u>Sz.P. BEN,</u> Dane projektu w <u>Mobility Tool</u> zostały zaktualizowane zgodnie z nowymi informacjami dotyczącymi

Dane projektu Numer projektu nadany przez KE: 2014-1-PL01-KA201-000229\_4 Krajowy numer projektu: 28020673 Tytuł <u>projektu: Once</u> Upon <u>an</u> Erasmus Tale.

Prosimy zwrócić uwagę, że zmiany pojawiające się w Mobilitity Tool mają charakter informacyjny. Użytkownik zobowiązany jest do naniesienia tych zmian w projekcie, jeżeli to konieczne.

Prosimy skontaktować się z Narodową Agencją w celu uzyskania informacji lub wsparcia. Foundation for the Development of the Education System

To jest komunikat wysłany przez system Mobility Tool. Prosimy nie odpowiadać.

# Menu i nawigacja

- <u>Strona główna</u>
- Różnica między dojściem/linkiem do projektów akcji kA1 i KA3 oraz akcji KA2
- Różnica między zakładkami dla projektów akcji KA1 i KA3 oraz akcji KA2

### Strona główna

#### Objaśnienia i ilustracje

Po zalogowaniu się do systemu Mobility Tool+ zobaczymy stronę główną, zawierającą następujące elementy:

- 1. Bedzie widoczne okno Lista projektów.
- 2. System zezwoli na wybór języka z listy i zmianę języka interfejsu.
- 3. Na górze ekranu ukazane będą dane osoby, która jest aktualnie zalogowana do systemu.
- 4. Wyświetli się dodatkowe okno z opisem systemu Mobility Tool+.
- 5. Projekty będą posortowane według programów i numerów umowy finansowej.
- 6. W przypadku projektów Akcji KA2, obok numeru wyświetli się rodzaj dostępu zalogowanej osoby do projektu.

| European Commission<br>Mobility tool                                                                                                    | 3 PL01 Foundation for the Develo                                                                                                    | pment of the Education System                                                                                                    | is użytkownika: Zalogowany: W |
|----------------------------------------------------------------------------------------------------|----------------------------------------------------------------------------------------------------|----------------------------------------------------------------------------------------------------|-------------------------------|
| Strona główna Lista projektów 1<br>Witamy                                                                                                    | Status uzytkown                                                                                                    | ika: Zalogoveny: Control (Wyloguj ) Hota pravna (Agi                                                                                                    | polski (PL)                   |
| Erasmus+                                                                                                    | 6 5                                                                                                    | O narzędziu Mobility Tool (4)                                                                                                    | <b>&amp;</b> Documentatio     |
| Numer umowy finansowej         Identyfikator krajowy           2014-1-PL01-KA203-000171 [2*           2014-1-PL01-KA347-000172           2015-1-PL01-KA104-000181           2014-1-PL01-KA202-000180 [2* | Rola użytkownika w projekcie         beneficiary (Pokaż "Dostęp do projektu")         beneficiary         beneficiary         beneficiary         beneficiary (Edytuj "Dostęp do projektu") | Mobility Tool jest internetowym narzędziem do zarządzania<br>projektami, które otrzymały dofinansowanie UE w ramach<br>programów "Uczenie się przez całe życie" i Frasmus+<br>Narzędzie zostało opracowane przez Komisję Europejską<br>dla Beneficjentów tych projektów.<br>Użytkownicy narzędzia Mobility Tool będą mogli<br>obsługiwać w nim realizowane przez siebie projekty,<br>wprowadzając informacje o uczestnikach i ich<br>mobilnościach (wyjazdach), wypełmiając i uaktualniając<br>informacje finansowe, wystawiając rapory uczestników<br>oraz składając raporty cząstkowe i końcowe Beneficjenta,<br>które następnie wyślą do Narodowej Agencji. | Mobility Tool – Guide         |
| Numer umowy finansowej<br>2013-1-PL1-ERA02-00046                                                                                                    | Identyfikator krajowy                                                                                                    |                                                                                                    |                               |

# Różnica między dostępem do projektów KA1 i KA3 oraz KA2

Objaśnienia i ilustracje

Dostęp do projektów KA1 i KA3 różni się od dostępu do projektów KA2.

- 1. Kiedy klikniemy na projekt KA2 na liście projektów, system otwiera nową stronę przeglądarki. Projekty KA2 są podświetlone na niebiesko.
- 2. Kiedy klikniemy na projekt KA1 lub KA3 na liście projektów, system otwiera od razu dany projekt na tej samej stronie.

| Erasmus+                   |                       |                                           |
|----------------------------|-----------------------|-------------------------------------------|
| Numer umowy finansowej     | Identyfikator krajowy | Rola użytkownika w projekcie              |
| 2014-1-PL01-KA203-000171 🖾 |                       | beneficiary (Pokaż "Dostęp do projektu")  |
| 2014-1-PL01-KA347-000172   |                       | beneficiary                               |
| 2015-1-PL01-KA104-000181   |                       | beneficiary                               |
| 2014-1-PL01-KA202-000180 🖾 |                       | beneficiary (Edytuj "Dostęp do projektu") |
|                            |                       |                                           |

# Różnica między zakładkami dla projektów KA1 i KA3 oraz KA2

Objaśnienia i ilustarcje różnic

Zakładki dla projektów akcji KA1 i KA3 są inne aniżeli dla akcji KA2.

W zakładkach akcji KA1 i KA3 obsługa i zarządzanie mobilnościami zorganizowane jest w menu górnym w sekcji "**Mobilności"**.

| Europea<br>Mobi | n Commission<br>Ility tool | Status uzytkownika: Załogowany: Wrost i Urost i Anasiministrator [ Wyłoguj ] [r<br>PL01 Foundation for the Development of the Education System |        |             |                 | strator [_Wyloguj ] Nota ;            |               |         |
|-----------------|----------------------------|----------------------------------------------------------------------------------------------------|--------|-------------|-----------------|---------------------------------------|---------------|---------|
| Strona główna   | Lista projektów            | Szczegółowe dane projektu                                                                                                    | Pulpit | Organizacje | Dane kontaktowe | Mobilności 🔻                          | Budżet        | Raporty |
| Szczegółowe c   | lane projektu dla          | a 2014-1-PL01-KA103-00                                                                                                    | 0008   |             |                 | Pokaż listę mobil<br>Importuj – ekspo | ności<br>rtuj |         |

W przypadku akcji KA2 dane projektu wyświetlane są w zakładkach zawierających różne rodzaje działań i funkcje umożliwiające zarządzaniem projektem.

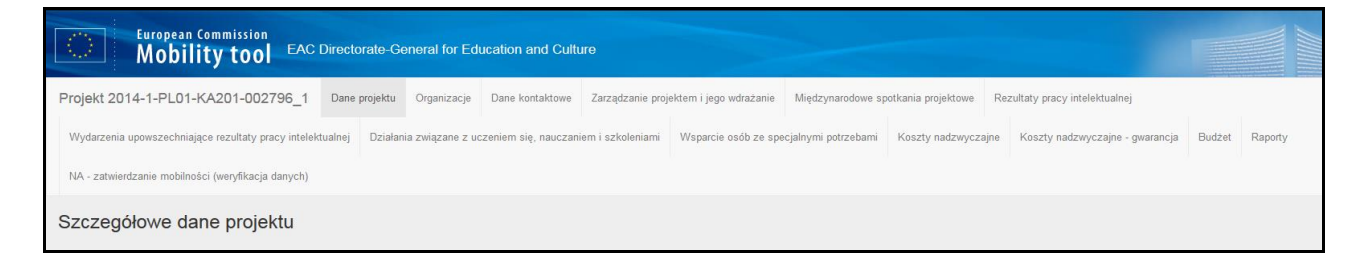

# Funkcje dostępne dla list

W tym rozdziale są opisane wspólne funkcje dostępne w systemie Mobility Tool+ np. w zakładkach "Organizacje" i "Dane kontaktowe". Ikony powiązane w funkcjami sortowania i eksportu danych są takie same dla wszystkich ekranów aplikacji, podobnie jak ikony edycji, usuwania i wyświetlania obiektów na listach rezultatów.

- <u>Wyszukaj</u>
- <u>Wybór</u>
- <u>Eksport</u>
- Pokaż
- Edytuj
- Usuń
- Powrót do listy

Wyszukaj

Aby szybko uzyskać informacje w każdej zakładce, skorzystaj z funkcji wyszukiwania. W pole **Wyszukaj** wpisz odpowiednie dane np. nazwę organizacji.

Pojawi się lista wyników wyszukiwania.

| Wyszukaj                                                                             |                   |                 |            |        |             |   |
|--------------------------------------------------------------------------------------|-------------------|-----------------|------------|--------|-------------|---|
|                                                                                      |                   |                 |            |        |             |   |
| UNIWERSYTET MIKOLAJA KOPERNIKA W TORUNIU                                             |                   |                 |            |        |             |   |
| Znaleziono 1 (Lącznie 247)                                                           |                   |                 |            |        |             |   |
|                                                                                      |                   |                 |            |        |             |   |
| UNIWERSYTET MIKOLAJA KOPERNIKA W TORUNU                                              |                   |                 |            |        |             | Q |
| Znaleziono 1 (Lącznie 247)                                                           |                   |                 |            |        |             |   |
| Ø wybór ▲Eksport                                                                     |                   |                 |            |        |             | Ø |
| Wszystkie OŻaden OOdwrotnie                                                          |                   |                 |            |        |             |   |
| 🌐 Beneficjent PIC Identyfikator organizacji Kod Erasmusa Oficjalna nazwa organizacji | Wydział/jednostka | Organ publiczny | Non-profit | Kraj   | Miejscowość |   |
| Q                                                                                    |                   | •               | •          | Polska | TORUN       |   |

Wybór

10 25 50 100

Opcja **wyboru** pozwala wybrać wiersz informacji z listy lub zrezygnować z wyboru.

| Wyszukaj          | Q |
|-------------------|---|
|                   |   |
| © wybór ▲ Eksport | Ø |

### Można wybrać jedną z opcji: Wszystkie, Żaden lub Odwrotnie.

| Akademia Policajneho          | Q |
|-------------------------------|---|
| Znaleziono 1 (4jennie 23)     |   |
| ⊗ wybór 🕹 Eksport             | C |
| Wszystkie O Żaden O Odwrotnie |   |

Przykład pokazuje wybór opcji **Wszystkie**.

| ⊙ w | /bór 😕 📥 i  | Eksport   |                              |                |                                                                |                   |                     |           |           |                             |     |     | 0   |
|-----|-------------|-----------|------------------------------|----------------|----------------------------------------------------------------|-------------------|---------------------|-----------|-----------|-----------------------------|-----|-----|-----|
| • • | /szystkie   | Żaden 🕔   | Odwrotnie                    | >              | 🔒 Usuń 25 dokumentacja                                         |                   |                     |           |           |                             |     |     |     |
| ⋬   | Beneficjent | PIC       | ldentyfikator<br>organizacji | Kod Erasmusa   | Oficjalna nazwa organizacji                                    | Wydział/jednostka | Organ<br>Ipubliczny | Non-profi | it Kraj   | Miejscowość                 |     |     |     |
| ٠   | <b>v</b>    | 948474052 | 000008-ORG-00001             | PL WALCZ01     | Panstwowa Wyzsza Szkola Zawodowa w Walczu                      |                   | ~                   | ×         | Polska    | Wałcz                       |     |     |     |
| ٠   | ×           | 948871849 | 000008-ORG-00002             | BG SOFIA17     | National Sports Academy "Vassil Levski"                        |                   | ×                   | ×         | Bułgaria  | Sofia                       |     |     | •   |
| ٠   | ×           |           | 000008-ORG-00021             |                | X-Press Group Aps C-14.13                                      |                   | ×                   | ×         | Dania     | lkast                       |     |     | · 🖻 |
| ٠   | x           | 999489941 | 000008-ORG-00013             | F PARIS013     | UNIVERSITE PARIS 13                                            |                   | ×                   | ×         | Francja   | VILLETANEUSE                |     |     | •   |
| •   | ×           | 999835746 | 000008-ORG-00011             | E ALCAL-H01    | UNIVERSIDAD DE ALCALA                                          |                   | ~                   | ~         | Hiszpania | ALCALA DE<br>HENARES/MADRID |     |     | • 🖻 |
| ٠   | ×           |           | 000008-ORG-00018             |                | Mount Wolseley Hotel, Spa & Country Club                       |                   | ×                   | ×         | Irlandia  | Tullow                      |     |     | •   |
| ٠   | ×           |           | 000008-ORG-00024             |                | Margaretenhof Weiterstadt Ingo Helfrich                        |                   | ×                   | ×         | Niemcy    | Weiterstadt                 |     |     | •   |
| •   | ×           |           | 000008-ORG-00025             |                | Bildungsgesellschaft mbH Pritzwalk                             |                   | ×                   | ×         | Niemcy    | Pritzwalk                   |     |     | • 🖻 |
| •   | ×           |           | 000008-ORG-00022             |                | QualifizierungsCentrum der Wirtschaft GmbH<br>Eisenhüttenstadt |                   | ×                   | ×         | Niemcy    | Eisenhüttenstadt            |     |     | •   |
| •   | ×           | 949468593 | 000008-ORG-00017             | D<br>EBERSWA01 | Hochschule für nachhaltige Entwicklung Eberswalde (FH)         |                   | ~                   | ×         | Niemcy    | Eberswalde                  |     |     | •   |
| 10  | 25 50       | 100       |                              |                |                                                                |                   |                     |           |           |                             | « 1 | 2 3 | >   |

W zależności od zakładki, w której wykonywany jest wybór, pojawia się klawisz Usuń.

| © wybór ● ▲ Eksport<br>● Wszystke O 2 aden ● Odwrothie ■ Usuń 1 dokumentacja | Wyszukaj                     |   |                       |  |
|------------------------------------------------------------------------------|------------------------------|---|-----------------------|--|
| Wizzystkie O Żaden O Odwrotnie                                               | ⊙ wybór 🚹 📥 Eksport          |   |                       |  |
|                                                                              | Wszystkie OŻaden O Odwrotnie | > | 🗎 Usuń 1 dokumentacja |  |

### Eksport

Funkcja **eksportu** umożliwia eksport wybranych danych do zbioru w jednym z formatów: **PDF**, **XLS** lub **CSV**.

| 🛛 wybór 2 👗 Eksport            |     |  |
|--------------------------------|-----|--|
| 🛱 Plik PDF 🔛 Plik XLS 📑 Plik C | CSV |  |

Na przykład po wyborze opcji Plik **PDF** pojawi się okno dialogowe pozwalające na otwarcie lub zapisanie zbioru **PDF**.

| Otwieranie organisation.pdf  | ×                                    |
|------------------------------|--------------------------------------|
| Rozpoczęto pobieranie pliku: |                                      |
| 🔁 organisation.pdf           |                                      |
| Typ pliku: Adobe Acro        | bat Document                         |
| Adres: https://webgate       | e.ec.europa.eu                       |
| Po zakończeniu pobierania:   |                                      |
| Otwórz za pomocą             | Adobe Acrobat Reader DC (domyślny) 🔻 |
| Zapi <u>s</u> z plik         |                                      |
| Zapamiętaj tę decyzj         | ę dla wszystkich plików tego typu    |
|                              | OK Anuluj                            |

### Pokaż

Aby wyświetlić dane jednego wiersza, naciśnij ikonę "Pokaż".

|         | ldentyfikator (numer<br>identyfikacyjny) spotkania | Tytuł spotkania                         | Data rozpoczęcia<br>działania | Data zakończenia<br>działania | Organizacja<br>przyjmująca           | Kraj przyjmujący         | Miasto<br>przyjmujące | Liczba<br>uczestników | Całkowita kwota<br>(obliczona) | Całkowita kwota<br>(skorygowana) |              |
|---------|----------------------------------------------------|-----------------------------------------|-------------------------------|-------------------------------|--------------------------------------|--------------------------|-----------------------|-----------------------|--------------------------------|----------------------------------|--------------|
| 0       | 00171-TPM-00001                                    | Spotkanie rozpoczynające<br>projekt     | 03/10/2014                    | 04/10/2014                    | Fundacja Rozwoju<br>Systemu Edukacji | Polska                   | Konstacin             | 10                    | 5,750.00€                      | 5,750.00€                        | <b>a</b> 🔊 🕯 |
| 0       | 00171-TPM-00002                                    | drugie spotkanie<br>projektowe          | 29/06/2015                    | 30/06/2015                    | PAX                                  | Zjednoczone<br>Królestwo | London                | 6                     | 3,450.00€                      | 3,450.00€                        | <b>a</b> / ô |
| 0       | 00171-TPM-00004                                    | spotkanie trzecie                       | 23/02/2016                    | 26/02/2016                    | Wyzsza Szkola<br>Urzednicza          | Polska                   | Warsaw                | 6                     | 3,450.00€                      | 3,450.00€                        | <b>-</b> / î |
| 0       | 00171-TPM-00003                                    | spotkanie w połowie<br>trwania projektu | 04/12/2015                    | 04/12/2015                    | Fundacja Rozwoju<br>Systemu Edukacji | Polska                   | Warszawa              | 2                     | 1,150.00€                      | 1,150.00€                        | <b>-</b> / î |
| Łącznie |                                                    |                                         |                               |                               |                                      |                          |                       | 24                    | 13,800.00 €                    | 13,800.00 €                      |              |

| powrdt do tisty Międzynarodowe spotkania projektowe |          |                                  |
|-----------------------------------------------------|----------|----------------------------------|
|                                                     |          |                                  |
| Identyfikator (numer identyfikacyjny) spotkania     |          | Tytui spotkania                  |
| 00171-TPM-00001                                     |          | Spotkanie rozpoczynające projekt |
| Czas trwania projektu <sup>01/80/2014</sup>         |          | 31082016                         |
| Data rozpoczęcia działania                          |          | Data zakończenia działania       |
| 03/10/2014                                          | <b>#</b> | 04/10/2014                       |
| Organizacja przyimująca Kraj przyimujący            |          | Miasto przyjmujące               |
| Fundacja Rozwoju Systemu Edukacji 🔹 Polska          |          | ▼ Konstacin                      |
|                                                     |          |                                  |
|                                                     |          | Anuluj Ne ma nic do zapisania    |

# Edytuj

Aby edytować dane wiersza, naciśnij ikonę z ołówkiem.

|         | ldentyfikator (numer<br>identyfikacyjny) spotkania | Tytuł spotkania                         | Data rozpoczęcia<br>działania | Data zakończenia<br>działania | Organizacja<br>przyjmująca           | Kraj przyjmujący         | Miasto<br>przyjmujące | Liczba<br>uczestników | Całkowita kwota<br>(obliczona) | Całkowita kwota<br>(skorygowana) |
|---------|----------------------------------------------------|-----------------------------------------|-------------------------------|-------------------------------|--------------------------------------|--------------------------|-----------------------|-----------------------|--------------------------------|----------------------------------|
| 0       | 00171-TPM-00001                                    | Spotkanie rozpoczynające<br>projekt     | 03/10/2014                    | 04/10/2014                    | Fundacja Rozwoju<br>Systemu Edukacji | Polska                   | Konstacin             | 10                    | 5,750.00€                      | 5,750.00€ 📄 🖋 💼                  |
| 0       | 00171-TPM-00002                                    | drugie spotkanie<br>projektowe          | 29/06/2015                    | 30/06/2015                    | PAX                                  | Zjednoczone<br>Królestwo | London                | 6                     | 3,450.00 €                     | 3,450.00 € 📄 🖋 🍵                 |
| 0       | 00171-TPM-00004                                    | spotkanie trzecie                       | 23/02/2016                    | 26/02/2016                    | Wyzsza Szkola<br>Urzednicza          | Polska                   | Warsaw                | 6                     | 3,450.00€                      | 3,450.00 € 📄 🖋 🍵                 |
| 0       | 00171-TPM-00003                                    | spotkanie w połowie<br>trwania projektu | 04/12/2015                    | 04/12/2015                    | Fundacja Rozwoju<br>Systemu Edukacji | Polska                   | Warszawa              | 2                     | 1,150.00€                      | 1,150.00€ 📄 🖋 🍵                  |
| Łącznie |                                                    |                                         |                               |                               |                                      |                          |                       | 24                    | 13,800.00 €                    | 13,800.00 €                      |

### Zostanie otwarty kolejny ekran z polami w trybie edycji.

| powrót do listy Międzynarodowe spotkania pro    | ojektowe                |                   |                          |               |                              |                             |                               |                    |  |  |
|-------------------------------------------------|-------------------------|-------------------|--------------------------|---------------|------------------------------|-----------------------------|-------------------------------|--------------------|--|--|
|                                                 |                         |                   |                          |               |                              |                             |                               |                    |  |  |
| Identyfikator (numer identyfikacyjny) spotkania |                         |                   |                          | Tytuł spotkar | ia                           |                             |                               |                    |  |  |
| 00171-IPM-00001                                 |                         |                   |                          | Spotkan       | e rozpoczynające projekt     |                             |                               |                    |  |  |
| Czas trwania projektu <sup>01/09/2014</sup>     | Czas trwania projektu   |                   |                          |               |                              |                             |                               |                    |  |  |
| Data rozpoczęcia działania                      |                         |                   |                          | Data zakońc:  | zenia działania              |                             |                               |                    |  |  |
| 03/10/2014                                      |                         |                   |                          | 04/10/20      | 14                           |                             |                               |                    |  |  |
| Organizacja przyjmująca                         |                         | Kraj przyjmujący  |                          |               |                              | Miasto przyjmujące          |                               |                    |  |  |
| Fundacja Rozwoju Systemu Edukacji               | •                       | Polska            |                          |               | •                            | Konstacin                   |                               |                    |  |  |
|                                                 |                         |                   |                          |               |                              |                             |                               |                    |  |  |
|                                                 |                         |                   |                          |               |                              |                             | Anuluj Nie ma                 | a nic do zapisania |  |  |
|                                                 |                         |                   |                          |               |                              |                             |                               |                    |  |  |
| Uczestnicy                                      |                         |                   |                          |               |                              |                             |                               | + Dodaj            |  |  |
|                                                 |                         |                   |                          |               |                              |                             |                               |                    |  |  |
| Wyszukaj                                        |                         |                   |                          |               |                              |                             |                               | Q                  |  |  |
|                                                 |                         |                   |                          |               |                              |                             |                               | ~                  |  |  |
| © wybor ≥ Eksport                               |                         |                   |                          |               |                              |                             |                               | U                  |  |  |
| 💷 Liczba uczestników Organizacja wysyłająca 🕴   | Kraj wysyłający 🛛 🛛     | Aiasto wysyłające | Przedział odległości w k | ilometrach    | Dofinansowanie na uczestnika | Całkowita kwota (obliczona) | Całkowita kwota (skorygowana) |                    |  |  |
| O 3 Wyzsza Szkola Urzednicza F                  | Polska V                | Varsaw            | 100 - 1999 km            |               | 575                          | 1,725.00 €                  | 1,725.00 €                    | 🗖 🖋 🛍              |  |  |
| O 1 PAX Z                                       | Zjednoczone Królestwo L | ondon             | 100 - 1999 km            |               | 575                          | 575.00 €                    | 575.00 €                      | 🗖 🖋 🛱              |  |  |
| O 3 PAX 2                                       | Zjednoczone Królestwo L | ondon             | 100 - 1999 km            |               | 575                          | 1,725.00 €                  | 1,725.00 €                    | 🗖 🖋 🗊              |  |  |

### Usuń

Aby usunąć wiersz, naciśnij ikonę z koszem.

|         | ldentyfikator (numer<br>identyfikacyjny) spotkania | Tytuł spotkania                         | Data rozpoczęcia<br>działania | Data zakończenia<br>działania | Organizacja<br>przyjmująca           | Kraj przyjmujący         | Miasto<br>przyjmujące | Liczba<br>uczestników | Całkowita kwota<br>(obliczona) | Całkowita kwota<br>(skorygowana) |              |
|---------|----------------------------------------------------|-----------------------------------------|-------------------------------|-------------------------------|--------------------------------------|--------------------------|-----------------------|-----------------------|--------------------------------|----------------------------------|--------------|
| 0       | 00171-TPM-00001                                    | Spotkanie rozpoczynające<br>projekt     | 03/10/2014                    | 04/10/2014                    | Fundacja Rozwoju<br>Systemu Edukacji | Polska                   | Konstacin             | 10                    | 5,750.00 €                     | 5,750.00 €                       | 🗆 🖋 û        |
| 0       | 00171-TPM-00002                                    | drugie spotkanie<br>projektowe          | 29/06/2015                    | 30/06/2015                    | PAX                                  | Zjednoczone<br>Królestwo | London                | 6                     | 3,450.00 €                     | 3,450.00 €                       | <b>a</b> 🖉 û |
| 0       | 00171-TPM-00004                                    | spotkanie trzecie                       | 23/02/2016                    | 26/02/2016                    | Wyzsza Szkola<br>Urzednicza          | Polska                   | Warsaw                | 6                     | 3,450.00€                      | 3,450.00 €                       | <b>-</b> /   |
| 0       | 00171-TPM-00003                                    | spotkanie w połowie<br>trwania projektu | 04/12/2015                    | 04/12/2015                    | Fundacja Rozwoju<br>Systemu Edukacji | Polska                   | Warszawa              | 2                     | 1,150.00€                      | 1,150.00€                        | <b>-</b> 🖉 🗇 |
| Łącznie |                                                    |                                         |                               |                               |                                      |                          |                       | 24                    | 13,800.00 €                    | 13,800.00 €                      |              |

### Powrót do listy

Naciśnięcie klawisza Powrót do listy przywróci informacje z poprzedniego ekranu.

| powrót do listy Międzynarodowe spotkania projektowe                                  |          |                                  |                                |
|--------------------------------------------------------------------------------------|----------|----------------------------------|--------------------------------|
| <b>企</b>                                                                             |          |                                  |                                |
| ldentyfikator (numer identyfikacyjny) spotkania                                      |          | Tytuł spotkania                  |                                |
| 00171-TPM-00001                                                                      |          | Spotkanie rozpoczynające projekt |                                |
| Czas trwania projektu <sup>91092014</sup> .                                          |          | Data zakończenia działania       | 31/08/2016                     |
| 03/10/2014                                                                           | <b>#</b> | 04/10/2014                       | <b>m</b>                       |
| Organizacja przyjmująca Kraj przyjmują<br>Fundacja Rozwoju Systemu Edukacji • Polska | ący      | Miasto przyśmujące<br>Konstacin  | Anuluj Nie ma nic do zapisania |

### Nastąpi przekierowanie do pełnej listy zarejestrowanych spotkań.

| C | ziałan   | iia zw | iązane           | z uczenie                               | em się, naucz                | zaniem i szł                  | oleniami              |                                                                   |                                                      |                                                     |                                                           |                                                  |                                                    | + Dodaj  |
|---|----------|--------|------------------|-----------------------------------------|------------------------------|-------------------------------|-----------------------|-------------------------------------------------------------------|------------------------------------------------------|-----------------------------------------------------|-----------------------------------------------------------|--------------------------------------------------|----------------------------------------------------|----------|
|   | Wyszukaj |        |                  |                                         |                              |                               |                       |                                                                   |                                                      |                                                     |                                                           |                                                  |                                                    | Q        |
|   |          |        |                  |                                         |                              |                               |                       |                                                                   |                                                      |                                                     |                                                           |                                                  |                                                    |          |
|   |          | 📩 Eks  | port             |                                         |                              |                               |                       |                                                                   |                                                      |                                                     |                                                           |                                                  |                                                    | Ø        |
|   |          | Numer  | Typ<br>działania | Typ<br>działania                        | Działanie<br>długoterminowe? | Liczba osób<br>towarzyszących | Liczba<br>uczestników | Liczba<br>uczestników<br>projektu ze<br>specjalnymi<br>potrzebami | Całkowita<br>wysokość<br>dofinansowania<br>na podróż | Całkowita<br>wysokość<br>wsparcia<br>indywidualnego | Całkowita<br>kwota w<br>kategorii<br>wsparcie<br>językowe | Całkowita kwota<br>dofinansowania<br>(wyliczona) | Całkowita kwota<br>dofinansowania<br>(skorygowana) |          |
|   | 0        | C1     | SP-HE-IPL        | Intensive<br>programmes<br>for learners | ×                            | 0                             | 5                     | 0                                                                 | 1,375.00€                                            | 1,925.00 €                                          | 0.00€                                                     | 3,300.00€                                        | 3,300.00€                                          | ۵        |
|   | 0        | C2     | SP-HE-IPL        | Intensive<br>programmes<br>for learners | ×                            | 0                             | 0                     | 0                                                                 | 0.00 €                                               | 0.00 €                                              | 0.00€                                                     | 0.00€                                            | 0.00 €                                             | ۵        |
|   | 0        | C3     | SP-HE-IPL        | Intensive<br>programmes                 | ×                            | 0                             | 0                     | 0                                                                 | 0.00€                                                | 0.00€                                               | 0.00€                                                     | 0.00 €                                           | 0.00€                                              | <u>ه</u> |

# Szczegółowe dane projektu

- Strona "Szczegółowe dane projektu".
- Zmiany w szczegółowych danych projektu.

### Strona "Szczegółowe dane projektu"

#### Objaśnienia i ilustracja

Po kliknięciu na numerze umowy finansowej na stronie głównej, pojawi się ekran ze szczegółowymi danymi projektu.

Kluczowe dane o projekcie pogrupowane są w kilku kategoriach: informacje o projekcie, dane Narodowej Agencji, dane identyfikacyjne projektu, informacje dotyczące organizacji beneficjenta, dostęp do projektu. Historia aktualizacji zawiera dane o dacie utworzenia projektu w Mobility Tool+, dacie ostatniej aktualizacji oraz jej autorze (osoba lub system).

Zwracamy uwagę, że ekran "Szczegółowe dane projektu" dla akcji KA1 i KA3 jest inny aniżeli widok dla akcji KA2, mimo że pola są takie same. Więcej informacji o różnicach ekranów interfejsu KA1 i KA3 oraz KA2 można znaleźć w sekcji "Menu i nawigacja".

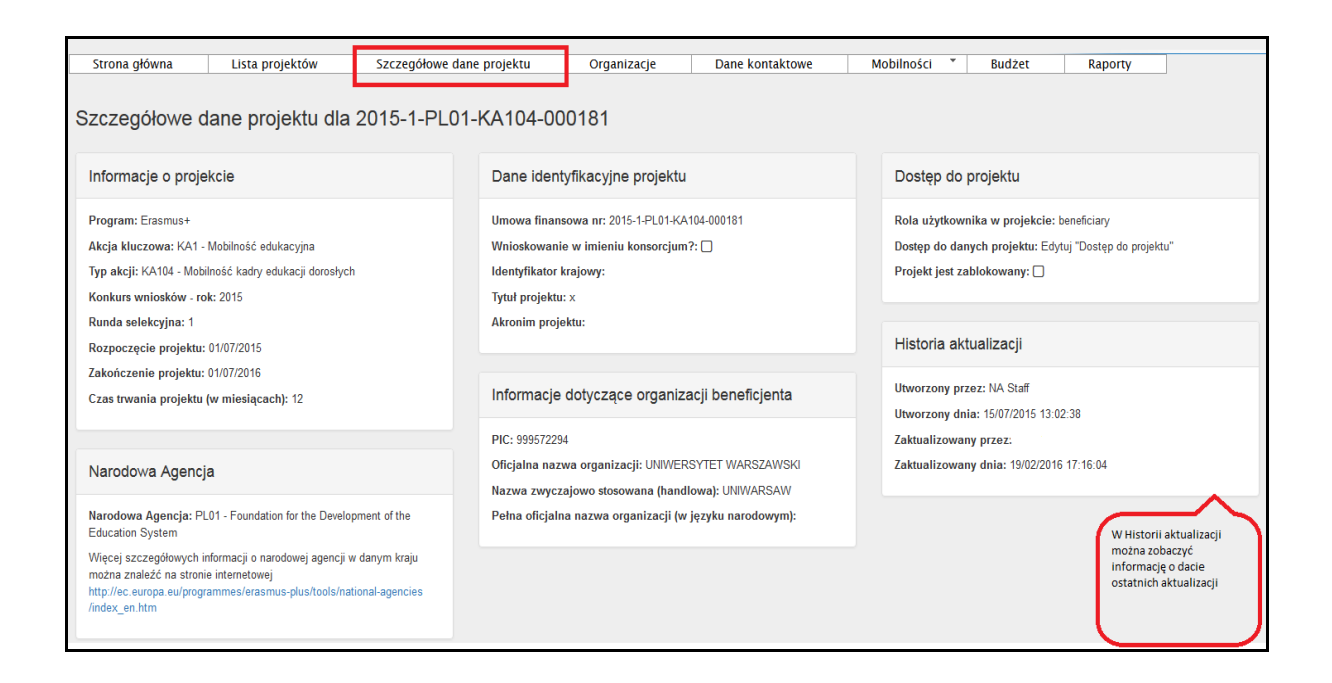

# Zmiany w pozycji "Szczegółowe dane projektu"

#### Objaśnienia i ilustracja

Dane o projekcie, takie jak: tytuł projektu, identyfikator krajowy, rozpoczęcie projektu

oraz zakończenie projektu nie mogą być zmieniane w systemie Mobility Tool+. Zmiana tych danych wymaga kontaktu z Narodową Agencją.

Możliwe jest dodanie lub usunięcie **danych kontaktowych**, **mobilności** i **uczestników mobilności**, edytowanie informacji o **budżecie**. Więcej informacji o edytowaniu danych można znaleźć w części pt. "Jak to zrobić" niniejszego przewodnika.

# Jak zarządzać danymi organizacji?

W większości akcji, zmiany szczegółowych danych na temat organizacji nie można dokonać w systemie Mobility Tool+, zmiany te muszą być wprowadzone w wyniku sporządzenia aneksu do umowy finansowej.

Dane organizacji wprowadzone do systemu <u>URF (Przewodnik dla użytkowników Systemu</u> <u>Indywidualnej Rejestracji (URF) i Portalu Uczestnika</u>) muszą być najpierw zaktualizowane, aby Narodowa Agencja mogła dokonać stosownych zmian w wewnętrznym systemie EPlusLink. Po ich wprowadzeniu, zaktualizowane dane projektu zostaną przesłane do systemu Mobility Tool+. Z chwilą ich przesłania osoba kontaktowa z organizacji beneficjenta otrzyma stosowne powiadomienie.

- Lista organizacji
- Szczegółowe dane organizacji
- <u>Aktualizacja danych organizacji</u>
- <u>Edycja danych organizacji</u>

Lista organizacji

Kliknij zakładkę "Organizacje", która znajduje się w górnym menu.

| European Commission<br>Mobility tool EAC D             | rectorate-General for Education and C       | Culture                           |                               |                        |                                 |
|--------------------------------------------------------|---------------------------------------------|-----------------------------------|-------------------------------|------------------------|---------------------------------|
| Projekt 2014-1-PL01-KA203-000171 Dat                   | e projektu Organizacje Dane kontaktowe      | Zarządzanie projektem i jego wdra | żanie Międzynarodowe spotka   | ania projektowe Rezult | aty pracy intelektualnej        |
| Wydarzenia upowszechniające rezultaty pracy intelektu: | Inej Działania związane z uczeniem się, nau | czaniem i szkoleniami Wsparcie o  | sób ze specjalnymi potrzebami | Koszty nadzwyczajne    | Koszty nadzwyczajne - gwarancja |
| Budżet                                                 |                                             |                                   |                               |                        |                                 |

Wyświetli się lista występujących w projekcie organizacji.

| PI | ojel | dt 201   | 4-1-P   | L01-KA203       | 8-000171             | Dane projektu | Organizacje       | Dane kontaktowe     | Zarządzanie projekt    | em i jego wdrażanie | Międzynarodo     | we spotkania projektowe | Rezultaty pracy inte | elektualnej     |          |   |
|----|------|----------|---------|-----------------|----------------------|---------------|-------------------|---------------------|------------------------|---------------------|------------------|-------------------------|----------------------|-----------------|----------|---|
|    | Nyda | rzenia u | ipowsze | chniające rezul | Itaty pracy intelekt | tualnej Dzi   | ałania związane z | uczeniem się, nauc  | zaniem i szkoleniami   | Wsparcie osób ze    | specjalnymi potr | zebami Koszty nadzwy    | yczajne Koszty na    | dzwyczajne - gv | varancja |   |
|    | Budż | et       |         |                 |                      |               |                   |                     |                        |                     |                  |                         |                      |                 |          |   |
| Р  | roj  | ekt i    | orga    | nizacja         | beneficjer           | nta 🔺 Era     | asmus Charter fo  | or Higher Educatior | n - Accreditation List |                     |                  |                         |                      |                 |          |   |
| _  |      |          |         |                 |                      |               |                   |                     |                        |                     |                  |                         |                      |                 |          |   |
|    | Nysz | ukaj     |         |                 |                      |               |                   |                     |                        |                     |                  |                         |                      |                 |          | Q |
| _  |      |          |         |                 |                      |               |                   |                     |                        |                     |                  |                         |                      |                 |          |   |
|    | ⊙ wj | /bór     | 📥 Eks   | port            |                      |               |                   |                     |                        |                     |                  |                         |                      |                 |          | C |
|    |      | Denef    | alant   | DIC             | Ked Exercise         | Oficiala      |                   |                     | Mudaia Via da esthe    | Organ sublisses     | Non profit       | Kani                    | Miningerrafé         | Dala            |          |   |
|    |      | Denen    | icjent  | FIC             | Kou Erasiliusa       | a Onejania    | a nazwa organiz   | acji                | vvyuziai/jeuriosika    | Organ publiczny     | Non-pront        | кіај                    | mejscowosc           | Rola            |          | - |
|    | 0    | ✓        |         | 948869230       |                      | EMNS          |                   |                     |                        | ~                   | ×                | Polska                  | wawa                 | Beneficjent     |          |   |
|    | 0    | ×        |         | 949543477       |                      | Fundacja      | Rozwoju System    | nu Edukacji         |                        | ×                   | ~                | Polska                  | Warszawa             | Partner         |          |   |
|    | 0    | ×        |         | 940169203       |                      | Wyzsza        | Szkola Urzednicz  | a                   |                        | ж                   | ×                | Polska                  | Warsaw               | Partner         |          |   |
|    | 0    | ×        |         | 949600028       |                      | PAX           |                   |                     |                        | ×                   | ~                | Zjednoczone Królestwo   | London               | Partner         |          |   |
|    | 10   | 25       | 50      | 100             |                      |               |                   |                     |                        |                     |                  |                         |                      |                 |          |   |

### Szczegółowe dane organizacji

Г

Aby wyświetlić szczegółowe dane organizacji, kliknij na ikonie "Pokaż" przy nazwie danej organizacji.

|   | Beneficjent | PIC       | Kod Erasmusa | Oficjalna nazwa organizacji       | Wydział/jednostka | Organ publiczny | Non-profit | Kraj   | Miejscowość | Rola        |  |
|---|-------------|-----------|--------------|-----------------------------------|-------------------|-----------------|------------|--------|-------------|-------------|--|
| 0 | ✓           | 948869230 |              | EMNS                              |                   | <b>~</b>        | <b>~</b>   | Polska | wawa        | Beneficjent |  |
| 0 | x           | 949543477 |              | Fundacja Rozwoju Systemu Edukacji |                   | x               | <b>~</b>   | Polska | Warszawa    | Partner     |  |

### Aktualizacja danych organizacji

W większości akcji aktualizacja/zmiana danych organizacji może nastąpić po przysłaniu przez beneficjenta wniosku o zmianę w umowie oraz zmianie danych w portalu URF. Dopiero wówczas Narodowa Agencja wprowadzi zmiany do wewnętrznego systemu EPlusLink, a następnie do narzędzia Mobility Tool+.

| File View Setup T           | ools Window Help                                                                                                    | Find organisation 🤱 📑                                                                                                    |
|-----------------------------|----------------------------------------------------------------------------------------------------|----------------------------------------------------------------------------------------------------|
| Application Root            |                                                                                                    | Project Overview Application Approved amended budget/grant by NA                                                                                      |
| Project Overview            | Organisation Updates                                                                                                    | Project Code 2014-1-UK01-KA201-000229_3 Calculated Total : 41.905.00                                                                                  |
|                             | The following organ                                                                                                    | isations received updates from URF:                                                                                                    |
| Participating<br>Summa<br>P | PIC         Organisation           948378216         Three Legged Cross First Si           942367611         Åkraskolan | ichool                                                                                                    |
|                             | <u>940649450</u> école élémentaire Joliot-Cur<br><u>947443330</u> Szkola Podstawowa im. He                              | nie<br>enryka Sienkiewicza w Oblegorku                                                                                                    |
|                             | 942254606 CEIP Ciudad de Valencia Preserve current                                                                      | t data Copy new organization data                                                                                                    |
| Victor                      | oria Uphill                                                                                                    | Final Grant Amount : * Total of Transfered/Cashed Amount, calcula Total excluding LPI<br>Payment is created and assigned a status other than planned. |
| Application                 | I Budget                                                                                                    | Validation Report                                                                                                    |
| Benef. Reports              | Procedures Management                                                                                                   | Result         Data         Message           Image: Project: Once upon an Erasmus Tale (Traditional Ar         The current Project is valid.         |

#### Edycja danych organizacji

Dla niektórych akcji, np. KA103 czy KA107, możliwe jest **dodawanie** organizacji do projektu. Za dodanie wszystkich organizacji przyjmujących odpowiada beneficjent.

Do modyfikacji danych organizacji służą ikony z ołówkiem (edycja danych) oraz koszem (usunięcie organizacji).

Zwracamy uwagę, że nie da się usunąć organizacji, która występuje w zarejestrowanych mobilnościach lub wydarzeniach.

| Projekt i organizacja beneficjenta dla 2015-1-PL01-KA107-014978 📤 Erasmus Charter for Higher Education - Accreditation List |       |            |           |                              |                 |                                                                                |                    |                    | + Do    | daj         |  |     |     |
|----------------------------------------------------------------------------------------------------|-------|------------|-----------|------------------------------|-----------------|--------------------------------------------------------------------------------|--------------------|--------------------|---------|-------------|--|-----|-----|
| V                                                                                                    | Vyszi | ukaj       |           |                              |                 |                                                                                |                    |                    |         |             |  |     | ۹   |
|                                                                                                    | ⊙ wy  | bór 📥      | Eksport   |                              |                 |                                                                                |                    |                    |         |             |  | i   | C   |
|                                                                                                    |       | Beneficjer | nt PIC    | ldentyfikator<br>organizacji | Kod Erasmusa    | Oficjalna nazwa organizacji                                                    | Wydział/jednostkaj | Organ<br>publiczny | Kraj    | Miejscowość |  |     |     |
|                                                                                                    | 0     | •          | 999886186 | 014978-ORG-00001             | PL<br>RZESZOW01 | POLITECHNIKA RZESZOWSKA IM IGNACEGO LUKASIEWICZA PRZ                           |                    | <b>~</b>           | Polska  | RZESZOW     |  |     |     |
|                                                                                                    | 0     | x          | 998579305 | 014978-ORG-00003             |                 | LVIV POLYTECHNIC NATIONAL UNIVERSITY                                           |                    | <b>~</b>           | Ukraina | Lviv        |  | s 🖉 | I I |
|                                                                                                    | 0     | ×          | 998145715 | 014978-ORG-00002             |                 | NACIONALNIY TEHNICHNIY UNIVERSITET UKRAINI KIIVSKIY POLITEHNICHNIY<br>INSTITUT |                    | *                  | Ukraina | KYIV        |  | e 1 | ſ   |
|                                                                                                    | 10    | 25 5       | 50 100    |                              |                 |                                                                                |                    |                    |         |             |  |     |     |

# Jak zarządzać danymi osób kontaktowych?

Osoby wskazane we wniosku jako osoby kontaktowe otrzymają dostęp do projektu oraz automatyczne maile z informacją o jego wgraniu do Mobility Tool+. Po zalogowaniu do systemu, będą one mogły nadać dostęp do projektu kolejnym osobom. Dostęp umożliwiający edycję danych może zostać nadany osobom kontaktowym z ramienia organizacji beneficjenta/koordynatora. W projektach KA2 istnieje również możliwość nadania dostępu do przeglądania danych.

### Krok po kroku

- <u>1. Wejdź do projektu.</u>
- <u>2. Kliknij zakładkę "Dane kontaktowe" w górnym menu.</u>
- <u>3. Kliknij przycisk "+Dodaj".</u>
  - 4. Wypełnij formularz "Dane kontaktowe".
    - <u>4.1. Wybór organizacji</u>
    - o 4.2. Nadawanie dostępu do projektu
    - o 4.3. Wskazywanie "Preferowanej osoby do kontaktu"
    - o <u>4.4. Wskazywanie "Przedstawiciela prawnego"</u>
    - o <u>4.5. Dane kontaktowe "Takie same jak organizacji"</u>
- <u>5. Kliknij przycisk "Zapisz".</u>
- 6. Kliknij ikonę "Usuń".

### Szczegółowe instrukcje

### 1. Wejdź do projektu.

Wejdź do projektu, klikając numer umowy finansowej.

| litamy                     |                      |                                           |                                                                                                    |
|----------------------------|----------------------|-------------------------------------------|----------------------------------------------------------------------------------------------------|
| Erasmus+                   |                      |                                           | O narzędziu Mobility Tool                                                                                                    |
| Numer umowy finansowej lo  | lentyfikator krajowy | Rola użytkownika w projekcie              | Mobility Tool jest internetowym narzędziem do zarządz<br>projektami, które otrzymały dofinansowanie UE w rama                                                                                                    |
| 2014-1-PL01-KA203-000171 🗷 |                      | beneficiary (Pokaż "Dostęp do projektu")  | programów "Uczenie się przez całe życie" i Erasmus+.<br>Narzędzie zostało opracowane przez Komisie Europejsk                                                                                                    |
| 2014-1-PL01-KA347-000172   |                      | beneficiary                               | dla Beneficjentów tych projektów.                                                                                                    |
| 2015-1-PL01-KA104-000181   |                      | beneficiary                               | Użytkownicy narzędzia Mobility Tool będą mogli<br>obsługiwać w nim realizowane przez siebie projekty,                                                                                                    |
| 2014-1-PL01-KA202-000180 🗭 |                      | beneficiary (Edytuj "Dostęp do projektu") | wprowadzając informacje o uczestnikach i ich<br>mobilnościach (wyjazdach), wypełniając i uaktualniając<br>informacje finansowe, wystawiając raporty uczestników<br>oraz składając raporty cząstkowe i końcowe Beneficjen |
| Uczenie się przez całe życ | ie                   |                                           | które następnie wyślą do Narodowej Agencji.                                                                                                    |
| Numer umowy finansowej     |                      | Identyfikator krajowy                     |                                                                                                    |
| 2013-1-PL1-ERA02-00046     |                      |                                           |                                                                                                    |
|                            |                      |                                           |                                                                                                    |

# 2. Kliknij zakładkę "Dane kontaktowe" w górnym menu.

| () Europe<br>Mob                                  | an Commission<br>ility tool                        | PL01                                  | oundation for t   | he Development of the  | Education System |                               |                            |
|---------------------------------------------------|----------------------------------------------------|---------------------------------------|-------------------|------------------------|------------------|-------------------------------|----------------------------|
| Strona główna                                     | Lista projektów                                    | Szczegółowe dane projektu             | Pulpit            | Organizacje            | Dane kontaktowe  | Mobilnošci 🎽 Bud              | lżet Raporty               |
| Szczegółowe                                       | dane projektu dla                                  | 2015-1-PL01-KA107-0                   | 14978             |                        |                  |                               |                            |
| Informacje o proj                                 | ekcie                                              | Dane                                  | identyfikacyjn    | e projektu             |                  | Dostęp do projektu            |                            |
| Program: Erasmus+                                 |                                                    | Umowa                                 | finansowa nr: 20  | 15-1-PL01-KA107-014978 |                  | Rola użytkownika w projekcie: | : Admin                    |
| Akcja kluczowa: KA1                               | <ul> <li>Mobilność edukacyjna</li> </ul>           | Wniosk                                | owanie w imieniu  | i konsorcjum?: 🔲       |                  | Dostęp do danych projektu: Ed | lytuj "Dostęp do projektu" |
| Typ akcji: KA107 - Mo<br>krajami programu i kraj: | bilnošć studentów i pracownikć<br>ami partnerskimi | w uczelni między Identyfi<br>Tytył po | kator krajowy: PL | RZESZOW01              | _                | Projekt jest zablokowany: 🗔   |                            |

Wyświetli się lista osób kontaktowych, na której znajdują się wszystkie osoby podane we wniosku.

| Po | Pokaż listę osób kontaktowych dla 2015-1-PL01-KA107-014978 |          |                                                         |                           |                               |                                                             |                              | E              | F Dodaj        |            |                           |                                  |                              |     |     |
|----|------------------------------------------------------------|----------|---------------------------------------------------------|---------------------------|-------------------------------|-------------------------------------------------------------|------------------------------|----------------|----------------|------------|---------------------------|----------------------------------|------------------------------|-----|-----|
| w  | yszul                                                      | kaj      |                                                         |                           |                               |                                                             |                              |                |                |            |                           |                                  |                              |     | Q   |
| G  | wyb                                                        | iór 📥    | Eksport                                                 |                           |                               |                                                             |                              |                |                |            |                           |                                  |                              |     | Ø   |
|    | р                                                          | IC       | Ofiojalna nazwa organizacji                             | lmię osoby<br>kontaktowej | Nazwisko osoby<br>kontaktowej | Wydział/jednostka                                           | Stanowisko                   | E-mail         | Telefon 1      | Beneficjen | Przedstawiciel<br>tprawny | Preferowana osoba do<br>kontaktu | Dostęp do danych<br>projektu |     |     |
| •  | S 8                                                        | 99886186 | POLITECHNIKA RZESZOWSKA IM<br>IGNACEGO LUKASIEWICZA PRZ | Ad                        | Ма                            | Dział Kształoenia                                           | Prorektor ds.<br>Kształcenia | d@prz.edu.pl   | 17 743<br>2129 | *          | *                         | ×                                | ×                            |     | P   |
| •  | 5 9                                                        | 99886186 | POLITECHNIKA RZESZOWSKA IM<br>IGNACEGO LUKASIEWICZA PRZ | Мо                        | Sta                           | Dział Międzynarodowej Wspołpracy<br>Dydaktycznej i Naukowej | Specjalista                  | mo @prz.edu.pl | 17 865<br>1282 | ~          | ×                         | ~                                | E                            | - / | P 🖻 |

### 3. Kliknij przycisk "+Dodaj".

Aby dodać osobę kontaktową, kliknij przycisk "+Dodaj", a następnie wypełnij formularz.

| Po | Pokaż listę osób kontaktowych dla 2015-1-PL01-KA107-014978 |          |                                                         |                           |                               |                                                             |                              |                | + D            | odaj      |                            |                                  |                              |       |   |
|----|------------------------------------------------------------|----------|---------------------------------------------------------|---------------------------|-------------------------------|-------------------------------------------------------------|------------------------------|----------------|----------------|-----------|----------------------------|----------------------------------|------------------------------|-------|---|
| v  | /yszu                                                      | kaj      |                                                         |                           |                               |                                                             |                              |                |                |           |                            |                                  |                              |       | Q |
|    |                                                            |          |                                                         |                           |                               |                                                             |                              |                |                |           |                            |                                  |                              |       |   |
|    | Э wył                                                      | iór 🎄    | Eksport                                                 |                           |                               |                                                             |                              |                |                |           |                            |                                  |                              |       | 8 |
|    | ≣р                                                         | ic       | Oficjalna nazwa organizacji                             | lmię osoby<br>kontaktowej | Nazwisko osoby<br>kontaktowej | Wydział/jednostka                                           | Stanowisko                   | E-mail         | Telefon 1      | Beneficje | Przedstawiciel<br>htprawny | Preferowana osoba do<br>kontaktu | Dostęp do danych<br>projektu |       |   |
|    | 0 9                                                        | 99886186 | POLITECHNIKA RZESZOWSKA IM<br>IGNACEGO LUKASIEWICZA PRZ | Ad                        | Ма                            | Dział Kształoenia                                           | Prorektor ds.<br>Kształoenia | d@prz.edu.pl   | 17 743<br>2129 | *         | *                          | ×                                | ×                            | and a |   |
| -  | <b>o</b> s                                                 | 99886186 | POLITECHNIKA RZESZOWSKA IM<br>IGNACEGO LUKASIEWICZA PRZ | Mo                        | Sta                           | Dział Międzynarodowej Wspołpracy<br>Dydaktycznej i Naukowej | Specjalista                  | mo @prz.edu.pl | 17 865<br>1282 | *         | ×                          | *                                | E                            | de la | â |
|    | 10                                                         | 25       | 50 100                                                  |                           |                               |                                                             |                              |                |                |           |                            |                                  |                              |       |   |

4. Wypełnij formularz "Dane kontaktowe".

### 4.1. Wybór organizacji

Wybierz organizację z listy rozwijanej. Zostaną odblokowane kolejne pola formularza. Wypełnij formularz, koncentrując się na polach obowiązkowych (z czerwoną gwiazdką).

| Dane kontaktowe                                                                           | ×                                                                                                    |
|-------------------------------------------------------------------------------------------|----------------------------------------------------------------------------------------------------|
|                                                                                           | Wartości nie mogą być zapisane                                                                                        |
| Oreanizacia<br>Zespol Szkol Ekonomicznych i Ogolnoksztalcacych nr 6 w Lomzy [Beneficjent] |                                                                                                    |
|                                                                                           | Pleć osoby kontaktowej<br>Kobieta                                                                                     |
| Pole wymagane<br>[mię osoby kontaktowe]                                                   | Nazwisko osoby kontaktowej                                                                                            |
| Pole wymagane<br>Wydzialijednostka                                                        | Pole wymagane<br>Stanowisko                                                                                           |
| <u>Binti</u>                                                                              | Pole wymagane                                                                                                    |
| Pole wymagane Przedstawiciel prawny Preferowana osoba do kontaktu                         | Edytuj "Dostęp do projektu"     Pokaz "Dostęp do projektu"     Frak dostępu do projektu"     Brak dostępu do projektu |
| Taki sam jak organizacji<br>Oficjalny adres<br>Pole wymagana                              | Kraj<br>Pole wymagane                                                                                                 |
| Region/województwo                                                                        | Skrytka pocztowa                                                                                                    |

### 4.2. Nadawanie dostępu do projektu

W zależności od akcji oraz wskazanej organizacji, do wyboru jest kilka poziomów **dostępu do** danych projektu (pola wyboru), którego chcemy udzielić dodawanej osobie.

W akcjach KA1 i KA3, możliwe jest jedynie udzielenie pełnego dostępu, osobie z ramienia organizacji beneficjenta.

W projektach w ramach akcji KA2 (w wyjątkiem projektów KA201 typu "Współpraca szkół"), możliwe jest przyznanie dostępu do projektu również osobom z organizacji partnerskich, ale tylko do poziomu przeglądania danych, bez możliwości ich edycji.

W projektach KA201 typu "Współpraca szkół" osoby z organizacji partnerskich mogą otrzymać jedynie dostęp do przeglądania projektu koordynatora, natomiast osoby z organizacji koordynującej mogą otrzymać dostęp do przeglądania projektów wszystkich organizacji partnerskich.

### 4.3. Wskazywanie "Preferowanej osoby do kontaktu"

Możliwe jest wskazanie **preferowanej osoby do kontaktu**, poprzez zaklikanie pola o takiej właśnie nazwie w formularzu "Dane kontaktowe". Każda organizacja może wskazać tylko jedną preferowaną osobę. Preferowana osoba z organizacji beneficjenta będzie otrzymywała automatyczne maile z systemu, informujące o zmianach statusu, aktualizacjach, czy ponownym wgraniu projektu do systemu Mobility Tool+ przez Narodową Agencję. Domyślnie, jako preferowana osoba oznaczana jest osoba kontaktowa z wniosku, ale możliwe jest nadanie tych uprawnień innej osobie z organizacji beneficjenta.

| ( | ©wybór ≜Eksport |                                                         |                           |                               |                                                             |                              |                |                |           |                            |                                  |                              |     |
|---|-----------------|---------------------------------------------------------|---------------------------|-------------------------------|-------------------------------------------------------------|------------------------------|----------------|----------------|-----------|----------------------------|----------------------------------|------------------------------|-----|
|   | II PIC          | Oficjalna nazwa organizacji                             | lmię osoby<br>kontaktowej | Nazwisko osoby<br>kontaktowej | Wydziałljednostka                                           | Stanowisko                   | E-mail         | Telefon 1      | Beneficje | Przedstawiciel<br>ntprawny | Preferowana osoba do<br>kontaktu | Dostęp do danych<br>projektu |     |
|   | Q 999886186     | POLITECHNIKA RZESZOWSKA IM IGNACEGO LUKASIEWICZA<br>PRZ | A                         | Ma                            | Dział Kształosnia                                           | Prorektor ds.<br>Kształbenia | d@prz.edu.pl   | 17 743<br>2129 | •         | *                          | x                                | ×                            |     |
|   | Q 999886186     | POLITECHNIKA RZESZOWSKA IM IGNACEGO LUKASIEWICZA<br>PRZ | Mo                        | Sta                           | Dział Międzynarodowej Wspotpracy Dydaktycznej i<br>Naukowej | Specjalista                  | mo @prz.edu.pl | 17 885<br>1282 | v         | x                          | ~                                | E                            | ∎⁄₿ |

4.4. Wskazywanie "Przedstawiciela prawnego"

UWAGA: modyfikowanie danych przedstawiciela prawnego w systemie Mobility Tool+. Pole "Przedstawiciel prawny" w formularzu "Dane kontaktowe" jest nieaktywne. Zmiana przedstawiciela prawnego możliwa jest jedynie z poziomu Narodowej Agencji. W tym celu należy postępować zgodnie z procesem opisanym jako <u>aktualizacja danych organizacji</u>.

#### 4.5. Dane kontaktowe "Takie same jak organizacji"

Dane adresowe i numery telefonu można przekopiować z danych organizacji, klikając przycisk "Taki sam jak organizacji".

| Taki sam jak organizacji |                           |
|--------------------------|---------------------------|
| Oficjalny adres          | Kraj                      |
|                          |                           |
| Pole wymagane            | Pole wymagane             |
| Region/województwo       | Skrytka pocztowa          |
| •                        |                           |
| Kod pocztowy             | CEDEX (tylko dla Francji) |
|                          |                           |
| Pole wymagane            |                           |
| Miejscowość              | Telefon 1                 |
|                          |                           |
| Pole wymagane            | Pole wymagane             |
| Telefon 2                |                           |
|                          |                           |
|                          |                           |
| Uwagi                    |                           |
|                          |                           |
|                          |                           |
|                          |                           |
|                          |                           |

# 5. Kliknij przycisk **"Zapisz"**.

Aby zapisać wprowadzone dane i zakończyć dodawanie osoby, kliknij przycisk "Zapisz".

| Taki sam jak organizacji |                           |
|--------------------------|---------------------------|
| Oficjalny adres          | Кгај                      |
| ul, Gimanazjalna 15      | Polska                    |
| Region/województwo       | Skrytka pocztowa          |
| Mazowieckie 👻            |                           |
| Kod pocztowy<br>01-367   | CEDEX (tylko dla Francji) |
| Miejscowość<br>Warszawa  | Telefon 1<br>+48413040429 |
| Telefon 2                |                           |
|                          |                           |
| Uwagi                    |                           |
|                          |                           |
|                          |                           |
|                          | Anuluj Zapisz             |

### 6. Kliknij ikonę "Usuń".

Aby usunąć osobę kontaktową z listy, kliknij ikonę z koszem przy jej nazwisku.

🔔 UWAGA: nie da się usunąć przedstawiciela prawnego.

| 0 | ) wybór 🕹 Eksport |                                                         |                           |                               |                                                             |                              |             |                      |      |            | ũ                         |                                  |                              |  |   |
|---|-------------------|---------------------------------------------------------|---------------------------|-------------------------------|-------------------------------------------------------------|------------------------------|-------------|----------------------|------|------------|---------------------------|----------------------------------|------------------------------|--|---|
|   | PIC               | Oficjalna nazwa organizacji                             | lmię osoby<br>kontaktowej | Nazwisko osoby<br>kontaktowej | WydziaWjednostka                                            | Stanowisko                   | E-mail      | Telefo               | 11 B | Seneficjen | Przedstawiciel<br>tprawny | Preferowana osoba do<br>kontaktu | Dostęp do danych<br>projektu |  | П |
| c | 999886186         | POLITECHNIKA RZESZOWSKA IM IGNACEGO LUKASIEWICZA<br>PRZ | Ad                        | Ma                            | Dzieł Ksztełcenia                                           | Prorektor ds.<br>Kształcenia | d@prz.edu.p | 17 74<br>2129        | 3    | <b>v</b>   | *                         | x                                | x                            |  | P |
| C | 999888188         | POLITECHNIKA RZESZOWSKA IM IGNACEGO LUKASIEWICZA<br>PRZ | Mo                        | Star                          | Dział Międzynarodowej Wspołpracy Dydaktycznej i<br>Naukowej | Specjalista                  | mo @prz     | 17 86<br>edu.pl 1282 | 5    | <b>v</b>   | x                         | •                                | E                            |  | 1 |
|   | 10 25             | 50 100                                                  |                           |                               |                                                             |                              |             |                      |      |            |                           |                                  |                              |  |   |

# Czym są mobilności w projektach KA1 i KA3?

Każda akcja w ramach programu Erasmus+ powiązana jest z różnymi typami działań, zgodnie ze specyfikacją celów i grup uczestników opisaną w przewodniku. Poszczególne typy działań mają na celu identyfikację uczestników, dlatego wszystkie osoby/grupy wyjeżdżające w ramach programu Erasmus+ należy zarejestrować w formie mobilności w systemie Mobility Tool+. Mobilność rozumiana jest jako wyjazd osoby z kraju wysyłającego do kraju przyjmującego (uczestniczącego w programie), który finansowany jest ze wsparcia w ramach programu Erasmus+. W zależności od typu działania (rodzaju uczestnika), uczestnikowi przysługuje dofinansowanie kosztów podróży, wsparcia indywidualnego, a w uzasadnionych przypadkach także wsparcia dla osób ze specjalnymi potrzebami lub kosztów nadzwyczajnych. System Mobility Tool+ pozwala organizacji beneficjenta na właściwe zarządzanie powyższymi informacjami.

Instrukcje dotyczące mobilności pokazane są na filmach, których nie można umieścić w niniejszym dokumencie. Aby je obejrzeć, prosimy przejść na stronę Narodowej Agencji: <u>www.erasmusplus.org.pl/raportowanie</u>.

| Długość<br>filmu  | Wersja<br>narzędzia | Uwagi                                                                                                    |
|-------------------|---------------------|----------------------------------------------------------------------------------------------------|
| 7 min.<br>03 sek. | MT+ 1.7.1           | Ten film został nagrany przy użyciu ekranów systemu MT+ w<br>wersji 1.7.1. Możliwe są różnice pomiędzy widokiem narzędzia w<br>filmie i aktualnym, ale sam mechanizm I funkcjonalność są te<br>same.                                                                |
|                   |                     | Niniejszy film przedstawia kroki, które beneficjent musi wykonać w celu dodania (utworzenia) mobilności w systemie MT+.                                                                                                    |
|                   |                     | Film pokazuje sposób dodawania mobilności na przykładzie<br>projektu dotyczącego szkolnictwa wyższego, akcja KA103,<br>mobilność studentów. Niektóre pola są właściwe tylko dla tej akcji<br>i mogą się różnić od widoku analogicznych ekranów w innych<br>akcjach. |

### Dodawanie mobilności

Film URL: Dodawanie mobilności

QR code:

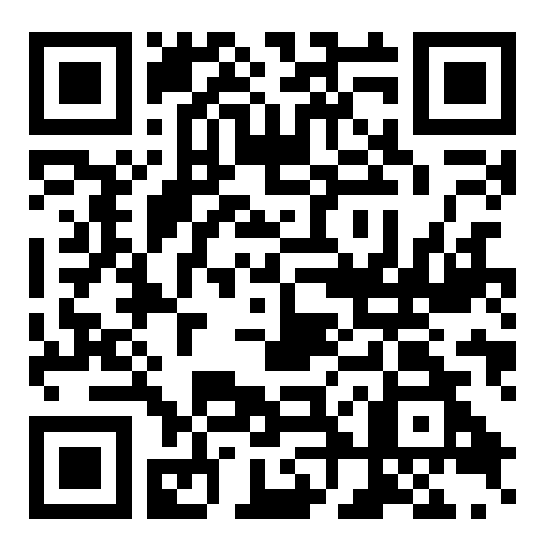

# Eksport i import mobilności

| Długość<br>filmu | Wersja<br>narzędzia | Uwagi                                                                                                    |
|------------------|---------------------|----------------------------------------------------------------------------------------------------|
| 10min<br>16sec   | MT+1.7.1            | Ten film został nagrany przy użyciu ekranów systemu MT+ w<br>wersji 1.7.1. Możliwe są różnice pomiędzy widokiem narzędzia w<br>filmie i aktualnym, ale sam mechanizm I funkcjonalność są te<br>same.<br>Niniejszy film przedstawia kroki, które beneficjent musi wykonać<br>w celu wyeksportowania i zaimporotowania mobilności w<br>systemie MT+. |
|                  |                     | Film pokazuje sposób dodawania mobilności na przykładzie<br>projektu dotyczącego szkolnictwa wyższego, akcja KA103,<br>mobilność studentów. Niektóre pola są właściwe tylko dla tej akcji<br>i mogą się różnić od widoku analogicznych ekranów w innych<br>akcjach.                                                                                |

Film: URL: Eksport i import mobilności

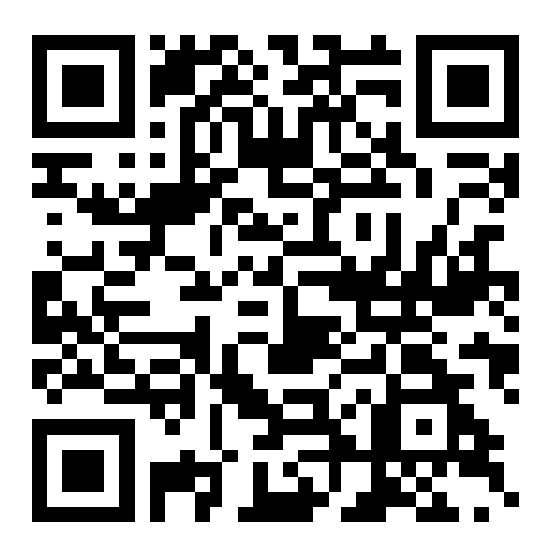

CR code:

# Wykaz błędów przy importowaniu mobilności

| Długość<br>filmu | Wersja<br>narzędzia | Uwagi                                                                                                    |
|------------------|---------------------|----------------------------------------------------------------------------------------------------|
| 5min             | MT+1.7.1            | Ten film został nagrany przy użyciu ekranów systemu MT+ w<br>wersji 1.7.1. Możliwe są różnice pomiędzy widokiem narzędzia w<br>filmie i aktualnym, ale sam mechanizm I funkcjonalność są te<br>same.                                                 |
|                  |                     | Niniejszy film przedstawia kroki, które beneficjent musi wykonać<br>w celu prawidłowego odczytania wykazu błędów przy<br>importowaniu mobilności w systemie MT+.                                                                                     |
|                  |                     | Film pokazuje sposób dodawania mobilności na przykładzie<br>projektu szkolnictwa wyższego, akcja KA103, mobilność<br>studentów. Niektóre pola są właściwe tylko dla tej akcji i mogą się<br>różnić od widoku analogicznych ekranów w innych akcjach. |

Film: URL: Wykaz błędów przy importowaniu mobioności

QR code:

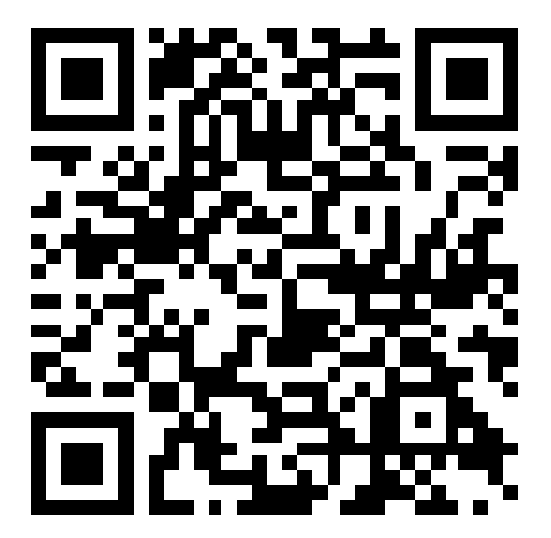

# Praca z plikami w formacie CSV

| Długość<br>filmu | Wersja<br>narzędzia | Uwagi                                                                                                    |
|------------------|---------------------|----------------------------------------------------------------------------------------------------|
| 6min 24<br>sec   | MT+1.7.1            | Ten film został nagrany przy użyciu ekranów systemu MT+ w<br>wersji 1.7.1. Możliwe są różnice pomiędzy widokiem narzędzia w<br>filmie i aktualnym, ale sam mechanizm I funkcjonalność są te<br>same.<br>Niniejszy film przedstawia kroki, które beneficjent musi wykonać<br>w celu prawidłowej obsługi plików w formacie CSV, używanych<br>przy eksportowaniu i importowaniu mobilności w systemie MT+.<br>Film pokazuje sposób dodawania mobilności na przykładzie |
|                  |                     | projektu szkolnictwa wyższego, akcja KA103, mobilność<br>studentów. Niektóre pola dotyczą tylko tej konkretnej akcji i mogą<br>się różnić od widoku analogicznych ekranów w innych akcjach.                                                                                                    |

Film: URL: Praca z plikami w formacie CSV

QR code:

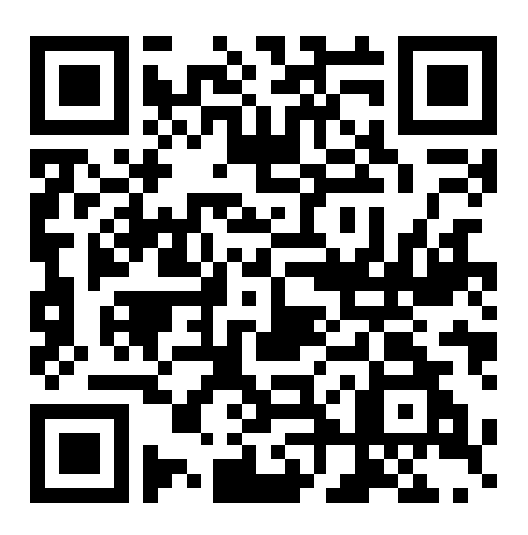

### Czego dotyczą Partnerstwa strategiczne?

Partnerstwa strategiczne są również obsługiwane przez system Mobility Tool+. W projektach tych nie zarządza się wyłącznie mobilnościami, ale także danymi związanymi z wynikami i rezultatami, jakie powstają w projekcie, szczególnie w przypadku projektów, których celem jest rozwój innowacji. W systemie Mobility Tool+ dostępne są wszystkie funkcjonalności niezbędne do wprowadzania danych dotyczących alokacji funduszy w poszczególnych kategoriach budżetowych oraz do zarządzania nimi; dane te obejmują następujące kategorie: zarządzanie projektem i jego wdrażanie, międzynarodowe spotkania projektowe, rezultaty pracy intelektualnej oraz wydarzenia upowszechniające te rezultaty, a także środki przyznane poszczególnym osobom na udział w międzynarodowych działaniach związanych z uczeniem się, nauczaniem i szkoleniami (ta ostatnia kategoria ma szczególne znaczenie w projektach ukierunkowanych na wymianę dobrych praktyk). W przypadku projektów KA2 system umożliwia także wypełnianie i składanie raportów końcowych przez organizacje realizujące projekty, jak również zatwierdzanie raportów przez Narodowe Agencje.

### Dane projektu

Z chwilą utworzenia projektu w systemie Mobility Tool+, informacje o nim będą dostępne w różnych zakładkach, takich jak "Organizacje" i "Kontakty". Zatwierdzony budżet będzie widoczny w zakładce "Budżet". Wymienione są w nim szczegółowe informacje dotyczące działań dla kategorii "Zarządzanie projektem i jego wdrażanie" (PMI), "Rezultaty pracy intelektualnej" (IO), "Wydarzenia upowszechniające rezultaty pracy intelektualnej" (ME) i "Działania związane z uczeniem się, nauczaniem i szkoleniami" (LTT). Początkowo zakładka ta nie zawiera jednak wartości kosztów poszczególnych działań. Każda z pozycji budżetowych musi być edytowana w odpowiedniej zakładce i uzupełniona danymi. Mogą one również być aktualizowane przez Narodową Agencję w odpowiedzi na wniosek o aneks do umowy lub w wyniku kontroli beneficjenta.

Większość kosztów jest obliczana automatycznie w zakładkach po wprowadzeniu przez użytkownika liczby uczestników lub przedziału odległości.

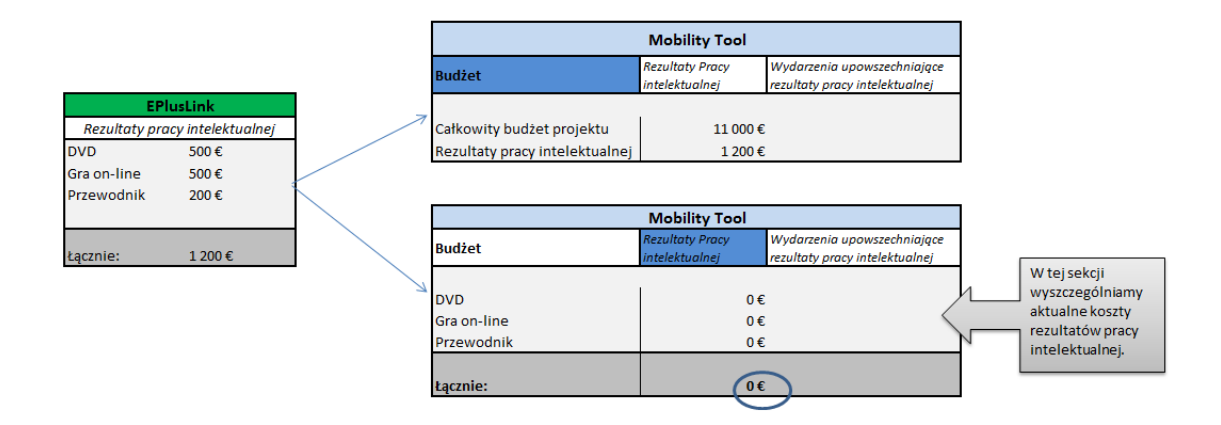

"Centralna usługa stawek" ("Central Rates Web service") jest odpowiedzialna za weryfikację i obliczanie takich kosztów jak podróż, wsparcie indywidualne, wsparcie organizacyjne, wsparcie językowe, opłaty za kurs, podsumowania i całkowite kwoty. Umożliwia to utrzymanie jednolitych zasad weryfikacji danych i formuł obliczeniowych pomiędzy różnymi systemami informatycznymi.

Większość zakładek otwiera się w postaci list pokazujących poszczególne działania lub pozycje. W wielu przypadkach otwarte lub edytowane działania zawierają dodatkowe listy z pozycjami, takimi jak uczestniczące organizacje, uczestnicy lub zasoby. Podobnie przy tworzeniu nowych pozycji - najpierw należy zapisać podstawowe informacje, takie jak tytuł lub lokalizacja, a następnie będzie można dodać listę uczestników lub organizacji. Funkcje dostępne dla tych list są opisane w części "Funkcje dostępne dla list". To, w jaki sposób uzupełnić szczegółowe dane, jest wyjaśnione w odpowiednich częściach *Przewodnika*, zatytułowanych "Jak... (coś zrobić)".

# Kto może zarządzać danymi projektu lub mieć dostęp do ich podglądu?

Dla projektów KA2 domyślnie osoba, która we wniosku została wskazana jako osoba kontaktowa organizacji koordynującej, będzie miała dostęp do podglądu i edytowania szczegółowych danych projektu. Osoby kontaktowe z organizacji partnerskich mogą otrzymać dostęp do podglądu projektu.

Dla projektów KA201 typu "Współpraca szkół" osoby kontaktowe mogą uzyskać dostęp do podglądu lub edycji swoich projektów i dostęp do podglądu projektu koordynatora. Osoby kontaktowe organizacji koordynatora mogą otrzymać dostęp do podglądu wszystkich organizacji partnerskich.

### Zarządzanie projektem i jego wdrażanie

Zakładka "Zarządzanie projektem i jego wdrażanie" umożliwia wprowadzanie kosztów działań związanych z zarządzaniem takich jak: planowanie, finanse, koordynacja i komunikacja między partnerami.

### Krok po kroku

- <u>1. Kliknij numer projektu.</u>
- 2. Wybierz zakładkę "Zarządzanie projektem i jego wdrażanie".
- <u>3. Wybierz organizacje uczestniczące.</u>
- <u>4. Kliknij ikonę ołówka (Edytuj) i wprowadź "całkowitą (skorygowaną) kwotę".</u>
- 5. Kliknij ikonę "Zapisz".
- <u>6. Dodaj komentarz.</u>

### Szczegółowe wskazówki

### 1. Kliknij numer projektu

Aby otworzyć projekt, kliknij numer projektu na stronie głównej.

| European Commission<br>Mobility tool                   | PL01 Foundation for the Develop           |
|--------------------------------------------------------|-------------------------------------------|
| Strona główna Lista projektów                          |                                           |
| Witamy<br>Erasmus+                                     |                                           |
| Numer umowy finansowej Identyfikator krajowy           | Rola użytkownika w projekcie              |
| 2014-1-PL01-KA203-000171 IZ                            | beneficiary (Pokaż "Dostęp do projektu")  |
| 2014-1-PL01-KA347-000172                               | beneficiary                               |
| 2015-1-PL01-KA104-000181                               | beneficiary                               |
| 2014–1–PL01–KA202–000180 🖾 Kliknij na numerze projektu | beneficiary (Edytuj "Dostęp do projektu") |
| Uczenie się przez całe życie                           |                                           |
| Numer umowy finansowej                                 | Identyfikator krajowy                     |
| 2013-1-PL1-ERA02-00046                                 |                                           |

# 2. Wybierz zakładkę "Zarządzanie projektem i jego wdrażanie".

| European Commission<br>Mobility tool EAC Directorate-General for Education and Culture                                                                         |                                                                                              |                                                                          |  |  |  |  |  |  |  |
|----------------------------------------------------------------------------------------------------|----------------------------------------------------------------------------------------------|--------------------------------------------------------------------------|--|--|--|--|--|--|--|
| Projekt 2014-1-PL01-KA203-000171 Dane projektu Organizacje Dane kontaktowe                                                                                     | Zarządzanie projektem i jego wdrażanie Międzynarodowe spotkania projektowe Rezultaty pracy i | ntelektualnej Wydarzenia upowszechniające rezultaty pracy intelektualnej |  |  |  |  |  |  |  |
| Działania związane z uczeniem się, nauczaniem i szkoleniami Wsparcie osób ze specjalnymi potrzebami Koszty nadzwyczajne Koszty nadzwyczajne - gwarancja Budżet |                                                                                              |                                                                          |  |  |  |  |  |  |  |
| Szczegółowe dane projektu                                                                                                    |                                                                                              |                                                                          |  |  |  |  |  |  |  |
| Informacje o projekcie                                                                                                    | Dane identyfikacyjne projektu                                                                | Dostęp do projektu                                                       |  |  |  |  |  |  |  |
| Program: Erasmus+                                                                                                    | Umowa finansowa nr: 2014-1-PL01-KA203-000171                                                 | Rola użytkownika w projekcie: beneficiary                                |  |  |  |  |  |  |  |
| Akcja kluczowa: KA2 - Współpraca na rzecz innowacji i wymiany dobrych praktyk                                                                                  | Identyfikator krajowy:                                                                       | Dostęp do danych projektu: Pokaż "Dostęp do projektu"                    |  |  |  |  |  |  |  |
| Typ akcji: KA203 - Partnerstwa strategiczne na rzecz szkolnictwa wyższego                                                                                      | Tytuł projektu: Project-based economics as a learning module                                 | Projekt jest zablokowany:                                                |  |  |  |  |  |  |  |
| Konkurs wniosków - rok: 2014                                                                                                    | Akronim projektu: ProBELM                                                                    |                                                                          |  |  |  |  |  |  |  |
| Runda selekcvina: 1                                                                                                    |                                                                                              |                                                                          |  |  |  |  |  |  |  |

### 3. Wybierz organizacje uczestniczące.

Wybierz organizacje, którym przyznano środki na zarządzanie projektem i jego wdrażanie.

Ta sekcja zawiera informacje o wsparciu działań uczestniczących organizacji związanych z zarządzaniem projektem (planowanie, zarządzanie finansami, koordynacja i komunikacja między partnerami itp.) zgodnie z właściwym zakontraktowanym czasem trwania projektu.

Na tej liście dane dotyczące zarządzania projektem i jego wdrażania, wcześniej wprowadzone do wewnętrznego systemu zarządzania projektami EPlusLink dla Narodowych Agencji, będą widoczne w postaci wyłącznie organizacji uczestniczących.

Wszystkie dodatkowe informacje należy dodać poprzez edycję wybranej pozycji dotyczącej zarządzania projektem i jego wdrażania. Całkowita zatwierdzona kwota dla tej kategorii widoczna jest na ekranie z podsumowaniem budżetu. Całkowita skorygowana kwota dla wszystkich organizacji nie może być większa niż zatwierdzona kwota lub mniejsza niż 80% zatwierdzonej kwoty.

Dla projektów typu "Współpraca szkół" na liście będzie widoczna tylko organizacja beneficjenta.

| 🛛 wybór 🌔 | 3 🕹 Eksport                                                                     |                   |                        |                                                  |
|-----------|---------------------------------------------------------------------------------|-------------------|------------------------|--------------------------------------------------|
|           | Oreneles in a second larger                                                     |                   | D-1-                   |                                                  |
|           | Organizacja uczestnicząca                                                       |                   | Rola                   | Całkowita kwota (skorygowana)                    |
| 0         | UNIWERSYTET PRZYRODNICZY WE WROCLAWIU                                           |                   | Beneficjent            | 12,000.00 €                                      |
| 0         | Balikesir Universitesi                                                          |                   | Partner                | 3,000.00 €                                       |
| 0         | CANAKKALE ONSEKIZ MART UNIVERSITESI                                             |                   | Partner                | 6,000.00 €                                       |
| 0         | Confederazione italiana agricoltori dell'Umbria                                 |                   | Partner                | 5,000.00 €                                       |
| 0         | INSTITUTUL NATIONAL DE CERCETARE-DEZVOLTARE PENTRU BIOLOGIE SI NUTRITIE ANIMALA |                   | Partner                | 8,000.00 €                                       |
| • <       | Cudás Alapítvány                                                                |                   | Partner                | 6,000.00 €                                       |
| 0         | UNIWERSYTET RZESZOWSKI                                                          |                   | Partner                | 6,000.00 €                                       |
| Łącznie:  |                                                                                 |                   |                        | 46,000.00 €                                      |
| 10 2      | 5 50 100                                                                        |                   | _                      |                                                  |
| 4         |                                                                                 |                   |                        |                                                  |
|           |                                                                                 | Zatwierdzona maks | symalna kwota na zarza | ądzanie projektem i jego wdrażanie : 48,000.00 € |

# 4. Kliknij ikonę ołówka ("Edytuj") i wprowadź "Całkowitą (skorygowaną) kwotę".

Wprowadź ręcznie całkowite wsparcie na zarządzanie projektem i jego wdrażanie dla poszczególnych organizacji.

| ⊗ wybór 🔹 Eksport |                                     |             |                               |  |       |  |  |  |
|-------------------|-------------------------------------|-------------|-------------------------------|--|-------|--|--|--|
|                   | Organizacja uczestnicząca           | Rola        | Całkowita kwota (skorygowana) |  |       |  |  |  |
| 0                 | Liceum Plastyczne w Gronowie Górnym | Beneficjent | 0.00 €                        |  | and a |  |  |  |
| Łącz              | nie:                                |             | 0.00 €                        |  |       |  |  |  |
| 10                | 25 50 100                           |             |                               |  |       |  |  |  |

| ⊙ wybór  | 📥 Eksport                           |             | Wprowadź                      | wartość 🛛 📿 |
|----------|-------------------------------------|-------------|-------------------------------|-------------|
|          | Organizacja uczestnicząca           | Rola        | Całkowita kwota (skorygowana) |             |
| 0        | Liceum Plastyczne w Gronowie Górnym | Beneficjent | 0                             | C 🖪         |
| Łącznie: |                                     |             | 0.00 €                        |             |

### 5. Kliknij na ikonę "Zapisz".

Г

|          | Organizacja uczestnicząca           | Rola        | Całkowita kwota (skorygowana) |     |  |
|----------|-------------------------------------|-------------|-------------------------------|-----|--|
| •        | Liceum Plastyczne w Gronowie Górnym | Beneficjent | 1500                          | C 🖪 |  |
| Łącznie: | : 0.00 €                            |             |                               |     |  |

| ⊙ wybór                                                        | 🛓 Eksport                           |                           |                                                 | Ç |
|----------------------------------------------------------------|-------------------------------------|---------------------------|-------------------------------------------------|---|
| Organizacja uczestnicząca Rola Całkowita kwota (skowita kwota) |                                     | Całkowita kwota (skorygow | vana)                                           |   |
| 0                                                              | Liceum Plastyczne w Gronowie Górnym | Beneficjent               | 1,500.00 €                                      | Ø |
| Łącznie:                                                       |                                     |                           | 1,500.00 € dane został<br>zapisane<br>poprawnie | v |
| 10 2                                                           | 25 50 100                           |                           |                                                 |   |
#### 6. Dodaj komentarz.

Jeżeli kwota jest inna niż całkowita kwota obliczona z uwzględnieniem maksymalnego dozwolonego limitu, dodaj komentarz. Następnie kliknij "Zapisz".

| arząc                              | dzanie projektem i jego wd                                                                                       | rażanie                            |                          |                            |
|------------------------------------|----------------------------------------------------------------------------------------------------|------------------------------------|--------------------------|----------------------------|
| Wyszukaj                           | j                                                                                                    |                                    |                          |                            |
| ⊙ wybór                            | 🕹 Eksport                                                                                                    |                                    |                          |                            |
|                                    | Organizacja uczestnicząca                                                                                        | Rola                               | Całkowita kwota (sko     | orygowana)                 |
| 0                                  | Liceum Plastyczne w Gronowie Górnym                                                                              | Beneficjent                        | 1,500.00€                | <b>A</b>                   |
| Łącznie                            | e;                                                                                                    |                                    | 1,500.00 €               |                            |
| Zatwier                            | rdzona maksymalna kwota na zarządzanie pi                                                                        | rojektem i jego w                  | vdrażanie : 18,000.00 €  |                            |
| leżeli całi<br>prosimy v<br>Całkov | łkowita wnioskowana kwota jest inna niż całkowi<br>wyjaśnić, dlaczego:<br>wita kwota skorygowana jest inna z pow | ta obliczona kwota<br>odu redukcji | a (z uwzględnieniem maks | ymalnej dozwolonej wysokoś |
|                                    |                                                                                                    |                                    |                          |                            |
|                                    |                                                                                                    |                                    |                          | Zapis                      |

## MT+ KA2 Międzynarodowe spotkania projektowe

Ta strona wyjaśnia, jak wprowadzać szczegółowe informacje na temat nowego **międzynarodowego spotkania projektowego**. Międzynarodowe spotkania projektowe są to wydarzenia organizowane przez jedną z organizacji uczestniczących w projekcie w celu realizacji projektu i jego koordynowania. Funkcjonalności tej strony umożliwiają przedstawienie listy spotkań projektowych wraz z liczbą uczestników danego spotkania oraz kosztami przypisanymi do spotkania.

#### Krok po kroku

- <u>1. Kliknij numer projektu.</u>
- <u>2. Otwórz zakładkę "Międzynarodowe spotkania projektowe".</u>
- <u>3. Kliknij przycisk "+Dodaj"</u>
- <u>4. Wprowadź szczegółowe dane spotkania.</u>
- <u>6. Pojawia się sekcja Uczestnicy.</u>
- 7. Aby dodać formularz uczestnika, kliknij przycisk "+Dodaj".
- <u>8. Wprowadź szczegółowe informacje.</u>
- <u>9. Kliknij przycisk "Zapisz".</u>
- <u>10. Pojawia się lista "Uczestnicy".</u>
- 11. Aby wrócić do poprzedniego ekranu, kliknij "Powrót do listy".
- <u>12. Kliknij ikonę "Edytuj".</u>
- 13. Aby usunąć dane, kliknij ikonę "Usuń".

#### Szczegółowe wskazówki

1. Kliknij numer projektu.

Aby otworzyć projekt, kliknij numer projektu na stronie głównej Mobility Tool+.

| European Commiss<br>Mobility to | sion<br>DO               | PL01 Foundation for t                        | Status użytkow<br>he Development of the Education System                                                                                    |
|---------------------------------|--------------------------|----------------------------------------------|----------------------------------------------------------------------------------------------------|
| Strona główna Lista p           | rojektów                 |                                              |                                                                                                    |
| Witamy                          |                          |                                              |                                                                                                    |
| Erasmus+                        |                          |                                              | O narzędziu Mobility Tool                                                                                                    |
| Numer umowy finansowej          | Identyfikator<br>krajowy | Rola użytkownika w projekcie                 | Mobility Tool jest internetowym narzędziem do<br>zarządzania projektami, które otrzymały<br>dofinansowanie UE w ramach programów "Uczenie   |
| 2014-1-PL01-KA203-000171 🗗      |                          | beneficiary (Pokaż "Dostęp do<br>projektu")  | się przez całe życie" i Erasmus+. Narzędzie zostało<br>opracowane przez Komisję Europejską dla<br>Beneficientów tych projektów.             |
| 2014-1-<br>PL01-KA347-000172    |                          | beneficiary                                  | Użytkownicy narzędzia Mobility Tool będą mogli<br>obsługiwać w nim realizowane przez siebie projekty,                                       |
| 2015-1-<br>PL01-KA104-000181    |                          | beneficiary                                  | wprowadzając informacje o uczestnikach i ich<br>mobilnościach (wyjazdach), wypełniając i<br>uaktualniaiac informacje finansowe, wystawiając |
| 2014-1-PL01-KA202-000180 2      | ]                        | beneficiary (Edytuj "Dostęp do<br>projektu") | raporty uczestników oraz składając raporty<br>cząstkowe i końcowe Beneficjenta, które następnie<br>wyślą do Narodowej Agencji.              |
| Uczenie się przez cało          | e życie                  |                                              |                                                                                                    |
| Numer umowy finansowej          |                          | Identyfikator krajowy                        |                                                                                                    |
| 2013-1-PL1-ERA02-00046          |                          |                                              |                                                                                                    |

## 2. Otwórz zakładkę "Międzynarodowe spotkania projektowe".

**Międzynarodowe spotkania projektowe** (MSP) wprowadzone do wewnętrznego systemu zarządzania projektami Narodowej Agencji EPlusLink nie pojawią się na liście po utworzeniu projektu i nie będą aktualizowane. Całkowitą zatwierdzoną kwotę na MSP można zobaczyć w zakładce "Budżet".

Te dane należy wprowadzić razem z liczbą uczestników i całkowitym kosztem dla każdego spotkania. Liczby uczestników powinny zostać pogrupowane wg dystansu podróży lub przedziału odległości i kosztów.

W przypadku projektów "KA201 – Partnerstwa strategiczne dla edukacji szkolnej" typu "Współpraca szkół", organizacją wysyłającą jest zawsze organizacja beneficjenta.

| Projekt 2 | Projekt 2014-1-PL01-KA201-003231_1 |                    | Dane pro      | ojektu      | Organizacje | Dane kontaktowe | Zarządzanie projektem i j | ego wdrażanie                |                                 |
|-----------|------------------------------------|--------------------|---------------|-------------|-------------|-----------------|---------------------------|------------------------------|---------------------------------|
| Międzyna  | arodowe spot                       | tkania projektowe  | Rezultaty p   | racy intele | ktualnej    | Wydarzenia      | a upowszechniające re     | zultaty pracy intelektualnej |                                 |
| Działania | ı związane z                       | uczeniem się, naud | czaniem i szk | oleniami    | Wspare      | cie osób ze sp  | ecjalnymi potrzebami      | Koszty nadzwyczajne          | Koszty nadzwyczajne - gwarancja |
| Budżet    | Raporty                            | NA - zatwierdzan   | ie mobilności | (weryfikacj | a danych    | 1)              |                           |                              |                                 |

## 3. Kliknij przycisk " +Dodaj".

Aby utworzyć nowe spotkanie i podać jego szczegółowe cele odnoszące się do zarządzania projektem i jego wdrażania, kliknij przycisk "+Dodaj".

| Międzynarodowe spotkania projektowe | + Dodaj                                                |
|-------------------------------------|--------------------------------------------------------|
| Wyszukaj                            | ٩                                                      |
| © wybór ▲ Eksport                   | Ø                                                      |
| Nie znaleziono rekordu              |                                                        |
|                                     | Zatwierdzony budżet (przez Nardową Agencję) 1,725.00 € |

#### 4. Wprowadź szczegółowe dane spotkania.

Uzupełnij szczegółowe dane (puste pola) spotkania.

Dodaj tytuł spotkania, wybierz organizację przyjmującą (kraj przyjmujący oraz miasto przyjmujące zostaną uzupełnione automatycznie) i zmień datę rozpoczęcia i zakończenia. Spotkanie musi odbyć się w okresie między rozpoczęciem i zakończeniem projektu, zgodnie z datami wskazanymi w zakładce "**Dane projektu"**.

Dla projektów typu "Współpraca szkół" organizacją wysyłającą może być tylko organizacja beneficjenta.

Po uzupełnieniu wszystkich obowiązkowych pól pojawią się przyciski "Anuluj" i "Zapisz".

Organizacja przyjmująca nie może być jednocześnie organizacją wysyłającą w ramach danego spotkania. Wyjątek jest możliwy w następującym przypadku:

Organizacja przyjmująca może wysyłać swoich uczestników i opłacić koszty ich podróży, jeżeli dystans podróży z tej organizacji na miejsce spotkania wynosi co najmniej 100 km (>=100 km).

| powrót do listy Międzynarodo                                                            | we spotkania proje         | ktow | 'e                                    |                                 |               |
|-----------------------------------------------------------------------------------------|----------------------------|------|---------------------------------------|---------------------------------|---------------|
|                                                                                         |                            |      |                                       |                                 |               |
| Identyfikator (numer identyfikacyjny) spotka                                            | inia                       |      | Tytuł spotkania                       |                                 |               |
| 231_1-TPM-00001                                                                         |                            |      | Spotkanie 1                           |                                 |               |
| Czas trwania projektu <sup>01/09/2014</sup><br>Data rozpoczęcia działania<br>01/06/2016 |                            |      | Data zakończenia działa<br>04/06/2016 | ania                            | 31/08/201     |
| Organizacja przyjmująca<br>Gimnazjum nr 1                                               | Kraj przyjmujący<br>Polska |      |                                       | Miasto przyjmujące<br>Rydułtowy |               |
|                                                                                         |                            |      |                                       |                                 | Anuluj Zapisz |

#### 5. Aby zapisać szczegółowe dane i dodać uczestników, kliknij przycisk "Zapisz".

## 6. Pojawia się sekcja " Uczestnicy".

W sekcji **"Uczestnicy"** można utworzyć nowy wpis dla uczestnika lub grupy uczestników. Uczestnicy powinni zostać pogrupowani wg przedziału odległości.

|                                                               |                  |   |                           |                    | C I | Edytuj    |
|---------------------------------------------------------------|------------------|---|---------------------------|--------------------|-----|-----------|
| lentyfikator (numer identyfikacyjny) spotkania                |                  |   | Tytuł spotkania           |                    |     |           |
| 231_1-TPM-00001                                               |                  |   | Spotkanie 1               |                    |     |           |
| zas trwania projektu                                          |                  |   |                           |                    | 31  | /08/20    |
| ata rozpoczęcia działania                                     |                  |   | Data zakończenia działani | a                  |     |           |
| 01/06/2016                                                    |                  | Ê | 04/06/2016                |                    |     | Ê         |
| rganizacja przyjmująca                                        | Kraj przyjmujący |   |                           | Miasto przyjmujące |     |           |
|                                                               |                  |   |                           |                    |     |           |
| Gimnazjum nr 1                                                | Polska           |   |                           | Rydułtowy          |     |           |
| Gimnazjum nr 1<br>Jczestnicy                                  | Polska           |   |                           | Rydułtowy          | +0  | lodaj     |
| Gimnazjum nr 1<br>Jczestnicy<br>Wyszukaj                      | Polska           |   |                           | Rydułtowy          | + D | odaj      |
| Gimnazjum nr 1<br>Jczestnicy<br>Wyszukaj<br>© wybór 🛓 Eksport | Polska           |   |                           | Rydułtowy          | +0  | odaj<br>Q |

## 7. Aby dodać "Formularz uczestnika", kliknij przycisk "+Dodaj".

Aby utworzyć listę uczestników zawierającą przejrzyste dane identyfikacyjne wszystkich uczestników każdego spotkania, kliknij przycisk **+Dodaj.** 

| Uczestnicy             | + Dodaj |
|------------------------|---------|
| Wyszukaj               | Q       |
| 🗿 wybór 🛛 🕹 Eksport    | Ø       |
| Nie znaleziono rekordu |         |

## 8. Uzupełnij szczegółowe dane

Pola "Kraj wysyłający" i "Miasto wysyłające" uzupełniane są automatycznie na podstawie danych organizacji wybranej w szczegółach spotkania.

Uzupełnij pole "**Przedział odległości"**. Jeżeli przedział ten nie jest znany, kliknij **link do kalkulatora odległości**.

W momencie, gdy przedział odległości zostanie obliczony, pola "Dofinansowanie na uczestnika", "Całkowita kwota (obliczona)" i "Całkowita kwota (skorygowana)", zostaną uzupełnione automatycznie.

| owrót do listy IVIIędZynarodov                                          | ve spotkania projekto                                                                    | we                                                                    |                                                                            |
|-------------------------------------------------------------------------|------------------------------------------------------------------------------------------|-----------------------------------------------------------------------|----------------------------------------------------------------------------|
|                                                                         |                                                                                          |                                                                       |                                                                            |
| Identyfikator (numer<br>identyfikacyjny) spotkania: 231_1-<br>TPM-00001 | <b>Tytuł spotkania:</b> Spotkanie 1<br><b>Organizacja przyjmująca:</b><br>Gimnazjum nr 1 | Data rozpoczęcia działania:<br>01/06/2016<br>Kraj przyjmujący: Polska | Data zakończenia działania:<br>04/06/2016<br>Miasto przyjmujące: Rydułtowy |
| Formularz uczestnika                                                    |                                                                                          |                                                                       | Uzupetnij pola                                                             |
| iczba uczestników                                                       |                                                                                          | Organizacja wysyłająca                                                |                                                                            |
| 2                                                                       |                                                                                          | Gimnazjum nr 1                                                        |                                                                            |
| (raj wysyłający                                                         |                                                                                          | Miasto wysyłające                                                     |                                                                            |
| Polska                                                                  |                                                                                          | Rydułtowy                                                             |                                                                            |
| Przedział odległości w kilometrach Link do I                            | kalkulatora odległości                                                                   | Dofinansowanie na uczestnika                                          |                                                                            |
| 100 - 1999 km                                                           |                                                                                          | 575                                                                   |                                                                            |
| Całkowita kwota (obliczona)                                             |                                                                                          | Całkowita kwota (skorygowana)                                         |                                                                            |
|                                                                         |                                                                                          | 1150                                                                  |                                                                            |

## 9. Kliknij przycisk "Zapisz".

| Liczba uczestników                                                | Organizacja wysylająca        |
|-------------------------------------------------------------------|-------------------------------|
| 2                                                                 | Gimnazjum nr 1                |
| Kraj wysylający                                                   | Miasto wysyłające             |
| Polska                                                            | Rydułtowy                     |
| Przedział odległości w kilometrach Link do kalkulatora odległości | Dofinansowanie na uczestnika  |
| 100 - 1999 km                                                     | 575                           |
| Całkowita kwota (obliczona)                                       | Całkowita kwota (skorygowana) |
| 1150                                                              | 1150                          |
|                                                                   | Anuluj Zapisz                 |

## 10. Pojawia się lista "Uczestnicy".

Po kliknięciu opcji "Zapisz", zostaniesz przekierowany do poprzedniego okna.

Nowe dane pojawią się w wierszu na liście uczestników. Aby dodać wpisy uczestników, kliknij przycisk "+Dodaj".

| Ucze | estnicy               |                           |                    |                      |                                          |                                 |                                   |                                     | + | Dodaj |
|------|-----------------------|---------------------------|--------------------|----------------------|------------------------------------------|---------------------------------|-----------------------------------|-------------------------------------|---|-------|
| Wysz | ukaj                  |                           |                    |                      |                                          |                                 |                                   |                                     |   | Q     |
| ⊙ wy | /bór 📥 Eksport        |                           |                    |                      |                                          |                                 |                                   |                                     |   | C     |
|      | Liczba<br>uczestników | Organizacja<br>wysyłająca | Kraj<br>wysyłający | Miasto<br>wysyłające | Przedział<br>odległości w<br>kilometrach | Dofinansowanie<br>na uczestnika | Całkowita<br>kwota<br>(obliczona) | Całkowita<br>kwota<br>(skorygowana) |   |       |
| 0    | 2                     | Gimnazjum<br>nr 1         | Polska             | Rydułtowy            | 100 - 1999<br>km                         | 575                             | 1,150.00€                         | 1,150.00€                           |   | 1     |
| Łąc  | znie                  |                           |                    |                      |                                          |                                 | 1,150.00€                         | 1,150.00€                           |   |       |

# 11. Aby wrócić do poprzedniego ekranu, kliknij "Powrót do listy".

| _                           |                                    |                                                |                             |                                     |                                                     |                                                                    |                                                    |                                                   |   |
|-----------------------------|------------------------------------|------------------------------------------------|-----------------------------|-------------------------------------|-----------------------------------------------------|--------------------------------------------------------------------|----------------------------------------------------|---------------------------------------------------|---|
|                             |                                    |                                                |                             |                                     |                                                     |                                                                    |                                                    |                                                   | Ø |
| entyfikato                  | or (numer identyfika               | cyjny) spotkania                               |                             |                                     |                                                     | Tytuł spotkania                                                    |                                                    |                                                   |   |
| 231_1-T                     | PM-00001                           |                                                |                             |                                     |                                                     | Spotkanie 1                                                        |                                                    |                                                   |   |
| zas trwar                   | nia projektu <sup>01/09/2</sup>    | 2014                                           |                             |                                     |                                                     |                                                                    |                                                    |                                                   | 3 |
| ita rozpoc                  | częcia działania                   |                                                |                             |                                     |                                                     | Data zakończenia działa                                            | inia                                               |                                                   |   |
| 01/06/20                    | 016                                |                                                |                             |                                     | Ê                                                   | 04/06/2016                                                         |                                                    |                                                   |   |
| rganizacia                  | a przyimujaca                      |                                                | I                           | Krai przvimujacy                    |                                                     |                                                                    | Miasto przyjm                                      | uiace                                             |   |
| Gimnaz                      | zjum nr 1                          |                                                |                             | Polska                              |                                                     |                                                                    | Rydułtow                                           | v                                                 |   |
|                             |                                    |                                                |                             |                                     |                                                     |                                                                    |                                                    |                                                   |   |
| lczes                       | tnicy                              |                                                |                             |                                     |                                                     |                                                                    |                                                    |                                                   | + |
| lczes                       | tnicy                              |                                                |                             |                                     |                                                     |                                                                    |                                                    |                                                   | ÷ |
| <b>lczes</b><br>Wyszuka     | aj                                 |                                                |                             |                                     |                                                     |                                                                    |                                                    |                                                   | ÷ |
| ICZES<br>Wyszuka<br>© wybór | aj<br>r <b>å</b> Eksport           |                                                |                             |                                     |                                                     |                                                                    |                                                    |                                                   | • |
| O wybór                     | aj<br>r Liczba<br>uczestników      | Organizacja<br>wysyłająca                      | Kraj<br>wysyłający          | Miasto<br>y wysyłające              | Przedzie<br>odległoś<br>kilometr                    | ał<br>ici w Dofinansowan<br>ach na uczestnika                      | Całkowita<br>ie kwota<br>(obliczona)               | Całkowita<br>kwota<br>(skorygowana)               | + |
| Jczes<br>Wyszuka<br>© wybór | aj<br>r Liczba<br>uczestników<br>2 | Organizacja<br>wysyłająca<br>Gimnazjum<br>nr 1 | Kraj<br>wysyłając<br>Polska | Miasto<br>y wysyłające<br>Rydułtowy | Przedzia<br>odległoś<br>kilometr<br>100 - 195<br>km | ał<br>ici w Dofinansowan<br>ach na uczestnika<br><sup>19</sup> 575 | Całkowita<br>ie kwota<br>(obliczona)<br>1,150.00 € | Całkowita<br>kwota<br>(skorygowana)<br>1,150.00 € | + |

## 12. Kliknij ikonę "Edytuj".

Jeżeli potrzebne jest wprowadzenie zmian, kliknij ikonę ołówka, która umożliwi edycję danych.

| Ucz        | esti  | nicy                  |                           |                    |                      |                                          |                                 |                                   |                                     | + Doo | daj |
|------------|-------|-----------------------|---------------------------|--------------------|----------------------|------------------------------------------|---------------------------------|-----------------------------------|-------------------------------------|-------|-----|
| Wys        | zukaj |                       |                           |                    |                      |                                          |                                 |                                   |                                     |       | Q   |
| <b>O</b> W | rybór | 📥 Eksport             |                           |                    |                      |                                          |                                 |                                   |                                     | ;     | C   |
|            |       | Liczba<br>uczestników | Organizacja<br>wysyłająca | Kraj<br>wysyłający | Miasto<br>wysyłające | Przedział<br>odległości w<br>kilometrach | Dofinansowanie<br>na uczestnika | Całkowita<br>kwota<br>(obliczona) | Całkowita<br>kwota<br>(skorygowana) |       |     |
| 0          |       | 2                     | Gimnazjum<br>nr 1         | Polska             | Rydułtowy            | 100 - 1999<br>km                         | 575                             | 1,150.00€                         | 1,150.00€                           | 🗖 💉 🖻 | ſ   |
| Łą         | cznie |                       |                           |                    |                      |                                          |                                 | 1,150.00€                         | 1,150.00€                           |       |     |
| 10         | 2     | 5 50 100              | )                         |                    |                      |                                          |                                 |                                   |                                     |       |     |

## 13. Aby usunąć dane, kliknij ikonę "Usuń".

Jeżeli jest potrzebne usunięcie wpisu, kliknij ikonę kosza na śmieci. Aby mieć podgląd bez edycji, kliknij ikonę podglądu.

| Uczest   | nicy                  |                           |                    |                      |                                          |                                 |                                   |                                     | + Dodaj  |
|----------|-----------------------|---------------------------|--------------------|----------------------|------------------------------------------|---------------------------------|-----------------------------------|-------------------------------------|----------|
| Wyszukaj |                       |                           |                    |                      |                                          |                                 |                                   |                                     | Q        |
| ⊙ wybór  | 🛦 Eksport             |                           |                    |                      |                                          |                                 |                                   |                                     | Ø        |
|          | Liczba<br>uczestników | Organizacja<br>wysyłająca | Kraj<br>wysyłający | Miasto<br>wysyłające | Przedział<br>odległości w<br>kilometrach | Dofinansowanie<br>na uczestnika | Całkowita<br>kwota<br>(obliczona) | Całkowita<br>kwota<br>(skorygowana) | Usuwanie |
| 0        | 2                     | Gimnazjum<br>nr 1         | Polska             | Rydułtowy            | 100 - 1999<br>km                         | 575                             | 1,150.00€                         | 1,150.00€                           | 🖃 🖋 🛍    |
| Łącznie  |                       |                           |                    |                      |                                          |                                 | 1,150.00€                         | 1,150.00€                           | ~        |
| 10 2     | 5 50 100              | )                         |                    |                      |                                          |                                 |                                   | Pod                                 | gląd     |

## Rezultaty pracy intelektualnej

Ta strona wyjaśnia, jak zarządzać listą rezultatów pracy intelektualnej w MT+. Rezultaty intelektualne są to trwałe i istotne pod względem jakości produkty, takie jak programy nauczania, materiały pedagogiczne, otwarte zasoby edukacyjne (OER), narzędzia IT, analizy, studia, metody i inne.

Ten ekran umożliwia beneficjentowi dokładne przedstawienie zrealizowanych rezultatów pracy intelektualnej. Umożliwia on również wyszczególnienie kosztów ich opracowania.

#### Krok po kroku

- 1. Kliknij numer projektu.
- 2. Otwórz pozycję menu "Rezultaty pracy intelektualnej".
- <u>3. Edytuj " Rezultat pracy intelektualnej".</u>
- 4. Kliknij "+Dodaj", aby dodać szczegółowe dane organizacji.
- <u>5. Wybierz organizację i uzupełnij szczegółowe dane.</u>
- <u>6. Kliknij "Zapisz".</u>
- 7. Zobacz koszty odnoszące się do danej organizacji.
- <u>8. Kliknij " +Dodaj".</u>
- <u>9. Uzupełnij szczegółowe dane nowego rezultatu pracy intelektualnej.</u>
- <u>10. Kliknij "Zapisz".</u>
- <u>11. Usuń rezultat pracy intelektualnej.</u>

#### Szczegółowe wskazówki

1. Kliknij numer projektu.

Na stronie głównej kliknij numer projektu, aby otworzyć projekt.

| European Commiss<br>Mobility to | sion<br>DO               | PL01 Foundation for                          | Status uzytkov<br>the Development of the Education System                                                                                   |
|---------------------------------|--------------------------|----------------------------------------------|----------------------------------------------------------------------------------------------------|
| Strona główna Lista p<br>Witamy | rojektów                 |                                              |                                                                                                    |
| Erasmus+                        |                          |                                              | O narzędziu Mobility Tool                                                                                                    |
| Numer umowy finansowej          | Identyfikator<br>krajowy | Rola użytkownika w projekcie                 | Mobility Tool jest internetowym narzędziem do<br>zarządzania projektami, które otrzymały<br>dofinansowanie UE w ramach programów "Uczenie   |
| 2014-1-PL01-KA203-000171 🖾      |                          | beneficiary (Pokaż "Dostęp do<br>projektu")  | się przez całe życie" i Erasmus+. Narzędzie zostało<br>opracowane przez Komisję Europejską dla<br>Beneficientów tych proiektów.             |
| 2014-1-<br>PL01-KA347-000172    |                          | beneficiary                                  | Użytkownicy narzędzia Mobility Tool będą mogli<br>obsługiwać w nim realizowane przez siebie projekty,                                       |
| 2015-1-<br>PL01-KA104-000181    |                          | beneficiary                                  | wprowadzając informacje o uczestnikach i ich<br>mobilnościach (wyjazdach), wypełniając i<br>uaktualniając informacje finansowe, wystawiając |
| 2014-1-PL01-KA202-000180 😰      | ]                        | beneficiary (Edytuj "Dostęp do<br>projektu") | raporty uczestników oraz składając raporty<br>cząstkowe i końcowe Beneficjenta, które następnie<br>wyślą do Narodowej Agencji.              |
| Uczenie się przez cała          | e życie                  |                                              |                                                                                                    |
| Numer umowy finansowej          |                          | Identyfikator krajowy                        |                                                                                                    |
| 2013-1-PL1-ERA02-00046          |                          |                                              |                                                                                                    |

## 2. Otwórz pozycję menu "Rezultaty pracy intelektualnej".

Po kliknięciu zakładki otworzy się lista rezultatów pracy intelektualnej.

Pojawią się na niej **rezultaty pracy intelektualnej** wprowadzone do wewnętrznego systemu zarządzania projektami Narodowej Agencji EPlusLink. Kwoty dla różnych kategorii pracowników nie są wprowadzone i muszą zostać dodane dla każdego rezultatu pracy intelektualnej, który został automatycznie utworzony przez system. Całkowita kwota zatwierdzona dla **rezultatów pracy intelektualnej** jest widoczna w zakładce "**Budżet"** i na dole ekranu.

Dla projektów typu "Współpraca szkół" będą widoczne tylko rezultaty pracy intelektualnej organizacji beneficjenta.

| Projekt 2014-1-PL01-KA201          | -003231_   | 1 Dar       | ne projektu   | Organizacje      | Dane kontaktowe        | Zarządzanie projektem i jego wdrażanie |
|------------------------------------|------------|-------------|---------------|------------------|------------------------|----------------------------------------|
| Międzynarodowe spotkania projektov | ve Rezult  | aty pracy i | ntelektualnej | Wydarzenia       | upowszechniające re    | zultaty pracy intelektualnej           |
| Działania związane z uczeniem się, | nauczaniem | i szkolenia | ımi Wspar     | cie osób ze sp   | ecjalnymi potrzebami   | Koszty nadzwyczajne                    |
| Koszty nadzwyczajne - gwarancja    | Budżet     | Raporty     | NA - zatwie   | erdzanie mobilno | ości (weryfikacja dany | ch)                                    |

| Rezult   | taty pr            | racy ir            | ntelek           | tualn                  | ej                |                                   |                                  |                        |                                   |                                   |                                  |                        |                   |                                   |                                  |                        |                   |                                   |                                  |                                   | +                                | Dodaj |
|----------|--------------------|--------------------|------------------|------------------------|-------------------|-----------------------------------|----------------------------------|------------------------|-----------------------------------|-----------------------------------|----------------------------------|------------------------|-------------------|-----------------------------------|----------------------------------|------------------------|-------------------|-----------------------------------|----------------------------------|-----------------------------------|----------------------------------|-------|
| Wyszuka  | ij                 |                    |                  |                        |                   |                                   |                                  |                        |                                   |                                   |                                  |                        |                   |                                   |                                  |                        |                   |                                   |                                  |                                   |                                  | Q     |
| ⊙ wybór  | r 🛓 E              | ksport             |                  |                        |                   |                                   |                                  |                        |                                   |                                   |                                  |                        |                   |                                   |                                  |                        |                   |                                   |                                  |                                   |                                  | Ø     |
|          |                    |                    |                  | Kategori               | a pracownił       | ka                                |                                  |                        |                                   |                                   |                                  |                        |                   |                                   |                                  |                        |                   |                                   |                                  |                                   |                                  |       |
|          |                    |                    |                  | Osoby za               | ırządzające       |                                   |                                  | Nauczy<br>/Osoby       | vciele/Osoby p<br>v pracujące z r | orowadzące szk<br>młodzieżą       | olenie/Naukowcy                  | Pracowr                | nicy technic      | zni                               |                                  | Pracown                | nicy zapewn       | iający wsparcie                   | administracyjne                  | Totals                            |                                  |       |
|          | Numer<br>rezultatu | Tytuł<br>rezultatu | Typ<br>rezultatu | Liczba<br>dni<br>pracy | Stawka<br>dzienna | Całkowita<br>kwota<br>(obliczona) | Całkowita kwota<br>(skorygowana) | Liczba<br>dni<br>pracy | Stawka<br>dzienna                 | Całkowita<br>kwota<br>(obliczona) | Całkowita kwota<br>(skorygowana) | Liczba<br>dni<br>pracy | Stawka<br>dzienna | Całkowita<br>kwota<br>(obliczona) | Całkowita kwota<br>(skorygowana) | Liczba<br>dni<br>pracy | Stawka<br>dzienna | Całkowita<br>kwota<br>(obliczona) | Całkowita kwota<br>(skorygowana) | Całkowita<br>kwota<br>(obliczona) | Całkowita kwot:<br>(skorygowana) |       |
| Łącznie: |                    |                    |                  | 0                      |                   | 0.00€                             | 0.00€                            | 0                      |                                   | 0.00€                             | 0.00€                            | 0                      |                   | 0.00€                             | 0.00€                            | 0                      |                   | 0.00€                             | 0.00€                            | 0.00€                             | 0.00€                            |       |
| 10       | 25 50              | 100                |                  |                        |                   |                                   |                                  |                        |                                   |                                   |                                  |                        |                   |                                   |                                  |                        |                   |                                   |                                  |                                   |                                  |       |
|          |                    |                    |                  |                        |                   |                                   |                                  |                        |                                   |                                   |                                  |                        |                   |                                   |                                  |                        | Zatwiei           | dzony bu                          | dżet (przez 1                    | Nardową /                         | Agencję) 0.                      | .00€  |

## 3. Edytuj rezultat pracy intelektualnej

Aby wprowadzić zmiany do danego rezultatu pracy intelektualnej, kliknij ikonę ołówka.

| $\langle \rangle$    | Euro<br>Mo                                     | pean Commiss<br>bility to                                           | ion<br>0 EAC                                                  | Directora                                                                                         | te-Gen                                                                                | eral for Ed                                                   | ucation a                                                   | nd Cultu                                                                            |                                                                    |                                                                               |                                                                      |                                                                                |                                                              |                                                               |                                                             |                                                                                |                                                           |                                                                                   |                                                             |          |
|----------------------|------------------------------------------------|---------------------------------------------------------------------|---------------------------------------------------------------|---------------------------------------------------------------------------------------------------|---------------------------------------------------------------------------------------|---------------------------------------------------------------|-------------------------------------------------------------|-------------------------------------------------------------------------------------|--------------------------------------------------------------------|-------------------------------------------------------------------------------|----------------------------------------------------------------------|--------------------------------------------------------------------------------|--------------------------------------------------------------|---------------------------------------------------------------|-------------------------------------------------------------|--------------------------------------------------------------------------------|-----------------------------------------------------------|-----------------------------------------------------------------------------------|-------------------------------------------------------------|----------|
| Project              | : 2014-1-L                                     | JK01-KA201-                                                         | 000229_3                                                      | Details                                                                                           | Organi                                                                                | sations Co                                                    | ontacts                                                     | Project Mar                                                                         | agement                                                            | and Implement                                                                 | tation Tra                                                           | ansnational                                                                    | Project M                                                    | eetings Inte                                                  | ellectual Out                                               | puts M                                                                         | ultiplier Ev                                              | ents                                                                              |                                                             |          |
| Learnin              | g, Teaching a                                  | and Training Activiti                                               | ies Specia                                                    | l Needs Supp                                                                                      | ort E                                                                                 | xceptional Co                                                 | sts Exc                                                     | eptional Cos                                                                        | t Guaran                                                           | tee Budget                                                                    | Reports                                                              |                                                                                |                                                              |                                                               |                                                             |                                                                                |                                                           |                                                                                   |                                                             |          |
| Intelle              | ectual C                                       | Dutputs                                                             |                                                               |                                                                                                   |                                                                                       |                                                               |                                                             |                                                                                     |                                                                    |                                                                               |                                                                      |                                                                                |                                                              |                                                               |                                                             |                                                                                |                                                           |                                                                                   |                                                             | + Creat  |
| Search               | 1                                              |                                                                     |                                                               |                                                                                                   |                                                                                       |                                                               |                                                             |                                                                                     |                                                                    |                                                                               |                                                                      |                                                                                |                                                              |                                                               |                                                             |                                                                                |                                                           |                                                                                   |                                                             | (        |
| ⊙ sele               | ection 📥                                       | Export                                                              |                                                               |                                                                                                   |                                                                                       |                                                               |                                                             |                                                                                     |                                                                    |                                                                               |                                                                      |                                                                                |                                                              |                                                               |                                                             |                                                                                |                                                           |                                                                                   |                                                             | ć        |
|                      |                                                |                                                                     |                                                               |                                                                                                   |                                                                                       |                                                               |                                                             |                                                                                     |                                                                    |                                                                               |                                                                      |                                                                                |                                                              |                                                               |                                                             |                                                                                |                                                           |                                                                                   |                                                             |          |
|                      |                                                |                                                                     |                                                               | Staff Categ                                                                                       | ory                                                                                   |                                                               |                                                             |                                                                                     |                                                                    |                                                                               |                                                                      |                                                                                |                                                              |                                                               |                                                             |                                                                                |                                                           |                                                                                   |                                                             |          |
|                      |                                                |                                                                     |                                                               | Staff Categ                                                                                       | огу                                                                                   |                                                               |                                                             | Teachers/<br>Worker                                                                 | Trainers/                                                          | Researchers/                                                                  | Youth                                                                | Technicia                                                                      | ins                                                          |                                                               |                                                             | Administr                                                                      | ative sup                                                 | port staff                                                                        |                                                             |          |
|                      | Output<br>Identificati                         | tion Output title                                                   | Output Type                                                   | Staff Categ<br>Managers<br>No. Of<br>Working<br>Days                                              | Daily<br>Rate (                                                                       | Total<br>(Calculated)                                         | Total<br>(Adjusted)                                         | Teachers/<br>Worker<br>No. Of<br>Working<br>Days                                    | Trainers/<br>Daily<br>Rate                                         | Researchers/<br>Total<br>(Calculated)                                         | Youth<br>Total<br>(Adjusted)                                         | Technicia<br>No. Of<br>Working<br>Days                                         | ns<br>Daily<br>Rate                                          | Total<br>(Calculated)                                         | Total<br>(Adjusted)                                         | Administr<br>No. Of<br>Working<br>Days                                         | ative sup<br>Daily<br>Rate                                | port staff<br>Total<br>(Calculated)                                               | Total<br>(Adjusted)                                         |          |
| 0                    | Output<br>Identificati                         | ion Output title<br>Conference                                      | Output Type<br>Conference                                     | Staff Categ<br>Managers<br>No. Of<br>Working<br>Days<br>0                                         | Daily<br>Rate (<br>0.00€                                                              | Total<br>(Calculated)<br>0.00 €                               | Total<br>(Adjusted)<br>0.00 €                               | Teachers/<br>Worker<br>No. Of<br>Working<br>Days                                    | Trainers/<br>Daily<br>Rate<br>0.00 €                               | Researchers/<br>Total<br>(Calculated)<br>0.00 €                               | Youth<br>Total<br>(Adjusted)<br>0.00 €                               | Technicia<br>No. Of<br>Working<br>Days                                         | ns<br>Daily<br>Rate<br>0.00 €                                | Total<br>(Calculated)<br>0.00 €                               | Total<br>(Adjusted)<br>0.00 €                               | Administr<br>No. Of<br>Working<br>Days                                         | Daily<br>Rate<br>0.00 €                                   | port staff<br>Total<br>(Calculated)<br>0.00 €                                     | Total<br>(Adjusted)<br>0.00 €                               | <b>1</b> |
| 0                    | Output<br>Identificati<br>O2<br>O5             | tion Output title<br>Conference<br>Meeting                          | Output Type<br>Conference<br>Meeting                          | Staff Categ<br>Managers<br>No. Of<br>Working<br>Days<br>0<br>0                                    | Daily<br>Rate (<br>0.00 €<br>0.00 €                                                   | Total<br>(Calculated)<br>0.00 €<br>0.00 €                     | Total<br>(Adjusted)<br>0.00 €<br>0.00 €                     | Teachers/<br>Worker<br>No. Of<br>Working<br>Days<br>0<br>0                          | Trainers/<br>Daily<br>Rate<br>0.00 €<br>0.00 €                     | Researchers/<br>Total<br>(Calculated)<br>0.00 €<br>0.00 €                     | Youth<br>Total<br>(Adjusted)<br>0.00 €<br>0.00 €                     | Technicia<br>No. Of<br>Working<br>Days<br>0<br>0                               | Daily<br>Rate<br>0.00 €<br>0.00 €                            | Total<br>(Calculated)<br>0.00 €<br>0.00 €                     | Total<br>(Adjusted)<br>0.00 €<br>0.00 €                     | Administr<br>No. Of<br>Working<br>Days<br>0<br>0                               | Daily<br>Rate<br>0.00 €<br>0.00 €                         | port staff<br>Total<br>(Calculated)<br>0.00 €<br>0.00 €                           | Total<br>(Adjusted)<br>0.00 €<br>0.00 €                     |          |
| 0<br>0<br>0          | Output<br>Identificati<br>O2<br>O5<br>O1       | tion Output title<br>Conference<br>Meeting<br>Conference            | Output Type<br>Conference<br>Meeting<br>Conference            | Staff Categ<br>Managers<br>No. Of<br>Working Days 1<br>0<br>0<br>0<br>0                           | Daily 1<br>Rate (<br>0.00 €<br>0.00 €                                                 | Total<br>(Calculated)<br>0.00 €<br>0.00 €<br>0.00 €           | Total<br>(Adjusted)<br>0.00 €<br>0.00 €<br>0.00 €           | Teachers/<br>Worker<br>No. Of<br>Working<br>Days<br>0<br>0<br>0                     | Trainers/<br>Daily<br>Rate<br>0.00 €<br>0.00 €<br>0.00 €           | Researchers/<br>Total<br>(Calculated)<br>0.00 €<br>0.00 €<br>0.00 €           | Youth<br>Total<br>(Adjusted)<br>0.00 €<br>0.00 €<br>0.00 €           | Technicia<br>No. Of<br>Working<br>Days<br>0<br>0<br>0                          | nns<br>Daily<br>Rate<br>0.00 €<br>0.00 €<br>0.00 €           | Total<br>(Calculated)<br>0.00 €<br>0.00 €<br>0.00 €           | Total<br>(Adjusted)<br>0.00 €<br>0.00 €<br>0.00 €           | Administr<br>No. Of<br>Working<br>Days<br>0<br>0<br>0                          | ative sup<br>Daily<br>Rate<br>0.00 €<br>0.00 €            | Total<br>(Calculated)<br>0.00 €<br>0.00 €<br>0.00 €                               | Total<br>(Adjusted)<br>0.00 €<br>0.00 €<br>0.00 €           |          |
| 0<br>0<br>0          | Output<br>Identificati<br>O2<br>O5<br>O1<br>O3 | tion Output title<br>Conference<br>Meeting<br>Conference<br>Meeting | Output Type<br>Conference<br>Meeting<br>Conference<br>Meeting | Staff Categ<br>Managers<br>No. Of<br>Working<br>Days<br>0<br>0<br>0<br>0<br>0                     | Daily<br>Rate (<br>0.00 €<br>0.00 €<br>0.00 €                                         | Total<br>(Calculated)<br>0.00 €<br>0.00 €<br>0.00 €<br>0.00 € | Total<br>(Adjusted)<br>0.00 €<br>0.00 €<br>0.00 €<br>0.00 € | Teachers/<br>Worker<br>No. Of<br>Working<br>Days<br>0<br>0<br>0<br>0<br>0           | Trainers/<br>Daily<br>Rate<br>0.00 €<br>0.00 €<br>0.00 €<br>0.00 € | Researchers/<br>Total<br>(Calculated)<br>0.00 €<br>0.00 €<br>0.00 €<br>0.00 € | Youth<br>Total<br>(Adjusted)<br>0.00 €<br>0.00 €<br>0.00 €<br>0.00 € | Technicia<br>No. Of<br>Working<br>Days<br>0<br>0<br>0<br>0                     | nns<br>Daily<br>Rate<br>0.00 €<br>0.00 €<br>0.00 €<br>0.00 € | Total<br>(Calculated)<br>0.00 €<br>0.00 €<br>0.00 €<br>0.00 € | Total<br>(Adjusted)<br>0.00 €<br>0.00 €<br>0.00 €<br>0.00 € | Administr<br>No. Of<br>Working<br>Days<br>0<br>0<br>0<br>0                     | Daily<br>Rate<br>0.00 €<br>0.00 €<br>0.00 €<br>0.00 €     | Total<br>(Calculated)<br>0.00 €<br>0.00 €<br>0.00 €<br>0.00 €<br>0.00 €           | Total<br>(Adjusted)<br>0.00 €<br>0.00 €<br>0.00 €<br>0.00 € |          |
| O<br>O<br>O<br>Total | Output<br>Identificati<br>02<br>05<br>01<br>03 | ion Output title<br>Conference<br>Meeting<br>Conference<br>Meeting  | Output Type<br>Conference<br>Meeting<br>Conference<br>Meeting | Staff Catego<br>Managers<br>No. Of<br>Working I<br>Days I<br>0<br>0<br>0<br>0<br>0<br>0<br>0<br>0 | Daily     0       Rate     0       0.00 €     0       0.00 €     0       0.00 €     0 | Total<br>(Calculated)<br>0.00 €<br>0.00 €<br>0.00 €<br>0.00 € | Total<br>(Adjusted)<br>0.00 €<br>0.00 €<br>0.00 €<br>0.00 € | Teachers/<br>Worker<br>No. Of<br>Working<br>Days<br>0<br>0<br>0<br>0<br>0<br>0<br>0 | Trainers/<br>Daily<br>Rate<br>0.00 €<br>0.00 €<br>0.00 €           | Total<br>(Calculated)<br>0.00 €<br>0.00 €<br>0.00 €<br>0.00 €<br>0.00 €       | Youth<br>Total<br>(Adjusted)<br>0.00 €<br>0.00 €<br>0.00 €<br>0.00 € | Technicia<br>No. Of<br>Working<br>Days<br>0<br>0<br>0<br>0<br>0<br>0<br>0<br>0 | Daily<br>Rate<br>0.00 €<br>0.00 €<br>0.00 €                  | Total<br>(Calculated)<br>0.00 €<br>0.00 €<br>0.00 €<br>0.00 € | Total<br>(Adjusted)<br>0.00 €<br>0.00 €<br>0.00 €<br>0.00 € | Administr<br>No. Of<br>Working<br>Days<br>0<br>0<br>0<br>0<br>0<br>0<br>0<br>0 | Tative sup<br>Daily<br>Rate<br>0.00 €<br>0.00 €<br>0.00 € | Total<br>(Calculated)<br>0.00 €<br>0.00 €<br>0.00 €<br>0.00 €<br>0.00 €<br>0.00 € | Total<br>(Adjusted)<br>0.00 €<br>0.00 €<br>0.00 €<br>0.00 € |          |

#### 4. Kliknij przycisk "+Dodaj", aby dodać szczegółowe dane organizacji.

Pojawi się ekran ze szczegółowymi danymi dotyczącymi rezultatu pracy intelektualnej, uzupełniony o dane przesłane z systemu EPlusLink. Aby dodać szczegółowe dane organizacji, kliknij "**+Dodaj"**.

| Rezultaty pracy intelektualnej                                                                  |                                    |             |                            |                                                         | C≇ Edytuj  |
|-------------------------------------------------------------------------------------------------|------------------------------------|-------------|----------------------------|---------------------------------------------------------|------------|
| Numer rezultatu<br>O1                                                                           | Typ rezultatu<br>Działalność kultu | ıralna i ar | tystyczna                  | Tytul rezultatu<br>Tytul1                               |            |
| Czas trwania projektu <sup>01/09/2014</sup>                                                     |                                    |             |                            |                                                         | 31/08/2016 |
| Data rozpoczęcia działania                                                                      |                                    |             | Data zakończenia działania |                                                         |            |
| 01/06/2016                                                                                      |                                    | <b>#</b>    | 09/06/2016                 |                                                         | <b>#</b>   |
| Język rezultatu 1<br>anglelski<br>Dokładny opis rezultatu pracy intelektualnej<br>Rezultat jest | Język rezultatu 2<br>francuski     |             |                            | Język rezultatu 3                                       | t.         |
| Organizacje                                                                                     |                                    |             |                            | Aby dodać nową<br>organizacje nacisnij<br>klawisz Dodej | + Dodaj    |
| ⊙ wybór 🕹 Eksport                                                                               |                                    |             |                            |                                                         | Q          |

## 5. Wybierz organizację i uzupełnij szczegółowe dane.

Wybierz organizację i uzupełnij szczegółowe dane dla danego rezultatu pracy intelektualnej. Wypełnienie pola "Liczba dni pracy" powoduje automatyczne wypełnienie pól "Całkowita kwota (obliczona)" i "Całkowita kwota (skorygowana)".

| Rezultaty pracy intelektua      | alnej - Organizacja          |                                  |                               |
|---------------------------------|------------------------------|----------------------------------|-------------------------------|
|                                 |                              |                                  | Zapisz                        |
| Oficjalna nazwa organizacji     |                              | Kraj                             | Organizacja wiodąca           |
| Gimnazjum nr 1                  |                              | Polska                           |                               |
| OSOBY ZARZĄDZAJĄCE              |                              |                                  |                               |
|                                 |                              |                                  |                               |
| Liczba dni pracy                | Stawka dzienna               | Całkowita kwota (obliczona)      | Całkowita kwota (skorygowana) |
| 10                              | 88                           | 880                              | 880                           |
| NAUCZYCIELE/OSOBY PROWADZĄCE SZ | KOLENIE/NAUKOWCY/OSOBY PRACU | JJĄCE Z MŁODZIE <mark>Z</mark> Ą |                               |
| _iczba dni pracy                | Stawka dzienna               | Całkowita kwota (obliczona)      | Całkowita kwota (skorygowana) |
| 10                              | 74                           | 740                              | 740                           |
| PRACOWNICY TECHNICZNI           |                              |                                  |                               |
|                                 |                              |                                  |                               |
| .iczba dni pracy                | Stawka dzienna               | Całkowita kwota (obliczona)      | Całkowita kwota (skorygowana) |
| 10                              | 55                           | 550                              | 550                           |
| PRACOWNICY ZAPEWNIAJĄCY WSPARCI | EADMINISTRACYJNE             |                                  |                               |
| _iczba dni pracy                | Stawka dzienna               | Całkowita kwota (obliczona)      | Całkowita kwota (skorygowana) |
| 10                              | 39                           | 390                              | 390                           |
|                                 | 1                            |                                  |                               |
|                                 |                              |                                  | Anuluj Zapisz                 |

## 6. Kliknij "Zapisz".

Aby zapisać dane i wrócić do widoku listy **aktualnych rezultatów pracy intelektualnej,** kliknij przycisk "**Zapisz".** 

| Rezultaty pracy intelektualn        | iej - Organizacja          |                 |                             |              |                     |
|-------------------------------------|----------------------------|-----------------|-----------------------------|--------------|---------------------|
|                                     |                            |                 |                             |              | Zapisz              |
| Oficjalna nazwa organizacji         |                            | Kraj            |                             |              | Organizacja wiodąca |
| Gimnazjum nr 1                      |                            | Polska          |                             |              |                     |
| OSOBY ZARZĄDZAJĄCE                  |                            |                 |                             |              |                     |
| Liczba dni pracy                    | Stawka dzienna             |                 | Całkowita kwota (obliczona) | Całkowita kv | wota (skorygowana)  |
| 10                                  | 88                         |                 | 880                         | 880          |                     |
|                                     |                            |                 |                             |              |                     |
| NAUCZYCIELE/OSOBY PROWADZĄCE SZKOL  | LENIE/NAUKOWCY/OSOBY PRACU | JJĄCE Z MŁODZIE | ΞŻĄ                         |              |                     |
| Liczba dni pracy                    | Stawka dzienna             |                 | Całkowita kwota (obliczona) | Całkowita kv | vota (skorygowana)  |
| 10                                  | 74                         |                 | 740                         | 740          |                     |
|                                     |                            |                 |                             |              |                     |
| PRACOWNICY TECHNICZNI               |                            |                 |                             |              |                     |
| Liczba dni pracy                    | Stawka dzienna             |                 | Całkowita kwota (obliczona) | Całkowita kv | wota (skorygowana)  |
| 10                                  | 55                         |                 | 550                         | 550          |                     |
|                                     |                            |                 |                             |              |                     |
| PRACOWNICY ZAPEWNIAJĄCY WSPARCIE AP | DMINISTRACYJNE             |                 |                             |              |                     |
| Liczba dni pracy                    | Stawka dzienna             |                 | Całkowita kwota (obliczona) | Całkowita kv | wota (skorygowana)  |
| 10                                  | 39                         |                 | 390                         | 390          |                     |
|                                     |                            |                 |                             |              |                     |
|                                     |                            |                 |                             |              | Anuluj Zapisz       |

## 7. Zobacz koszty organizacji.

Kiedy klikniemy **"Zapisz"**, pojawia się ekran aktualnego **rezultatu pracy intelektualnej**. Koszty organizacji wprowadzone dla tego rezultatu pracy intelektualnej zostaną wyświetlone na dole ekranu. Dla projektów typu **"Współpraca szkół"** jest możliwe dodanie tylko jednego wiersza dla organizacji beneficjenta. Aby wrócić do listy wszystkich **rezultatów pracy intelektualnej**, kliknij **"Powrót do listy"**.

| Yyszukaj<br>D wybór 🔹 Eksport                 | Kalegoria pracownika<br>Osoby zarządzające                                                   | Nauczyci<br>szkoleni<br>młodzież    | ciele/Osoby pro<br>ie/Naukowcy/O       | wradzące<br>soby pracujące z                              |                          |                   |                                   |                                     |                        |                        |                                   |                                     |                                   |                                     |    |
|-----------------------------------------------|----------------------------------------------------------------------------------------------|-------------------------------------|----------------------------------------|-----------------------------------------------------------|--------------------------|-------------------|-----------------------------------|-------------------------------------|------------------------|------------------------|-----------------------------------|-------------------------------------|-----------------------------------|-------------------------------------|----|
| 9 wybór ≰Eksport<br>Oficjalna                 | Kalegoria pracovnika<br>Osoby zarządzające                                                   | Nauczyci<br>szkolenie<br>młodzież   | ciele/Osoby pro<br>ie/Naukowcy/O<br>ża | władzące<br>soby pracujące z                              |                          |                   |                                   |                                     |                        |                        |                                   |                                     |                                   |                                     |    |
| Oficjalna                                     | Kategoria pracownika<br>Osoby zarządzające                                                   | Nauczyci<br>szkolenie<br>młodzież:  | ciele/Osoby pro<br>ie/Naukowcy/O       | wadzące<br>Isoby pracujące z                              |                          |                   |                                   |                                     |                        |                        |                                   |                                     |                                   |                                     |    |
| Oficjalna                                     | Osoby zarządzające                                                                           | Nauczyci<br>szkolenie<br>młodzieża  | ciele/Osoby pro<br>ie/Naukowcy/O       | owadzące<br>)soby pracujące z                             |                          |                   |                                   |                                     |                        |                        |                                   |                                     |                                   |                                     |    |
| Oficjalna                                     |                                                                                              |                                     |                                        |                                                           | Pracov                   | wnicy techni      | iczni                             |                                     | Pracow<br>adminis      | nicy zapew<br>tracyjne | niający wspa                      | ircie                               | Totals                            |                                     |    |
| nazwa Organizacja<br>organizacji wiodąca Kraj | Liczba Całkowita Całkowita<br>dni Stawka kwota kwota<br>pracy dzienna (obliczona) (skorygowa | wita Liczba<br>dni<br>gowana) pracy | Ca<br>Stawka kw<br>dzienna (ob         | łkowita Całkowita<br>vota kwota<br>pliczona) (skorygowana | Liczba<br>dni<br>) pracy | Stawka<br>dzienna | Całkowita<br>kwota<br>(obliczona) | Całkowita<br>kwota<br>(skorygowana) | Liczba<br>dni<br>pracy | Stawka<br>dzienna      | Całkowita<br>kwota<br>(obliczona) | Całkowita<br>kwota<br>(skorygowana) | Całkowita<br>kwota<br>(obliczona) | Całkowita<br>kwota<br>(skorygowana) |    |
| Gimnazjum 💥 Polska                            | a 10 88.00€ 880.00€ 880.0                                                                    | 80.00€ 10                           | 74.00€ 7                               | '40.00€ 740.00€                                           | 10                       | 55.00 €           | 550.00 €                          | 550.00 €                            | 10                     | 39.00 €                | 390.00 €                          | 390.00 €                            | 2,560.00 €                        | 2,580.00 €                          | PI |
| .ącznie                                       | 10 880.00 € 880.0                                                                            | 880.00€ 10                          | 7                                      | 40.00 € 740.00 €                                          | 10                       |                   | 550.00€                           | 550.00€                             | 10                     |                        | 390.00 €                          | 390.00€                             | 2,560.00 €                        | 2,560.00 €                          |    |

| powrót do listy Intellectual Output De       | etails                          |           |                          |                            |            |
|----------------------------------------------|---------------------------------|-----------|--------------------------|----------------------------|------------|
| Rezultaty pracy intelektualnej               |                                 |           |                          |                            | I Edytuj   |
| Numer rezultatu<br>O1                        | Typ rezultatu<br>Działalność ku | ılturalna | i artystyczna            | Tytuł rezultatu<br>Tytuł 1 |            |
| Czas trwania projektu <sup>01/09/2014</sup>  |                                 |           |                          |                            | 31/08/2016 |
| Data rozpoczęcia działania                   |                                 |           | Data zakończenia działan | ia                         |            |
| 01/06/2016                                   |                                 | <b>#</b>  | 09/06/2016               |                            |            |
| Język rezultatu 1<br>angielski               | Język rezultatu 2<br>francuski  |           |                          | Język rezultatu 3          |            |
| Dokładny opis rezultatu pracy intelektualnej |                                 |           |                          |                            |            |
| Rezultat jest                                |                                 |           |                          |                            |            |
|                                              |                                 |           |                          |                            |            |
| Organizacje                                  |                                 |           |                          |                            | + Dodaj    |

## 8. Kliknij "+Dodaj".

Aby wprowadzić nowy rezultat pracy intelektualnej, kliknij przycisk "+Dodaj".

|      |       |                    |                    |                                            |                        |                   |                                   |                                     |                        |                               |                                   |                                     |                        |                   |                                   |                                     |                        |                         |                                   |                                     |                                   |                                     | _     |         |
|------|-------|--------------------|--------------------|--------------------------------------------|------------------------|-------------------|-----------------------------------|-------------------------------------|------------------------|-------------------------------|-----------------------------------|-------------------------------------|------------------------|-------------------|-----------------------------------|-------------------------------------|------------------------|-------------------------|-----------------------------------|-------------------------------------|-----------------------------------|-------------------------------------|-------|---------|
| Rez  | ulta  | aty pr             | acy i              | ntelekt                                    | ualn                   | ej                |                                   |                                     |                        |                               |                                   |                                     |                        |                   |                                   |                                     |                        |                         |                                   |                                     |                                   |                                     |       | ╋ Dodaj |
| Wysz | zukaj |                    |                    |                                            |                        |                   |                                   |                                     |                        |                               |                                   |                                     |                        |                   |                                   |                                     |                        |                         |                                   |                                     |                                   |                                     |       | Q       |
|      |       |                    |                    |                                            |                        |                   |                                   |                                     |                        |                               |                                   |                                     |                        |                   |                                   |                                     |                        |                         |                                   |                                     |                                   |                                     |       |         |
| Θw   | ybór  | <b>≛</b> E         | ksport             |                                            |                        |                   |                                   |                                     |                        |                               |                                   |                                     |                        |                   |                                   |                                     |                        |                         |                                   |                                     |                                   |                                     |       | C       |
|      |       |                    |                    |                                            |                        |                   |                                   |                                     |                        |                               |                                   |                                     |                        |                   |                                   |                                     |                        |                         |                                   |                                     |                                   |                                     |       |         |
|      |       |                    |                    |                                            | Kategor                | ia pracow         | nika                              |                                     |                        |                               |                                   |                                     |                        |                   |                                   |                                     |                        |                         |                                   |                                     |                                   |                                     |       |         |
|      |       |                    |                    |                                            | Osoby a                | arządzają         | ce                                |                                     | szkolen<br>młodzie     | iele/Osobj<br>ie/Naukow<br>żą | y prowadzące<br>cy/Osoby pra      | cujące z                            | Pracow                 | nicy techn        | iczni                             |                                     | Pracov                 | micy zapev<br>stracyjne | vniający wsp                      | arcie                               | Totals                            |                                     |       |         |
|      |       | Numer<br>rezultatu | Tytuł<br>rezultatu | Typ rezultatu                              | Liczba<br>dni<br>pracy | Stawka<br>dzienna | Całkowita<br>kwota<br>(obliczona) | Całkowita<br>kwota<br>(skorygowana) | Liczba<br>dni<br>pracy | Stawka<br>dzienna             | Całkowita<br>kwota<br>(obliczona) | Całkowita<br>kwota<br>(skorygowana) | Liczba<br>dni<br>pracy | Stawka<br>dzienna | Całkowita<br>kwota<br>(obliczona) | Całkowita<br>kwota<br>(skorygowana) | Liczba<br>dni<br>pracy | Stawka<br>dzienna       | Całkowita<br>kwota<br>(obliczona) | Całkowita<br>kwota<br>(skorygowana) | Całkowita<br>kwota<br>(obliczona) | Całkowita<br>kwota<br>(skorygowana) |       |         |
| ٥    |       | 01                 | Tytuł1             | Działalność<br>kulturalna i<br>artystyczna | 10                     | 88.00 €           | 880.00 €                          | 880.00 €                            | 10                     | 74.00€                        | 740.00 €                          | 740.00€                             | 10                     | 55.00 €           | 550.00 €                          | 550.00 €                            | 10                     | 39.00 €                 | 390.00 €                          | 390.00 €                            | 2,580.00 €                        | 2,580.00 €                          |       | Ø Ê     |
| Łąc  | znie: |                    |                    |                                            | 10                     |                   | 880.00 €                          | 880.00 €                            | 10                     |                               | 740.00 €                          | 740.00 €                            | 10                     |                   | 550.00 €                          | 550.00 €                            | 10                     |                         | 390.00 €                          | 390.00 €                            | 2,560.00 €                        | 2,560.00 €                          |       |         |
|      |       |                    |                    |                                            |                        |                   |                                   |                                     |                        |                               |                                   |                                     |                        |                   |                                   |                                     |                        |                         |                                   |                                     |                                   |                                     |       |         |
| 10   | 2     | .5 50              | 100                |                                            |                        |                   |                                   |                                     |                        |                               |                                   |                                     |                        |                   |                                   |                                     |                        |                         |                                   |                                     |                                   |                                     |       |         |
|      |       |                    |                    |                                            |                        |                   |                                   |                                     |                        |                               |                                   |                                     |                        |                   |                                   |                                     |                        |                         |                                   |                                     |                                   |                                     |       |         |
|      |       |                    |                    |                                            |                        |                   |                                   |                                     |                        |                               |                                   |                                     |                        |                   |                                   |                                     |                        | Zatw                    | ierdzony                          | / budżet (p                         | rzez Nar                          | dową Ager                           | ncję) | 0.00€   |

## 9. Uzupełnij szczegółowe dane nowego rezultatu pracy intelektualnej.

Wypełnij puste pola.

Daty rozpoczęcia i zakończenia **rezultatu pracy intelektualnej** muszą zawierać się w czasie trwania projektu (obejmującym daty jego rozpoczęcia i zakończenia), zgodnie z informacjami podanymi w zakładce "**Dane projektu"**.

| powrót do listy Intellectual Output Details                   |                                   |             |                            |                            |            |          |
|---------------------------------------------------------------|-----------------------------------|-------------|----------------------------|----------------------------|------------|----------|
| Rezultaty pracy intelektualnej                                |                                   |             |                            |                            |            |          |
|                                                               |                                   |             |                            |                            | Zap        | isz      |
| Numer rezultatu O1                                            | Typ rezultatu<br>Działalność kult | turalna i a | rtystyczna                 | Tytuł rezultatu<br>Tytuł 1 |            |          |
| Czas trwania projektu <sup>01/09/2014</sup>                   |                                   |             | Data zakończenia działania |                            | 31         | /08/2016 |
| 01/06/2016                                                    |                                   |             | 09/06/2016                 |                            |            | Ê        |
| Język rezultatu 1<br>angielski                                | Język rezultatu 2<br>francuski    |             |                            | Język rezultatu 3          |            |          |
| Dokladny opis rezultatu pracy intelektualnej<br>Rezultat jest |                                   |             |                            |                            |            |          |
|                                                               |                                   |             |                            |                            | Anuluj Zap | isz      |

## 10. Kliknij "Zapisz".

Aby zapisać informacje, kliknij przycisk "Zapisz".

| Numer rezultatu<br>O1                        | Typ rezultatu<br>Działalność kult | uralna i | artystyczna                | Tytuł rezultatu<br>Tytuł 1 |               |
|----------------------------------------------|-----------------------------------|----------|----------------------------|----------------------------|---------------|
| Czas trwania projektu                        |                                   |          |                            |                            | 31/08/2016    |
| Data rozpoczęcia działania                   |                                   |          | Data zakończenia działania |                            |               |
| 01/06/2016                                   |                                   | Ê        | 09/06/2016                 |                            | <b>#</b>      |
| Język rezultatu 1<br>angielski               | Język rezultatu 2<br>francuski    |          |                            | Język rezultatu 3          |               |
| Dokładny opis rezultatu pracy intelektualnej |                                   |          |                            |                            |               |
| Rezultat jest                                |                                   |          |                            |                            |               |
|                                              |                                   |          |                            |                            | Anuluj Zapisz |

#### 11. Usuń rezultat pracy intelektualnej.

Aby usunąć rezultat pracy intelektualnej, kliknij ikonę kosza na śmieci.

| Rezult         | aty p        | racy i | ntelekt                                    | ualn                                         | ej                                             |                                         |                                    |                                                         |                                                     |                                                                   |                                                |                                  |                                  |                                           |                                     |                                             |                                              |                                                    |                                     |                                             |                                    | + | Dodaj |
|----------------|--------------|--------|--------------------------------------------|----------------------------------------------|------------------------------------------------|-----------------------------------------|------------------------------------|---------------------------------------------------------|-----------------------------------------------------|-------------------------------------------------------------------|------------------------------------------------|----------------------------------|----------------------------------|-------------------------------------------|-------------------------------------|---------------------------------------------|----------------------------------------------|----------------------------------------------------|-------------------------------------|---------------------------------------------|------------------------------------|---|-------|
| Wyszuka        | aj           |        |                                            |                                              |                                                |                                         |                                    |                                                         |                                                     |                                                                   |                                                |                                  |                                  |                                           |                                     |                                             |                                              |                                                    |                                     |                                             |                                    |   | Q     |
| ⊙ wybór        | <b>. .</b> E | ksport |                                            |                                              |                                                |                                         |                                    |                                                         |                                                     |                                                                   |                                                |                                  |                                  |                                           |                                     |                                             |                                              |                                                    |                                     |                                             |                                    |   | Q     |
|                | Numer        | Tytuł  | īvo rezultatu                              | Kategor<br>Osoby z<br>Liczba<br>dni<br>pracy | ia pracowr<br>carządzając<br>Stawka<br>dzienna | ce<br>Całkowita<br>kwota<br>(obliczona) | Całkowita<br>kwota<br>(skoryowana) | Nauczyc<br>szkolen<br>młodzie<br>Liczba<br>dni<br>pracy | siele/Osoby<br>ie/Naukow<br>żą<br>Stawka<br>dzienna | r prowadzące<br>cy/Osoby pra<br>Całkowita<br>kwota<br>(obliczona) | cujące z<br>Całkowita<br>kwota<br>(skoryowana) | Pracow<br>Liczba<br>dni<br>pracy | vnicy techn<br>Stawka<br>dzienna | czni<br>Całkowita<br>kwota<br>(obliczona) | Całkowita<br>kwota<br>(skorynowana) | Pracow<br>adminis<br>Liczba<br>dni<br>pracy | nicy zapev<br>stracyjne<br>Stawka<br>dzienna | rniający wsp.<br>Całkowita<br>kwota<br>(obliczona) | całkowita<br>kwota<br>(skorytowana) | Totals<br>Całkowita<br>kwota<br>(obliczona) | Całkowita<br>kwota<br>(skoryowana) |   |       |
| 0              | 01           | Tytuł1 | Działalność<br>kulturalna i<br>artystyczna | 10                                           | 88.00 €                                        | 880.00 €                                | 880.00 €                           | 10                                                      | 74.00 €                                             | 740.00 €                                                          | 740.00 €                                       | 10                               | 55.00 €                          | 550.00 €                                  | 550.00 €                            | 10                                          | 39.00 €                                      | 390.00 €                                           | 390.00 €                            | 2,580.00 €                                  | 2,580.00 €                         |   | Û     |
| Łącznie:<br>10 | 25 5         | 0 100  |                                            | 10                                           |                                                | 880.00 €                                | 880.00 €                           | 10                                                      |                                                     | 740.00€                                                           | 740.00 €                                       | 10                               |                                  | 550.00 €                                  | 550.00 €                            | 10                                          |                                              | 390.00€                                            | 390.00 €                            | 2,560.00 €                                  | 2,560.00 €                         |   |       |

## Wydarzenia upowszechniające rezultaty pracy intelektualnej

Ta strona wyjaśnia, jak zarządzać listą wydarzeń upowszechniających rezultaty pracy intelektualnej w systemie Mobility Tool+.

**Wydarzenia upowszechniające rezultaty pracy intelektualnej** są to krajowe oraz międzynarodowe konferencje, seminaria i inne wydarzenia, organizowane w celu upowszechniania rezultatów pracy intelektualnej wytworzonych w projekcie. Koszty poniesione podczas organizacji takich wydarzeń upowszechniających można (częściowo) pokryć z budżetu projektu.

#### Krok po kroku

- <u>1. Kliknij numer projektu.</u>
- <u>2. Kliknij "Wydarzenia upowszechniające rezultaty pracy intelektualnej" w menu.</u>
- <u>3. Kliknij przycisk "+Dodaj".</u>
- <u>4. Uzupełnij szczegółowe dane.</u>
- <u>5. Kliknij "Zapisz".</u>
- <u>6. Edytuj "Wydarzenie upowszechniające rezultat pracy intelektualnej".</u>
- 7. Usuń "Wydarzenie upowszechniające rezultat pracy intelektualnej"

#### Szczegółowe wskazówki

#### 1. Kliknij numer projektu.

Aby otworzyć projekt, kliknij numer projektu na stronie głównej.

| Strona główna Lista          | ssion<br>OO              | PL01 Foundation fo                           | r the Development of the Education System                                                                                                   |
|------------------------------|--------------------------|----------------------------------------------|----------------------------------------------------------------------------------------------------|
| ∕itamy<br><b>■</b> Erasmus+  |                          |                                              | O narzędziu Mobility Tool                                                                                                    |
| Numer umowy finansowej       | Identyfikator<br>krajowy | Rola użytkownika w projekcie                 | Mobility Tool jest internetowym narzędziem do<br>zarządzania projektami, które otrzymały<br>dofinansowanie UE w ramach programów "Uczenie   |
| 2014-1-PL01-KA203-000171 ☑   | 3                        | beneficiary (Pokaż "Dostęp do<br>projektu")  | się przez całe życie" i Erasmus+. Narzędzie zostało<br>opracowane przez Komisję Europejską dla<br>Beneficientów tych projektów.             |
| 2014-1-<br>PL01-KA347-000172 |                          | beneficiary                                  | Użytkownicy narzędzia Mobility Tool będą mogli<br>obsługiwać w nim realizowane przez siebie projekty                                        |
| 2015-1-<br>PL01-KA104-000181 |                          | beneficiary                                  | wprowadzając informacje o uczestnikach i ich<br>mobilnościach (wyjazdach), wypełniając i<br>uaktualniając informacje finansowe, wystawiając |
| 2014-1-PL01-KA202-000180 Z   |                          | beneficiary (Edytuj "Dostęp do<br>projektu") | raporty uczestników oraz składając raporty<br>cząstkowe i końcowe Beneficjenta, które następnie<br>wyślą do Narodowej Agencji.              |
| Uczenie się przez ca         | łe życie                 |                                              |                                                                                                    |
| Numer umowy finansowej       |                          | Identyfikator krajowy                        |                                                                                                    |
| 2013-1-PL1-ERA02-00046       |                          |                                              |                                                                                                    |

## Kliknij "Wydarzenia upowszechniające rezultaty pracy intelektualnej" w menu.

Na ekranie zostanie wyświetlona lista **wydarzeń upowszechniających rezultaty pracy intelektualnej**. Na liście można edytować poszczególne pozycje i dodawać nowe. Lista pokazuje wszystkie **wydarzenia upowszechniające rezultaty pracy intelektualnej**, które zostały wprowadzone do systemu EPlusLink, ale nie będzie zawierać wszystkich szczegółów. Aby dodać koszty i liczbę uczestników, należy wybrać edycję **wydarzenia upowszechniającego rezultat pracy intelektualnej**. Kwota na realizację wydarzenia nie może przekroczyć 120% lub być mniejsza niż 80% kwoty zatwierdzonej. Zakres ten jest określony w zakładce "**Budżet"** wraz z całkowitą kwotą zatwierdzoną na wydarzenia upowszechniające rezultaty pracy intelektualnej.

| Projekt 2014-1-PL0        | )1-KA2 | 201-003231_1         | Dane projektu      | Organizacje     | Dane kontaktowe      | Zarządzanie projektem i jego wdrażanie    | Między  | narodowe spotkania projektowe           |
|---------------------------|--------|----------------------|--------------------|-----------------|----------------------|-------------------------------------------|---------|-----------------------------------------|
| Rezultaty pracy intelekte | ualnej | Wydarzenia upowsz    | echniające rezulta | ty pracy intele | ktualnej Działania z | wiązane z uczeniem się, nauczaniem i szko | leniami | Wsparcie osób ze specjalnymi potrzebami |
| Koszty nadzwyczajne       | Koszt  | y nadzwyczajne - gwa | rancja Budżet      | Raporty         | NA - zatwierdzanie m | obilności (weryfikacja danych)            |         |                                         |

| Proje  | akt 2014-1            | I-PI 01-K                     | A205-003503            | Dane projektu Organizacie Dane kontaktowe Zar                                                                                                    | zadzanie projekte                                                     | m i jego wdrażanie          | Miedzynarodo           | we snotkani          | a projektowe R                                 | ezultaty pracy i                       | ntelektualnei                                       |                                                   |                                   |                                     |         |
|--------|-----------------------|-------------------------------|------------------------|----------------------------------------------------------------------------------------------------|-----------------------------------------------------------------------|-----------------------------|------------------------|----------------------|------------------------------------------------|----------------------------------------|-----------------------------------------------------|---------------------------------------------------|-----------------------------------|-------------------------------------|---------|
| i ioje | JAC 2014 1            |                               |                        |                                                                                                    | adorrano historio                                                     |                             |                        |                      |                                                |                                        |                                                     |                                                   |                                   |                                     |         |
| Wyd    | larzenia upow         | vszechniając                  | e rezultaty pracy inte | elektualnej Działania związane z uczeniem się, nauczanier                                                                                                    | n i szkoleniami                                                       | Wsparcie osób ze s          | pecjalnymi pot         | rzebami I            | Koszty nadzwycza                               | ijne Koszty                            | nadzwyczajne                                        | - gwarancja                                       | Budžet                            | Raporty                             |         |
| NA     | zatuiordzoni          | ia mahilaada                  | i (wan fikania dan wa  |                                                                                                    |                                                                       |                             |                        |                      |                                                |                                        |                                                     |                                                   |                                   |                                     |         |
| INPA - | - zatwieruzanii       | le mobimoso                   | n (werynkacja danyci   | 9                                                                                                    |                                                                       |                             |                        |                      |                                                |                                        |                                                     |                                                   |                                   |                                     |         |
| Wyo    | darzenia              | a upow                        | vszechniają            | ce rezultaty pracy intelektualnej                                                                                                    |                                                                       |                             |                        |                      |                                                |                                        |                                                     |                                                   |                                   |                                     | + Dodaj |
| Wys    | zukaj                 |                               |                        |                                                                                                    |                                                                       |                             |                        |                      |                                                |                                        |                                                     |                                                   |                                   |                                     | Q       |
|        |                       |                               |                        |                                                                                                    |                                                                       |                             |                        |                      |                                                |                                        |                                                     |                                                   |                                   |                                     |         |
| • w    | vybór 📥 I             | Eksport                       |                        |                                                                                                    |                                                                       |                             |                        |                      |                                                |                                        |                                                     |                                                   |                                   |                                     | Ø       |
|        | Num<br>identy<br>wyda | ner<br>tyfikacyjny<br>arzenia | Tytuł wydarzenia       | Opis wydarzenia                                                                                                    | Rezultaty<br>pracy<br>intelektualnej,<br>których dotycz<br>wydarzenie | y Organizator<br>wydarzenia | Organizacja<br>wiodąca | a Kraj<br>organizacj | Stawka na<br>uczestnika u<br>jizagranicznego z | Liczba<br>uczestników<br>zagranicznych | Stawka na<br>uczestnika<br>lokalnego<br>(krajowego) | Liczba<br>uczestników<br>lokalnych<br>(krajowych) | Całkowita<br>kwota<br>(obliczona) | Całkowita<br>kwota<br>(skorygowana) |         |
|        |                       |                               |                        | W ramach wydarzenia upowszechniającego rezultaty pracy<br>inteloktualnej chcemy przeprowadzći jednodnowe<br>seminarium międzynadowe, które treścią połączy nasze<br>wcześniejsze działania, czyń przygotowanie konspektów<br>zajęć orzu badani nad odziaływaniem projektu ji jego<br>wpływem na środowisko, samorządy jak i same szkoły i<br>uczniów. Na seminarium zostana zomocszeni |                                                                       |                             |                        |                      |                                                |                                        |                                                     |                                                   |                                   |                                     |         |

#### 3. Kliknij przycisk "+Dodaj".

Aby utworzyć nowe **wydarzenie upowszechniające rezultat pracy intelektualnej**, kliknij przycisk **"+Dodaj"**.

Dla projektów typu "Współpraca szkół", mogą zostać utworzone tylko wydarzenia upowszechniające rezultaty pracy intelektualnej dla organizacji beneficjenta.

| Wydarz     | zenia upow                             | vszechniając                                                        | ce rezultaty pracy intelektualnej                                                                                                    |                                                                        |                                                                              |                       |                      |                                             |                                          |                                                       |                                                   |                                   |                                     | + Dodaj       |
|------------|----------------------------------------|---------------------------------------------------------------------|----------------------------------------------------------------------------------------------------|------------------------------------------------------------------------|------------------------------------------------------------------------------|-----------------------|----------------------|---------------------------------------------|------------------------------------------|-------------------------------------------------------|---------------------------------------------------|-----------------------------------|-------------------------------------|---------------|
| Minerulini |                                        |                                                                     |                                                                                                    |                                                                        |                                                                              |                       |                      |                                             |                                          |                                                       |                                                   |                                   |                                     |               |
| vvyszukaj  |                                        |                                                                     |                                                                                                    |                                                                        |                                                                              |                       |                      |                                             |                                          |                                                       |                                                   |                                   |                                     | Q             |
| ⊙ wybór    | 📥 Eksport                              |                                                                     |                                                                                                    |                                                                        |                                                                              |                       |                      |                                             |                                          |                                                       |                                                   |                                   |                                     | Ø             |
|            | Numer<br>identyfikacyjny<br>wydarzenia | Tytuł wydarzenia                                                    | Opis wydarzenia                                                                                                    | Rezultaty<br>pracy<br>intelektualnej,<br>których dotyczy<br>wydarzenie | Organizator<br>wydarzenia                                                    | Organizacj<br>wiodąca | a Kraj<br>organizacj | Stawka na<br>uczestnika<br>ji zagranicznego | Liczba<br>uczestników<br>o zagranicznych | Stawka na<br>uczestnika<br>lokalnego<br>n (krajowego) | Liczba<br>uczestników<br>lokalnych<br>(krajowych) | Całkowita<br>kwota<br>(obliczona) | Całkowita<br>kwota<br>(skorygowana) |               |
| o          | E1                                     | Upowszechnienie<br>badań i<br>konspektów zajęć<br>do Akcji Bumerang | W ramach wydarzenia upowszechniającego rezultaty pracy intelektualnej<br>chcerny przeprowadzić jednośniewe seminarium międzynarodowe, które treścią<br>połączy nasze uczeńenipsze działane. czyli przygłowanej konspektór zujeż<br>oraz bodania nad oddziaływaniem pojektu jego wyhywem na środowisko,<br>samorządy jesk ieme stachy i czrośni. Na seminarium zostaną zaproszeni<br>przedstanciele wszystkich odmistów biorących udział w projekcie:<br>samorządw jesk zateńersować jest na naczywali konzynatowi kolatych<br>zaproszone zostaną rómniste samorządy i ine podmisty, które w projekcie<br>na uczestniczyły je zateńersować sa zajmicznego raz możliwości piśle dął<br>konzejsky zaję pozystowne do włącenia edukacjo poznimale je działani<br>edukacji szkolnej. Podczas seminarium porszane bęłą również ternyt<br>zwjązna z małkoniciam wjkorzystania rezukatów projeku na wnych<br>regionach naz wsparcia ze story organizacji porwadrzących projekt. Naszym<br>zaław za udziokacji w korzystak kcjis Bumezang, pisyswała się<br>a tałe włalendaz wydarzeń w województwie. Przeprowadzone i zaprezenio<br>wynik badań nię brojektu je je wymiekioci wykorzystania ch przez<br>wszystke podmisty chczę porwadnić podobe działania, ałe równez połazać<br>barteć odza jakoć pojektu. je je wyma na poźniemi kładania ch przez<br>wszystke podmisty chczę porwadnić podobe działania, ałe równez połazać<br>barteć odza jakoć pojektu je je wyma na poźniemi kładania ch przez<br>wszystke podmisty chczę porwadnić odobe działania, ałe równez połazać<br>barte odza jakoć pojektu je je wyma na poźniemi kładania ch przez<br>wszystke podmisty chczę powadnić podobe działania, ałe równez połazać<br>barte odza jakoć pojektu je je wyma na poźniemi bałania w ternie połazać<br>barte odza jakoć pojektu je je wyma na poźniemi bałania w połazać<br>barte odza jakoć pojektu je je wyma na poźniemi bałania w połazać<br>barte odza jakoć pojektu je je wyma na poźniemi bałania. | 1                                                                      | Stowarzyszenie<br>Miedzynarodowej i<br>Miedzykulturowej<br>Wymiany<br>ANAWCJ | x                     | PL                   | 200.00€                                     | 10                                       | 100.00€                                               | 50                                                | 7,000.00€                         | 7,000.00€                           | ■ / â         |
| Łącznie:   |                                        |                                                                     |                                                                                                    |                                                                        |                                                                              |                       |                      |                                             | 10                                       |                                                       | 50                                                | 7,000.00€                         | 7,000.00€                           |               |
| 10 2       | 5 50 100                               |                                                                     |                                                                                                    |                                                                        |                                                                              |                       |                      |                                             |                                          |                                                       |                                                   |                                   |                                     |               |
|            |                                        |                                                                     |                                                                                                    |                                                                        |                                                                              |                       |                      |                                             | :                                        | Zatwierdzo                                            | ny budżet (                                       | (przez Nar                        | dową Agencj                         | ę) 7,000.00 € |

#### 4. Uzupełnij szczegółowe dane.

Uzupełnij dane dla danego wydarzenia.

Dla wydarzeń upowszechniających rezultaty pracy intelektualnej, które nie zostały automatycznie przeniesione z systemu EPlusLink, wybierz z listy rozwijalnej predefiniowane numery identyfikacyjne wydarzenia z zakresu E1-E999.

A Maksymalna dopuszczalna kwota na realizację wszystkich wydarzeń upowszechniających rezultaty pracy intelektualnej w ramach projektu nie może przekroczyć 30 000 euro.

Daty rozpoczęcia i zakończenia działania muszą zawierać się w czasie trwania projektu, zgodnie z danymi w zakładce "**Dane projektu"**. W razie potrzeby zmiany tych dat, powinno to nastąpić w systemie EPlusLink.

| E1                                     | Seminar                |                       |                                                                               |
|----------------------------------------|------------------------|-----------------------|-------------------------------------------------------------------------------|
| pis wydarzenia                         |                        |                       |                                                                               |
| Serminarium dotyczy                    |                        |                       |                                                                               |
| Rezultaty pracy intelektualnej, któryc | h dotyczy wydarzeni    | e                     |                                                                               |
| O2 - Wzmocnienie edukacji formalne     | ej działaniami z eduka | acji pozaformalnej. 🗵 |                                                                               |
| 04/00/0004                             |                        |                       | 24 100 100                                                                    |
| zas trwania projektu                   | 4                      |                       | 31/08/20                                                                      |
| )ata rozpoczęcia działania             |                        | Data zakończeni       | a działania                                                                   |
| 01/06/2016                             | <b>#</b>               | 01/08/2016            | ê                                                                             |
| Organizator wydarzenia                 |                        | Organizacja           | Kraj organizacji                                                              |
| Zespol Szkol w Dabrowie Bi             | alostockiej            | wiodąca               | Polska                                                                        |
|                                        |                        |                       |                                                                               |
| BUDŻET                                 |                        |                       |                                                                               |
| iczba uczestników lokalnych            | Stawka na ucz          | estnika               | Calkowite dofinansowanie                                                      |
| krajowych)                             | lokalnego (kraj        | jowego)               | udziału uczestników lokalny                                                   |
| 15                                     |                        | 100                   | 150                                                                           |
| iczba uczestników                      | Stawka na ucz          | estnika               | Całkowite dofinansowanie                                                      |
| agranicznych                           | zagranicznego          | •                     | udziału uczestników                                                           |
| 15                                     |                        | 200                   | 3000                                                                          |
|                                        |                        |                       |                                                                               |
|                                        |                        |                       | Calkowita kwota (obliczona)                                                   |
|                                        |                        |                       | Calkowita kwota (obliczona)<br>450                                            |
|                                        |                        |                       | Calkowita kwota (obliczona)<br>4500                                           |
|                                        |                        |                       | Całkowita kwota (obliczona)<br>4500<br>Całkowita kwota                        |
|                                        |                        |                       | Calkowita kwota (obliczona)<br>450<br>Całkowita kwota<br>(skorygowana)        |
|                                        |                        |                       | Całkowita kwota (obliczona)<br>450<br>Całkowita kwota<br>(skorygowana)<br>450 |

#### 5. Kliknij "Zapisz".

Aby zapisać dane, kliknij przycisk "Zapisz".

## 6. Edytuj "Wydarzenie upowszechniające rezultat pracy intelektualnej"

Aby włączyć edycję wydarzenia, kliknij ikonę ołówka.

| ⊙ wybór  | 🛓 Eksport                              |                                 |                                                                                                    |                                                                     |                                         |                        |                      |                                            |                                        |                                                     |                                                   |                                   |                                     | CD<br>D |
|----------|----------------------------------------|---------------------------------|----------------------------------------------------------------------------------------------------|---------------------------------------------------------------------|-----------------------------------------|------------------------|----------------------|--------------------------------------------|----------------------------------------|-----------------------------------------------------|---------------------------------------------------|-----------------------------------|-------------------------------------|---------|
|          | Numer<br>identyfikacyjny<br>wydarzenia | Tytuł wydarzenia                | Opis wydarzenia                                                                                                    | Rezultaty pracy<br>intelektualnej,<br>których dotyczy<br>wydarzenie | Organizator<br>wydarzenia               | Organizacja<br>wiodąca | a Kraj<br>organizacj | Stawka na<br>uczestnika<br>i zagranicznego | Liczba<br>uczestników<br>zagranicznych | Stawka na<br>uczestnika<br>lokalnego<br>(krajowego) | Liczba<br>uczestników<br>lokalnych<br>(krajowych) | Całkowita<br>kwota<br>(obliczona) | Całkowita<br>kwota<br>(skorygowana) |         |
| 0        | E1                                     | Konferencja<br>upowszechniająca | Zapłanowaliśmy jedno główne wydarzenie upowrzechniające, które<br>odłędzie się w Polsce z udziałem partnerów zagranicznych. Będzie to<br>ipódnówa konferencja skiewoma do liderów organiczacji<br>pozarządowych, młodzieżowych, studenckich, młodych przedsiębiorców,<br>dziemi Miazzy, a także do przedstawiceli przeodawców, uczeliw wyższych,<br>entrów krastkiemi, mistytuć jedłubznych, celiem wydzarzych<br>zapozname najwazmieszych podmiódów nyku przey z wyprzeowanymi<br>w ramach projektu materiałami i udostępnienie tych materiałów i narzędzi do<br>włodzenia w przej i działałności e dłukajnje o graniczać ji nodzieżowych,<br>szkół średnich, buk kaire, umwersytetów. W konferencji weźmie udział 66<br>osób, w tym 16 gości z zagranicy, przedstawicieł organizacji pantnerskich<br>biorących udział w projekcie. | 0                                                                   | Europejski<br>Dom Spotkan<br>- Fundacja | *                      | PL                   | 200.00€                                    | 16                                     | 100.00€                                             | 50                                                | 8,200.00€                         | 8,200.00€                           | ∎ ≠ û   |
| Łącznie: |                                        |                                 |                                                                                                    |                                                                     |                                         |                        |                      |                                            | 16                                     |                                                     | 50                                                | 8,200.00€                         | 8,200.00€                           |         |
| 10 2     | 5 50 100                               |                                 |                                                                                                    |                                                                     |                                         |                        |                      |                                            |                                        |                                                     |                                                   |                                   |                                     |         |

## 7. Usuń "Wydarzenie upowszechniające rezultat pracy intelektualnej".

Aby usunąć wydarzenie, kliknij na ikonę kosza na śmieci.

| ⊖ wybór  | 🛓 Eksport                              |                                 |                                                                                                    |                                                                     |                                         |                        |                      |                                            |                                        |                                                     |                                                   |                                   |                                     | đ     |
|----------|----------------------------------------|---------------------------------|----------------------------------------------------------------------------------------------------|---------------------------------------------------------------------|-----------------------------------------|------------------------|----------------------|--------------------------------------------|----------------------------------------|-----------------------------------------------------|---------------------------------------------------|-----------------------------------|-------------------------------------|-------|
|          | Numer<br>identyfikacyjny<br>wydarzenia | Tytuł wydarzenia                | Opis wydarzenia                                                                                                    | Rezultaty pracy<br>intelektualnej,<br>których dotyczy<br>wydarzenie | Organizator<br>wydarzenia               | Organizacja<br>wiodąca | a Kraj<br>organizacj | Stawka na<br>uczestnika<br>i zagranicznego | Liczba<br>uczestników<br>zagranicznych | Stawka na<br>uczestnika<br>lokalnego<br>(krajowego) | Liczba<br>uczestników<br>lokalnych<br>(krajowych) | Całkowita<br>kwota<br>(obliczona) | Całkowita<br>kwota<br>(skorygowana) |       |
| 0        | E1                                     | Konferencja<br>upowszechniająca | Zapłanowaliśmy jedno główne wydarzenie upowszachniające, które<br>odłędzie się w Polsce z udzialem partnerów zagranicznych. Będzie to<br>ipódoniowa konferencja basierowana do lidórek organizacji<br>pozarządowych, młodzieżowych, studenckich, młodych przedajębiorców,<br>dziemniarzy, a także do przedatawicieli przeodawodu, uczeliw wyżazych,<br>entrów krastienem, instytucje dłudzacynych. Celem wydzarzych<br>zapoznamie najwazmiejszych podmiotków rynku przey z wyprzeowanymi<br>w ramach projektu materiałami i udostępnienie tych materiałów i narzędzi do<br>włodzenia w przey i dźrałalności eńklacysnie gragnizacji indózieżowych,<br>szkół średnich, buk kaire, umwersytetów. W konferencji weźmie udział 66<br>osób, w tym 16 golać z zagranicy, przedstawicieli organizacji pantnerskich<br>biorących udział w projekcie. | 0                                                                   | Europejski<br>Dom Spotkan<br>- Fundacja | •                      | PL                   | 200.00€                                    | 16                                     | 100.00€                                             | 50                                                | 8,200.00€                         | 8,200.00€                           | ■ / 1 |
| Łącznie: |                                        |                                 |                                                                                                    |                                                                     |                                         |                        |                      |                                            | 16                                     |                                                     | 50                                                | 8,200.00 €                        | 8,200.00 €                          |       |
| 10 2     | 5 50 100                               |                                 |                                                                                                    |                                                                     |                                         |                        |                      |                                            |                                        |                                                     |                                                   |                                   |                                     |       |

## Działania związane z uczeniem się, nauczaniem i szkoleniami

Ta strona wyjaśnia, jak zarządzać listą działań związanych z uczeniem się, nauczaniem i szkoleniami w MT+.

Projekt Partnerstw strategicznych może dodatkowo zawierać Działania związane z uczeniem się, nauczaniem i szkoleniami, dla których może zostać przyznane wsparcie na podróż, utrzymanie i na przygotowanie językowe. Te działania muszą być uzasadnione wartością dodaną, jaką wnoszą do osiągnięć projektu.

#### Krok po kroku

- <u>1. Kliknij numer projektu.</u>
- Otwórz pozycję "Działania związane z uczeniem się, nauczaniem i szkoleniami" w menu.
- <u>3. Kliknij przycisk "+Dodaj".</u>
- <u>4. Uzupełnij szczegółowe dane.</u>
- <u>5. Kliknij "Zapisz".</u>
- <u>6. Dodaj uczestnika.</u>
- <u>7. Uzupełnij szczegółowe dane uczestnika.</u>
- <u>8. W razie potrzeby użyj przycisku "Widok kompaktowy".</u>
- <u>9. Kliknij "Zapisz".</u>
- <u>10. Kliknij "Powrót do listy".</u>

#### Szczegółowe wskazówki

## 1. Kliknij numer projektu.

Aby otworzyć projekt, kliknij numer projektu na stronie głównej. Otworzy się on w nowym oknie przeglądarki.

| European Commiss<br>Mobility to | sion<br>DO               | PL01 Foundation for t                        | Status użytko<br>he Development of the Education System                                                                                     |
|---------------------------------|--------------------------|----------------------------------------------|----------------------------------------------------------------------------------------------------|
| Strona główna Lista p<br>Witamy | rojektów                 |                                              |                                                                                                    |
| Erasmus+                        |                          |                                              | O narzędziu Mobility Tool                                                                                                    |
| Numer umowy finansowej          | Identyfikator<br>krajowy | Rola użytkownika w projekcie                 | Mobility Tool jest internetowym narzędziem do<br>zarządzania projektami, które otrzymały<br>dofinansowanie UE w ramach programów "Uczenie   |
| 2014-1-PL01-KA203-000171 🗗      |                          | beneficiary (Pokaż "Dostęp do<br>projektu")  | się przez całe życie" i Erasmus+. Narzędzie zostało<br>opracowane przez Komisję Europejską dla<br>Beneficientów tych proiektów.             |
| 2014-1-<br>PL01-KA347-000172    |                          | beneficiary                                  | Użytkownicy narzędzia Mobility Tool będą mogli<br>obsługiwać w nim realizowane przez siebie projekty,                                       |
| 2015-1-<br>PL01-KA104-000181    |                          | beneficiary                                  | wprowadzając informacje o uczestnikach i ich<br>mobilnościach (wyjazdach), wypełniając i<br>uaktualniając informacje finansowe, wystawiając |
| 2014-1-PL01-KA202-000180 🖙      | ]                        | beneficiary (Edytuj "Dostęp do<br>projektu") | raporty uczestników oraz składając raporty<br>cząstkowe i końcowe Beneficjenta, które następnie<br>wyślą do Narodowej Agencji.              |
| Uczenie się przez cało          | e życie                  |                                              |                                                                                                    |
| Numer umowy finansowej          |                          | Identyfikator krajowy                        |                                                                                                    |
| 2013-1-PL1-ERA02-00046          |                          |                                              |                                                                                                    |

# 2. Otwórz pozycję menu "Działania związane z uczeniem się, nauczaniem i szkoleniami".

Wyświetli się lista działań związanych z uczeniem się, nauczaniem i szkoleniami (LTT). Lista pokaże wszystkie działania związane z uczeniem się, nauczaniem i szkoleniami, które zostały wprowadzone do systemu EPlusLink. Pozycje te będą wymagały edycji w celu dodania dodatkowych informacji dotyczących liczby uczestników i kosztów.

| Projekt 2 | 014-1-P    | PL01-KA205-003         | 503 Dane p                             | rojektu Organizacje          | Dane kontaktowe               | Zarządzanie pr        | ojektem i jego wd                                         | drażanie   | Międzynarodowe spotk                              | ania projekto      | we Re:                         | cultaty pracy intelektualnej                       | Wydarzenia upowszo                               | echniające rezultaty prac                          | y intelektua | alnej |
|-----------|------------|------------------------|----------------------------------------|------------------------------|-------------------------------|-----------------------|-----------------------------------------------------------|------------|---------------------------------------------------|--------------------|--------------------------------|----------------------------------------------------|--------------------------------------------------|----------------------------------------------------|--------------|-------|
| Działania | związane z | z uczeniem się, naucza | iniem i szkoleniai                     | mi Wsparcie osób z           | e specjalnymi potrzeba        | mi Koszty na          | idzwyczajne K                                             | Koszty nad | Izwyczajne - gwarancja                            | Budżet             | Raporty                        | NA - zatwierdzanie mobil                           | ności (weryfikacja dany                          | ch)                                                |              |       |
| Działa    | nia zw     | iązane z ucz           | eniem sie                              | ę, nauczanier                | n i szkolenia                 | mi                    |                                                           |            |                                                   |                    |                                |                                                    |                                                  |                                                    | •            | Dodaj |
| Wyszukaj  |            |                        |                                        |                              |                               |                       |                                                           |            |                                                   |                    |                                |                                                    |                                                  |                                                    |              | Q     |
| ⊙ wybór   | 🕹 Ek       | sport                  |                                        |                              |                               |                       |                                                           |            |                                                   |                    |                                |                                                    |                                                  |                                                    |              | Ø     |
|           |            |                        |                                        |                              |                               |                       |                                                           |            |                                                   |                    |                                | Całkowita                                          |                                                  |                                                    |              |       |
|           | Numer      | Typ działania          | Typ<br>działania                       | Działanie<br>długoterminowe? | Liczba osób<br>towarzyszących | Liczba<br>uczestników | Liczba uczest<br>projektu ze<br>specjalnymi<br>potrzebami | tników     | Całkowita wysokość<br>dofinansowania na<br>podróż | Całkowita<br>indyw | wysokoś<br>wsparci<br>idualneg | kwota w<br>ć kategorii<br>a wsparcie<br>o językowe | Całkowita kwota<br>dofinansowania<br>(wyliczona) | Całkowita kwota<br>dofinansowania<br>(skorygowana) |              |       |
| 0         | C1         | SP-YOUTH-BLEND         | Mobilność<br>mieszana<br>młodych ludzi | ×                            | 0                             | 2                     | 0                                                         |            | 550.00€                                           |                    | 550.00                         | € 0.00€                                            | 1,100.00€                                        | 1,100.00€                                          |              | Û     |
| o         | C2         | SP-YOUTH-BLEND         | Mobilność<br>mieszana<br>młodych ludzi | ×                            | 0                             | 0                     | 0                                                         |            | 0.00€                                             |                    | 0.00                           | € 0.00€                                            | 0.00€                                            | 0.00€                                              |              | Ê     |
| Łącznie   |            |                        |                                        |                              | 0                             | 2                     | 0                                                         |            | 550.00 €                                          |                    | 550.00                         | € 0.00€                                            | 1,100.00€                                        | 1,100.00€                                          |              |       |
| 10        | 25 50      | 100                    |                                        |                              |                               |                       |                                                           |            |                                                   |                    |                                |                                                    |                                                  |                                                    |              |       |

## 3. Kliknij przycisk "+Dodaj".

Aby utworzyć nowe działanie związane z uczeniem się, nauczaniem i szkoleniami, kliknij przycisk "+Dodaj".

| Projekt 2         | 014-1-P           | 201-KA205-003                                     | 503 Dane pr                                                                                          | ojektu Organizacje                | Dane kontaktowe                              | Zarządzanie pr                       | ojektem i jego wdrażanie                                                 | Międzynarodowe spotk                                                                | ania projektowe 🛛 F                                    | lezultaty pracy intelektualnej                                                                                                    | Wydarzenia upowsze                                                                     | echniające rezultaty prac                                                                | y intelektual | nej   |
|-------------------|-------------------|---------------------------------------------------|----------------------------------------------------------------------------------------------------|-----------------------------------|----------------------------------------------|--------------------------------------|--------------------------------------------------------------------------|-------------------------------------------------------------------------------------|--------------------------------------------------------|----------------------------------------------------------------------------------------------------|----------------------------------------------------------------------------------------|------------------------------------------------------------------------------------------|---------------|-------|
| Działania         | związane z        | z uczeniem się, naucza                            | aniem i szkoleniar                                                                                   | mi Wsparcie osób z                | e specjalnymi potrzeba                       | imi Koszty na                        | dzwyczajne Koszty n                                                      | adzwyczajne - gwarancja                                                             | Budżet Raport                                          | V NA - zatwierdzanie mob                                                                                                    | ilności (weryfikacja dany                                                              | ch)                                                                                      |               |       |
| Działai           | nia zw            | iązane z ucz                                      | zeniem sie                                                                                           | ę, nauczaniei                     | m i szkolenia                                | imi                                  |                                                                          |                                                                                     |                                                        |                                                                                                    |                                                                                        |                                                                                          | +             | Dodaj |
| Wyszukaj          |                   |                                                   |                                                                                                    |                                   |                                              |                                      |                                                                          |                                                                                     |                                                        |                                                                                                    |                                                                                        |                                                                                          |               | Q     |
|                   |                   |                                                   |                                                                                                    |                                   |                                              |                                      |                                                                          |                                                                                     |                                                        |                                                                                                    |                                                                                        |                                                                                          |               |       |
| ⊙ wybór           | 📥 Ele             | sport                                             |                                                                                                    |                                   |                                              |                                      |                                                                          |                                                                                     |                                                        |                                                                                                    |                                                                                        |                                                                                          |               | C     |
|                   |                   |                                                   |                                                                                                    |                                   |                                              |                                      |                                                                          |                                                                                     |                                                        | C                                                                                                    |                                                                                        |                                                                                          |               |       |
|                   | Numer             | Typ działania                                     | Typ<br>działania                                                                                     | Działanie<br>długoterminowe?      | Liczba osób<br>towarzyszących                | Liczba<br>uczestników                | Liczba uczestników<br>projektu ze<br>specjalnymi<br>potrzebami           | Całkowita wysokość<br>dofinansowania na<br>podróż                                   | Całkowita wysoł<br>wspa<br>indywidualn                 | carkowita<br>kwota w<br>ość kategorii<br>cia wsparcie<br>ago językowe                                                                                                    | Całkowita kwota<br>dofinansowania<br>(wyliczona)                                       | Całkowita kwota<br>dofinansowania<br>(skorygowana)                                       |               |       |
|                   | Numer<br>C1       | Typ działania<br>SP-YOUTH-BLEND                   | Typ<br>działania<br>Mobilność<br>mieszana<br>młodych ludzi                                           | Działanie<br>długoterminowe?      | Liczba osób<br>towarzyszących<br>0           | Liczba<br>uczestników<br>2           | Liczba uczestników<br>projektu ze<br>specjalnymi<br>potrzebami           | Całkowita wysokość<br>dofinansowania na<br>podróż<br>550.00 €                       | Całkowita wysoł<br>wspa<br>indywidualn<br>550.         | Carkowita<br>kwota w<br>ość kategorii<br>cia wsparcie<br>ago językowe<br>0 € 0.00 €                                                                                                   | Całkowita kwota<br>dofinansowania<br>(wyliczona)<br>1,100.00 €                         | Całkowita kwota<br>dofinansowania<br>(skorygowana)<br>1,100.00 €                         |               | Ē     |
| 0<br>0            | Numer<br>C1<br>C2 | Typ działania<br>SP-YOUTH-BLEND<br>SP-YOUTH-BLEND | Typ<br>działania<br>Mobilność<br>mieszana<br>młodych ludzi<br>Mobilność<br>mieszana<br>młodych ludzi | Działanie<br>długoterminowe?<br>X | Liczba osób<br>towarzyszących<br>0           | Liczba<br>uczestników<br>2<br>0      | Liczba uczestników<br>projektu ze<br>specjalnymi<br>potrzebami<br>0      | Całkowita wysokość<br>dofinansowania na<br>podróż<br>550.00 €<br>0.00 €             | Całkowita wysoł<br>wspa<br>indywidualn<br>550.0        | Cancovita           kvota w           ość         kategorii           cia         wsparcie           ggo         językowe           00 €         0.00 €           00 €         0.00 € | Całkowita kwota<br>dofinansowania<br>(wyliczona)<br>1,100.00 €<br>0.00 €               | Całkowita kwota<br>dofinansowania<br>(skorygowana)<br>1,100.00 €<br>0.00 €               |               | đ     |
| O<br>O<br>Łącznie | Numer<br>C1<br>C2 | Typ działania<br>SP-YOUTH-BLEND<br>SP-YOUTH-BLEND | Typ<br>działania<br>Mobilność<br>mieszana<br>młodych ludzi<br>Mobilność<br>mieszana<br>młodych ludzi | Działanie<br>długoterminowe?<br>* | Liczba osób<br>towarzyszących<br>0<br>0<br>0 | Liczba<br>uczestników<br>2<br>0<br>2 | Liczba uczestników<br>projektu ze<br>specjalnymi<br>potrzebami<br>0<br>0 | Całkowita wysokość<br>dofinansowania na<br>podróż<br>550 00 €<br>0.00 €<br>550.00 € | Całkowita wysoł<br>wspa<br>indywidualn<br>550.1<br>0.1 | Cancowna         kovota w           ość         kategorii           cia         wsparcie           ggo         językowe           0 €         0.00 €           0 €         0.00 €     | Całkowita kwota<br>dofinansowania<br>(wyliczona)<br>1,100.00 €<br>0.00 €<br>1,100.00 € | Całkowita kwota<br>dofinansowania<br>(skorygowana)<br>1,100.00 €<br>0.00 €<br>1,100.00 € |               | Ē     |

#### 4. Uzupełnij szczegółowe dane.

Pojawi się sekcja "Działanie". Lista uczestników może zostać dodana dopiero po uzupełnieniu sekcji "Działanie". Uzupełnij szczegółowe dane działania (puste pola).

| powrót do listy Działania związane z uczeniem s                             | ę, nauczaniem i szkoleniami                                                                                               |                                                         |
|-----------------------------------------------------------------------------|----------------------------------------------------------------------------------------------------|---------------------------------------------------------|
| Działanie                                                                   |                                                                                                    |                                                         |
|                                                                             |                                                                                                    | Zapisz                                                  |
| Numer                                                                       | Typ działamia                                                                                                    |                                                         |
| C1                                                                          | Krótkie programy szkoleniowe dla pracowników                                                                              | Działanie długoterminowe?                               |
| Opis działania                                                              |                                                                                                    |                                                         |
| Dziewieciodniowy kurs szkoleniowy dla osób pracujacych z mł<br>scenariuszy. | dzieżą w organizacjach partnerskich w 4 państwach. Testowanie i wdrażanie opracowanych metod i narzedzi oraz pomocy audii | owizualnych. Elementy kursu trenerskiego i zastosowanie |
|                                                                             |                                                                                                    | <u>ل</u> ه.<br>اله                                      |
|                                                                             |                                                                                                    | Anuluj Zapisz                                           |

#### 5. Kliknij "Zapisz".

Aby zapisać szczegółowe dane działania, kliknij przycisk "Zapisz". Można teraz dodać listę uczestników.

| powrit do listy Działania związane z uczeniem się, nauczaniem i szkoleniami |                                                                                                    |                                                            |  |  |  |
|-----------------------------------------------------------------------------|----------------------------------------------------------------------------------------------------|------------------------------------------------------------|--|--|--|
| Działanie                                                                   |                                                                                                    |                                                            |  |  |  |
|                                                                             |                                                                                                    | Zapisz                                                     |  |  |  |
| Numer                                                                       | Typ działania                                                                                                    |                                                            |  |  |  |
| C1                                                                          | Krótkie programy szkoleniowe dla pracowników                                                                              | Działanie długoterminowe?                                  |  |  |  |
| Opis działania                                                              |                                                                                                    |                                                            |  |  |  |
| Dziewieciodniowy kurs szkoleniowy dla osób pracujacych z<br>scenariuszy     | niodzieżą w organizacjąch partnerskich w 4 państwach. Testowanie i wdrażanie opracowanych metod i narzedzi oraz pomocy aw | dliowizualnych. Elementy kursu trenerskiego i zastosowanie |  |  |  |
|                                                                             |                                                                                                    | Anuluj Zapisz                                              |  |  |  |

#### 6. Dodaj uczestnika.

Aby dodać uczestnika, kliknij przycisk "+Dodaj" w sekcji "Uczestnicy".

W przypadku projektu **KA201 – Partnerstwa strategiczne dla edukacji szkolnej** typu **"Współpraca szkół"**, organizacją wysyłającą jest zawsze organizacja beneficjenta.

| Działanie                                                                   |                                                                                                    |
|-----------------------------------------------------------------------------|----------------------------------------------------------------------------------------------------|
|                                                                             | Zapisz                                                                                                    |
| Numer                                                                       | Typ działania                                                                                                    |
| C1                                                                          | Krótkie programy szkoleniowe dla pracowników                                                                                                    |
| Opis działania                                                              |                                                                                                    |
| Dziewięciodniowy kurs szkoleniowy dla osób pracujących z mł<br>scenariuszy. | odzieżą w organizacjach partnerskich w 4 państwach. Testowanie i wdrażanie opracowanych metod i narzedzi oraz pomocy audijowizualnych. Elementy kursu trenerskiego i zastosowanie |
|                                                                             | Anuluj Zapisz                                                                                                    |
|                                                                             |                                                                                                    |
| Uczestnicy                                                                  |                                                                                                    |
| Wyszukaj                                                                    | Q                                                                                                    |
| ⊗ wybór 🔹 Eksport                                                           | c                                                                                                    |
| Nie znaleziono rekordu                                                      |                                                                                                    |

## 7. Uzupełnij szczegółowe dane uczestnika.

Uzupełnij szczegółowe dane (puste pola) uczestników.

| Uczestnik                                   |                 |   |                            |   |                                 |                | III widok kompaktowy                                                                                                    |
|---------------------------------------------|-----------------|---|----------------------------|---|---------------------------------|----------------|----------------------------------------------------------------------------------------------------|
|                                             |                 |   |                            |   | W                               | ′artości nie r | nogą być zapisane                                                                                                    |
| Numer uczestnika                            | Sko<br>wymagane |   | E-mail uczestnika          |   |                                 |                | Osoba towarzysząca<br>Osoba o specjalnych<br>potrzebach<br>Mniejsze szanse<br>Lider grupy/Osoba<br>prowadząca<br>szkolenie/Facylitator<br>/Osoba pracująca z<br>mlodzieżą |
| MOBILNOŚĆ                                   |                 |   |                            |   |                                 |                |                                                                                                    |
| Identyfikator mobilności<br>03656-MOB-00001 |                 |   |                            |   |                                 |                | Udział<br>niefinansowany ze<br>środków UE<br>Siła wyższa                                                                                                    |
| CZAS TRWANIA                                |                 |   |                            |   |                                 |                |                                                                                                    |
| Czas trwania projektu <sup>01/09/2014</sup> |                 |   |                            |   |                                 |                | 31/08/2016                                                                                                    |
| Data rozpoczęcia działania                  |                 | I | Data zakończenia działania |   | Obliczony czas trwania (w dniac | h)             | 5 60                                                                                                    |
| 09/03/2016                                  | <b>#</b>        |   | 14/03/2016                 | Ê | 6                               |                |                                                                                                    |

## 8. W razie potrzeby użyj przycisku "Widok kompaktowy".

Przycisk "**Widok kompaktowy" z**redukuje widok ekranu do najbardziej istotnych i obowiązkowych pól. Aby rozszerzyć widok, kliknij ponownie.

| powrót do listy Działania zwi                                                     | iązane z uczeniem się, n                         | auczaniem i szkoleni                  | ami                                                                  |                                                                                                    |
|-----------------------------------------------------------------------------------|--------------------------------------------------|---------------------------------------|----------------------------------------------------------------------|----------------------------------------------------------------------------------------------------|
| Działanie                                                                         |                                                  |                                       |                                                                      |                                                                                                    |
| C1                                                                                | SP-YOUTH-SHORT-TRAIN :                           | Krótkie programy szkoleniowe dla prac | owników Działanie długoten                                           | ninowe?                                                                                                    |
| Uczestnik                                                                         |                                                  |                                       | Widek kompaktowy pokaże tylko<br>Istotne i obowiązkowe pola          | widok kompaktowy                                                                                                    |
| Uczestnik                                                                         |                                                  |                                       |                                                                      | iii widok kompaktowy                                                                                                    |
|                                                                                   |                                                  |                                       |                                                                      | Zapisz                                                                                                    |
| Imię                                                                              | Nazwisko                                         | Identyfikator mobilności              |                                                                      | Osoba towarzysząca                                                                                                    |
| Wwww                                                                              | Buuuu                                            | 03656-MOB-00001                       |                                                                      | Siła wyższa                                                                                                    |
| CZAS TRWANA<br>Czas trwania projektu<br>Data rozpoczęcia działania<br>05/08/2016  | działania Obliczony czas trwania (w dniach)<br>7 | Dni podrúžy (maks. 2)<br>2<br>0       | 31882016<br>erwy w działaniu (proszę<br>mić w komentarzu)<br>9       | Udział niefinansowany ze środków UE       Dofinansowanie podróży       275       €       Wsparcie indywidualne       900 |
| OD / DO<br>Organizacja wysyłająca<br>Europelski Dom Spotikan - Fundacja Nowy Stav | Kraj wysyłający<br>Polska                        | Miasto wysyłające                     |                                                                      | Mobilność łącznie (obliczona)<br>1175 €                                                                                  |
| Organizacja przyjmująca<br>Union Haddiema Maghqudin                               | Kraj przyjmujący<br>Maita                        | Miasto przyjmujące<br>Floriana        | Przedział odległości w kilometrach Link do kalkulatora<br>odległości | Mobilność łącznie (skorygowana)<br>1175 €                                                                                |
|                                                                                   | )                                                |                                       | 100 - 1999 km                                                        | Anuluj Zapisz                                                                                                    |

#### 9. Kliknij "Zapisz".

Aby zapisać szczegółowe dane uczestnika działania, kliknij przycisk "Zapisz".

## 10. Kliknij " Powrót do listy".

Po zapisaniu szczegółowe dane uczestnika zostaną wyświetlone na liście **uczestników**. Użyj ikon listy, aby edytować lub usuwać szczegółowe dane.

Aby wrócić do widoku listy wszystkich działań związanych z uczeniem się, nauczaniem i szkoleniami, kliknij powrót do listy.

|                                              | Dzia                          | ałania z                  | wiązane                     | z uczenie                       | em się, n                                      | auczanie                                           | em i szko                     | oleniami                      |                                                |                                                |                                                                   |            |                  |
|----------------------------------------------|-------------------------------|---------------------------|-----------------------------|---------------------------------|------------------------------------------------|----------------------------------------------------|-------------------------------|-------------------------------|------------------------------------------------|------------------------------------------------|-------------------------------------------------------------------|------------|------------------|
| ziałani                                      | ie                            |                           |                             |                                 |                                                |                                                    |                               |                               |                                                |                                                |                                                                   | <b></b>    | Edyl             |
| mer                                          |                               |                           |                             | Typ działania                   |                                                |                                                    |                               |                               |                                                |                                                |                                                                   |            |                  |
| C1                                           |                               |                           |                             | Krótkie pro                     | gramy szkole                                   | niowe dla pra                                      | cowników                      |                               |                                                | Działa                                         | nie długoterminowe                                                | ?          |                  |
| ois działania                                |                               |                           |                             |                                 |                                                |                                                    |                               |                               |                                                |                                                |                                                                   |            |                  |
| Dziewięcio<br>narzedzi o                     | odniowy                       | / kurs szko               | leniowy dla o<br>wizualnych | osób pracujący<br>Elementy kurs | ch z młodzież<br>u trenerskieg                 | a w organizad                                      | cjach partnei<br>nie scenarii | rskich w 4 par                | istwach. Testo                                 | owanie i wdraż                                 | żanie opracowan                                                   | nych meto  | d i              |
|                                              | Jiaz poli                     | nocy adding               | wizuaniyen.                 | Liementy Kurs                   | u trefferskieg                                 | 10 1 2astosowa                                     | the scenario                  | 1529.                         |                                                |                                                |                                                                   |            |                  |
|                                              |                               |                           |                             |                                 |                                                |                                                    |                               |                               |                                                |                                                |                                                                   |            |                  |
|                                              |                               |                           |                             |                                 |                                                |                                                    |                               |                               |                                                |                                                |                                                                   |            |                  |
|                                              |                               |                           |                             |                                 |                                                |                                                    |                               |                               |                                                |                                                |                                                                   |            |                  |
| Iczestr                                      | nicy                          |                           |                             |                                 |                                                |                                                    |                               |                               |                                                |                                                |                                                                   |            |                  |
| lczestr                                      | nicy                          |                           |                             |                                 |                                                |                                                    |                               |                               |                                                |                                                |                                                                   | <b>+</b> D | )0(              |
|                                              | nicy                          |                           |                             |                                 |                                                |                                                    |                               |                               |                                                |                                                |                                                                   | <b>+</b> D | 0                |
| <b>lczestn</b><br>Wyszukaj                   | nicy                          |                           |                             |                                 |                                                |                                                    |                               |                               |                                                |                                                |                                                                   | + 0        | )0               |
| Oczestn<br>Wyszukaj<br>⊙wybór                | nicy<br>Ł Ek:                 | sport                     |                             |                                 |                                                |                                                    |                               |                               |                                                |                                                |                                                                   | + D        |                  |
| Vyszukaj<br>© wybór                          | nicy<br>ŁEk:                  | sport                     |                             |                                 |                                                |                                                    |                               |                               |                                                |                                                |                                                                   | + D        | ) <b>0</b> (     |
| Vyszukaj<br>© wybór                          | nicy<br>ŁEk:<br>Imię          | sport<br>Nazwisko         | E-mail<br>uczestnika        | Osoba<br>towarzysząca           | Osoba o<br>specjalnych<br>potrzebach           | ldentyfikator<br>mobilności                        | Kraj<br>wysyłający            | Kraj<br>przyjmujący           | Data<br>rozpoczęcia<br>działania               | Data<br>zakończenia<br>działania               | Mobilność<br>łącznie<br>(skorygowana)                             | + D        | )O(              |
| Vyszukaj<br>() wybór<br>()<br>()             | nicy<br>& Eka<br>Imię<br>Wwww | sport<br>Nazwisko<br>Buuu | E-mail<br>uczestnika        | Osoba<br>towarzysząca<br>X      | Osoba o<br>specjalnych<br>potrzebach           | Identyfikator<br>mobilności<br>03656-<br>MOB-00001 | Kraj<br>wysyłający<br>Polska  | Kraj<br>przyjmujący<br>Polska | Data<br>rozpoczęcia<br>działania<br>01/08/2016 | Data<br>zakończenia<br>działania<br>07/08/2016 | Mobilność<br>łącznie<br>(skorygowana)<br>1,175.00 €               | +0         | )<br>)<br>)<br>i |
| Oczestn       Wyszukaj       O       Łącznie | nicy<br>& Eka<br>Imię<br>Wwww | sport<br>Nazwisko<br>Buuu | E-mail<br>uczestnika        | Osoba<br>towarzysząca<br>X<br>0 | Osoba o<br>specjalnych<br>potrzebach<br>X<br>0 | Identyfikator<br>mobilności<br>03656-<br>MOB-00001 | Kraj<br>wysyłający<br>Polska  | Kraj<br>przyjmujący<br>Polska | Data<br>rozpoczęcia<br>działania<br>01/08/2016 | Data<br>zakończenia<br>działania<br>07/08/2016 | Mobilność<br>łącznie<br>(skorygowana)<br>1,175.00 €<br>1,175.00 € | +0         | )<br>(<br>(      |

## Wsparcie osób ze specjalnymi potrzebami

W projektach typu Partnerstwa strategiczne uczestnicy ze specjalnymi potrzebami są uprawnieni do dodatkowego wsparcia finansowego.

#### Krok po kroku

- <u>1. Kliknij numer projektu.</u>
- 2. Kliknij "Wsparcie osób ze specjalnymi potrzebami" w menu.
- <u>3. Kliknij przycisk "+Dodaj".</u>
- <u>4. Pojawi się okno "Wsparcie osób ze specjalnymi potrzebami"</u>
- <u>5. Uzupełnij "Szczegółowe informacje dotyczące wsparcia osób ze specjalnymi</u> potrzebami".
- <u>6. Kliknij "Zapisz".</u>
- 7. Edytuj "Wsparcie osób ze specjalnymi potrzebami".
- 8. Usuń "Wsparcie osób ze specjalnymi potrzebami".

#### Szczegółowe wskazówki

#### 1. Kliknij numer projektu.

Aby otworzyć projekt, kliknij numer projektu na stronie głównej. Otworzy się on w nowym oknie przeglądarki.

| European Commission<br>Mobility tool    | PL01 Foundation for t                        | he Development of the Education System                                                                                                    |
|-----------------------------------------|----------------------------------------------|----------------------------------------------------------------------------------------------------|
| Strona główna Lista projektów           |                                              |                                                                                                    |
| Witamy                                  |                                              |                                                                                                    |
| Erasmus+                                |                                              | O narzędziu Mobility Tool                                                                                                    |
| ldenty<br>Numer umowy finansowej krajov | fikator<br>vy Roła użytkownika w projekcie   | Mobility Tool jest internetowym narzędziem do<br>zarządzania projektami, które otrzymały<br>dofinansowanie UE w ramach programów "Uczenie   |
| 2014-1-PL01-KA203-000171 🗗              | beneficiary (Pokaż "Dostęp do<br>projektu")  | się przez całe życie" i Erasmus+. Narzędzie zostało<br>opracowane przez Komisję Europejską dla<br>Beneficientów tych proiektów.             |
| 2014-1-<br>PL01-KA347-000172            | beneficiary                                  | Użytkownicy narzędzia Mobility Tool będą mogli<br>obsługiwać w nim realizowane przez siebie projekty,                                       |
| 2015-1-<br>PL01-KA104-000181            | beneficiary                                  | wprowadzając informacje o uczestnikach i ich<br>mobilnościach (wyjazdach), wypełniając i<br>uaktualniajac informacje finansowe, wystawiając |
| 2014-1-PL01-KA202-000180 🗗              | beneficiary (Edytuj "Dostęp do<br>projektu") | raporty uczestników oraz składając raporty<br>cząstkowe i końcowe Beneficjenta, które następnie<br>wyślą do Narodowej Agencji.              |
| Uczenie się przez całe życie            |                                              |                                                                                                    |
| Numer umowy finansowej                  | Identyfikator krajowy                        |                                                                                                    |
| 2013-1-PL1-ERA02-00046                  |                                              |                                                                                                    |

#### 2. Kliknij "Wsparcie osób ze specjalnymi potrzebami" w menu.

Pojawi się lista "Wsparcie osób ze specjalnymi potrzebami". Będą na niej pokazane wszystkie pozycje dotyczące wsparcia osób ze specjalnymi potrzebami, które zostały wprowadzone do systemu EPlusLink.

Wpisy te mogą być edytowane w celu dodania dodatkowych informacji.

| 1 | Projekt 2014-1-PL01-KA20                  | 05-003656      | Dane projektu      | Organizacje       | Dane kor    | ntaktowe  | Zarządzanie  | e projektem i | jego wdrażanie    | Międzynarodowe spotkania projektowe  |  |
|---|-------------------------------------------|----------------|--------------------|-------------------|-------------|-----------|--------------|---------------|-------------------|--------------------------------------|--|
|   | Rezultaty pracy intelektualnej            | Wydarzenia upo | wszechniające rezu | Iltaty pracy inte | ektualnej   | Działania | związane z i | uczeniem si   | ę, nauczaniem i s | zkoleniami                           |  |
|   | Wsparcie osób ze specjalnymi potrzebami K |                | szty nadzwyczajne  | Koszty nada       | zwyczajne - | gwarancja | Budżet       | Raporty       | NA - zatwierdza   | anie mobilności (weryfikacja danych) |  |

| Wsparc   | Wsparcie osób ze specjalnymi potrzebami |                                                       |      |                  |   |  |  |
|----------|-----------------------------------------|-------------------------------------------------------|------|------------------|---|--|--|
| Wyszukaj |                                         |                                                       |      |                  | Q |  |  |
| 🖸 wybór  | 👗 Eksport                               |                                                       |      |                  | g |  |  |
| ===      | Oficjalna nazwa organizacji             | Liczba uczestników projektu ze specjalnymi potrzebami | Opis | Całkowite koszty |   |  |  |
| Łącznie: |                                         |                                                       |      | 0.00 €           |   |  |  |
| 10 2     | 5 50 100                                |                                                       |      |                  |   |  |  |

# 3. Kliknij przycisk "+Dodaj".

W celu dodania wiersza z kosztami dla **Wsparcia osób ze specjalnymi potrzebami** kliknij przycisk **+Dodaj**.

| Ws | Wsparcie osób ze specjalnymi potrzebami |                             |                                                       |      |                  |   |  |
|----|-----------------------------------------|-----------------------------|-------------------------------------------------------|------|------------------|---|--|
| Wy | szukaj                                  |                             |                                                       |      |                  | Q |  |
| Θ  | wybór                                   | ≛ Eksport                   |                                                       |      |                  | C |  |
|    |                                         | Oficjalna nazwa organizacji | Liczba uczestników projektu ze specjalnymi potrzebami | Opis | Całkowite koszty |   |  |
| Ł  | ącznie:                                 |                             |                                                       |      | 0.00€            |   |  |
|    | 10 25                                   | i 50 100                    |                                                       |      |                  |   |  |

# 4. Pojawi się okno "Wsparcie osób ze specjalnymi potrzebami"

| Szczegółowe informacje dotyczą<br>potrzebami                           | ce wsparcia      | a osób ze specjalnymi <sup>×</sup> |
|------------------------------------------------------------------------|------------------|------------------------------------|
|                                                                        |                  | Wartości nie mogą być zapisane     |
| Organizacja                                                            |                  |                                    |
| Pole wymagane<br>Liczba uczestników projektu ze specjalnymi potrzebami | Całkowite koszty |                                    |
| Pole wymagane                                                          | Pole wymagane    |                                    |
| Opis                                                                   |                  |                                    |
| Pole wymagane                                                          |                  |                                    |

# 5. Uzupełnij pozycję "Szczegółowe informacje dotyczące wsparcia osób ze specjalnymi potrzebami".

Uzupełnij właściwe dane szczegółowe (puste pola).

| Szczegółowe informacje dotycza<br>potrzebami          | ące wsparcia osób ze specjalnymi |
|-------------------------------------------------------|----------------------------------|
|                                                       | Zapisz                           |
| Organizacja                                           |                                  |
| Europejski Dom Spotkan - Fundacja                     |                                  |
| Liczba uczestników projektu ze specjalnymi potrzebami | Całkowite koszty                 |
| 3                                                     | 345                              |
| Opis                                                  |                                  |
| Opis                                                  |                                  |
|                                                       | jh.                              |
|                                                       | Anuluj Zapisz                    |

## 6. Kliknij "Zapisz".

Aby zapisać dane, kliknij przycisk **"Zapisz"**. Na liście **"Wsparcie osób ze specjalnymi potrzebami"** pojawi się wiersz ze szczegółowymi danymi.

| Całkowite koszty |
|------------------|
| 1500             |
|                  |
|                  |
|                  |
| Anuluj Zapisz    |
|                  |

| Wspar               | Wsparcie osób ze specjalnymi potrzebami                          |                                                            |              |                                              |              |  |  |  |
|---------------------|------------------------------------------------------------------|------------------------------------------------------------|--------------|----------------------------------------------|--------------|--|--|--|
| Wyszukaj            |                                                                  |                                                            |              |                                              | C            |  |  |  |
| <b>⊙</b> wybór      | 📥 Eksport                                                        |                                                            |              |                                              | ß            |  |  |  |
|                     |                                                                  |                                                            |              |                                              |              |  |  |  |
|                     | Oficjalna nazwa organizacji                                      | Liczba uczestników projektu ze specjalnymi potrzebami      | Opis         | Całkowite koszty                             |              |  |  |  |
|                     | Oficjalna nazwa organizacji<br>Europejski Dom Spotkan - Fundacja | Liczba uczestników projektu ze specjalnymi potrzebami<br>3 | Opis<br>Opis | Całkowite koszty<br>1,500.00 €               | <b>a</b> 🖉   |  |  |  |
| III<br>O<br>Łącznie | Oficjalna nazwa organizacji<br>Europejski Dom Spotkan - Fundacja | Liczba uczestników projektu ze specjalnymi potrzebami<br>3 | Opis<br>Opis | Całkowite koszty<br>1,500.00 €<br>1,500.00 € | <b>i</b> / 1 |  |  |  |

## 7. Edytuj "Wsparcie osób ze specjalnymi potrzebami".

Aby edytować wiersz dotyczący **wsparcia osób ze specjalnymi potrzebami,** kliknij ikonę ołówka, zaktualizuj dane, a następnie kliknij ikonę "**Zapisz"**.

| Wspard   | Wsparcie osób ze specjalnymi potrzebami |                                                       |      |                  |       |  |  |  |
|----------|-----------------------------------------|-------------------------------------------------------|------|------------------|-------|--|--|--|
| Wyszukaj |                                         |                                                       |      |                  | Q     |  |  |  |
| ⊖ wybór  | 📥 Eksport                               |                                                       |      |                  | Ø     |  |  |  |
|          | Oficjalna nazwa organizacji             | Liczba uczestników projektu ze specjalnymi potrzebami | Opis | Całkowite koszty |       |  |  |  |
| 0        | Europejski Dom Spotkan - Fundacja       | 3                                                     | Opis | 1,500.00 €       | 🗖 🖋 🛍 |  |  |  |
| Łącznie: |                                         |                                                       |      | 1,500.00 €       |       |  |  |  |
| 10 2     | 25 50 100                               |                                                       |      |                  |       |  |  |  |

## 8. Usuń "Wsparcie osób ze specjalnymi potrzebami".

Aby usunąć wiersz dotyczący **wsparcia osób ze specjalnymi potrzebami,** kliknij ikonę kosza na śmieci.

| Wspard   | Nsparcie osób ze specjalnymi potrzebami     |                                                       |      |                  |       |  |  |  |
|----------|---------------------------------------------|-------------------------------------------------------|------|------------------|-------|--|--|--|
| Wyszukaj |                                             |                                                       |      |                  | Q     |  |  |  |
| ⊙ wybór  | 📥 Eksport                                   |                                                       |      |                  | ç     |  |  |  |
| ===      | Oficjalna nazwa organizacji                 | Liczba uczestników projektu ze specjalnymi potrzebami | Opis | Całkowite koszty |       |  |  |  |
| 0        | Europejski Dom Spotkan - Fundacja Nowy Staw | 3                                                     | Opis | 1,500.00€        | 🗖 🖋 🛱 |  |  |  |
| Łącznie: | :                                           |                                                       |      | 1,500.00 €       |       |  |  |  |
| 10 2     | 25 50 100                                   |                                                       |      |                  |       |  |  |  |

# Koszty nadzwyczajne

Ta strona wyjaśnia, jak zarządzać kosztami nadzwyczajnymi w systemie Mobility Tool+.

Koszty nadzwyczajne obejmują przede wszystkim – choć nie tylko – koszty podwykonawstwa i zakupu dóbr/usług. Jeżeli we wniosku zostały dodane koszty nadzwyczajne, to na ekranie budżetu należy zamieścić komentarz.

#### Krok po kroku

- <u>1. Kliknij numer projektu.</u>
- <u>2. Kliknij "Koszty nadzwyczajne" w menu.</u>
- <u>3. Kliknij przycisk "+Dodaj".</u>
- <u>4. Uzupełnij szczegółowe dane.</u>
- <u>5. Kliknij "Zapisz".</u>
- <u>6. Dodaj komentarz.</u>

#### Szczegółowe wskazówki

## 1. Kliknij numer projektu.

Aby otworzyć projekt, kliknij numer projektu na stronie głównej. Otworzy się on w nowym oknie przeglądarki.

| European Commiss<br>Mobility to | sion<br>DO               | Status uzytko                                |                                                                                                    |  |  |
|---------------------------------|--------------------------|----------------------------------------------|----------------------------------------------------------------------------------------------------|--|--|
| Strona główna Lista p           | rojektów                 |                                              |                                                                                                    |  |  |
| Erasmus+                        |                          |                                              | O narzędziu Mobility Tool                                                                                                    |  |  |
| Numer umowy finansowej          | Identyfikator<br>krajowy | Rola użytkownika w projekcie                 | Mobility Tool jest internetowym narzędziem do<br>zarządzania projektami, które otrzymały<br>dofinansowanie UE w ramach programów "Uczenie   |  |  |
| 2014-1-PL01-KA203-000171 🗗      |                          | beneficiary (Pokaż "Dostęp do<br>projektu")  | się przez całe życie" i Erasmus+. Narzędzie zostało<br>opracowane przez Komisję Europejską dla<br>Beneficjentów tych projektów.             |  |  |
| 2014-1-<br>PL01-KA347-000172    |                          | beneficiary                                  | Użytkownicy narzędzia Mobility Tool będą mogli<br>obsługiwać w nim realizowane przez siebie projekty,                                       |  |  |
| 2015-1-<br>PL01-KA104-000181    |                          | beneficiary                                  | wprowadzając informacje o uczestnikach i ich<br>mobilnościach (wyjazdach), wypełniając i<br>uaktualniając informacje finansowe, wystawiając |  |  |
| 2014-1-PL01-KA202-000180 🗹      | ]                        | beneficiary (Edytuj "Dostęp do<br>projektu") | raporty uczestników oraz składając raporty<br>cząstkowe i końcowe Beneficjenta, które następnie<br>wyślą do Narodowej Agencji.              |  |  |
| Uczenie się przez cał           | e życie                  |                                              |                                                                                                    |  |  |
| Numer umowy finansowej          |                          | Identyfikator krajowy                        |                                                                                                    |  |  |
| 2013-1-PL1-ERA02-00046          |                          |                                              |                                                                                                    |  |  |

# 2. Kliknij "Koszty nadzwyczajne" w menu.

#### Kliknij "Koszty nadzwyczajne".

| Projekt 2014-1-PL01-KA205-0036                           | 56 Dane projektu                 | Organizacje          | Dane kontaktowe       | Zarządzanie | e projektem       | jego wdrażanie  | Międzynarodowe spotkania projektowe  |
|----------------------------------------------------------|----------------------------------|----------------------|-----------------------|-------------|-------------------|-----------------|--------------------------------------|
| Rezultaty pracy intelektualnej Wydarzen                  | ıltaty <mark>p</mark> racy intel | lektualnej Działania | ı związane z          | uczeniem si | ę, nauczaniem i s | zkoleniami      |                                      |
| Wsparcie osób ze specjalnymi potrzebami Koszty nadzwycza |                                  | Koszty nadz          | zwyczajne - gwarancja | Budżet      | Raporty           | NA - zatwierdza | anie mobilności (weryfikacja danych) |

Pojawi się ekran "Koszty nadzwyczajne".

| Koszty   | nadzwyczajne                |                      |                          |                            |                               | + Dodaj |
|----------|-----------------------------|----------------------|--------------------------|----------------------------|-------------------------------|---------|
| Wyszukaj |                             |                      |                          |                            |                               | Q       |
| ⊙ wybór  | 🕹 Eksport                   |                      |                          |                            |                               | Ø       |
|          | Oficjalna nazwa organizacji | Opis pozycji kosztów | Pełne koszty rzeczywiste | Koszt kwalifikowalny (75%) | Całkowita kwota (skorygowana) |         |
| Łącznie: |                             |                      | 0.00 €                   | 0.00 €                     | 0.00 €                        |         |
| 10 25    | 5 50 100                    |                      |                          |                            |                               |         |

# 3. Kliknij przycisk "+Dodaj".

Aby dodać wiersz ze szczegółowymi danymi, kliknij przycisk "+Dodaj".

# 4. Uzupełnij szczegółowe dane.

Uzupełnij właściwe dane (puste pola).

| Szczegółowe info         | rmacje dotyczące kosztó    | w nadzwyczajnych                 |
|--------------------------|----------------------------|----------------------------------|
|                          |                            | Wartości nie mogą być zapisane   |
| Organizacja              |                            |                                  |
| Pole wymagane            |                            |                                  |
| Pełne koszty rzeczywiste | Koszt kwalifikowalny (75%) | Całkowita kwota (skorygowana)    |
|                          |                            |                                  |
| Pole wymagane            |                            | Pole wymagane                    |
| Opis pozycji kosztów     |                            |                                  |
|                          |                            |                                  |
|                          |                            |                                  |
| Pole wymagane            |                            |                                  |
|                          |                            |                                  |
|                          | Anulu                      | j Wartości nie mogą być zapisane |

# 5. Kliknij "Zapisz".

Aby zapisać dane, kliknij przycisk "Zapisz".

| Szczegółowe informac          | cje dotyczące kosztów      | v nadzwyczajnych ×            |
|-------------------------------|----------------------------|-------------------------------|
| Organizacja                   |                            | Zapisz                        |
| Europejski Dom Spotkan - Fund | acja                       |                               |
| Pełne koszty rzeczywiste      | Koszt kwalifikowalny (75%) | Całkowita kwota (skorygowana) |
| 1500                          | 1125                       | 1125                          |
| Opis pozycji kosztów          |                            |                               |
| Opis pozycji koszków          |                            | .::                           |
|                               |                            | Anuluj Zapisz                 |

Na liście pojawi się wiersz ze szczegółowymi danymi.

| Koszty   | nadzwyczajne                      |                      |                          |                            |                               | l | - Dodaj |
|----------|-----------------------------------|----------------------|--------------------------|----------------------------|-------------------------------|---|---------|
| Wyszukaj |                                   |                      |                          |                            |                               |   | Q       |
| ⊙ wybór  | 📥 Eksport                         |                      |                          |                            |                               |   | C       |
|          | Oficjalna nazwa organizacji       | Opis pozycji kosztów | Pełne koszty rzeczywiste | Koszt kwalifikowalny (75%) | Całkowita kwota (skorygowana) |   |         |
| 0        | Europejski Dom Spotkan - Fundacja | Opis pozycji koszków | 1,500.00 €               | 1,125.00 €                 | 1,125.00 €                    |   | ۵       |
| Łącznie: |                                   |                      | 1,500.00 €               | 1,125.00 €                 | 1,125.00 €                    |   |         |
| 10 2     | 5 50 100                          |                      |                          |                            |                               |   |         |
## 6. Dodaj komentarz

Dodaj komentarz na ekranie budżetu w odniesieniu do wszystkich kosztów nadzwyczajnych.

|                                           | Zatwierdzony<br>budżet (przez<br>Nardową Agencję) | % Zatwierdzonego<br>budżetu | Minimalna kwota<br>zgodnie z %<br>Zatwierdzonego<br>budżetu | % Zatwierdzonego<br>budżetu | Maksymalna kwota<br>zgodnie z %<br>Zatwierdzonego<br>budżetu | Aktualny budżet (w<br>narzędziu Mobility<br>Tool) | %<br>Aktualnego/Zatwierdzonego<br>budžetu |
|-------------------------------------------|---------------------------------------------------|-----------------------------|-------------------------------------------------------------|-----------------------------|--------------------------------------------------------------|---------------------------------------------------|-------------------------------------------|
| Wsparcie osób ze specjalnym<br>potrzebami | i                                                 |                             |                                                             |                             |                                                              | 1,500.00                                          | €                                         |
| Koszty nadzwyczajne                       |                                                   |                             |                                                             |                             |                                                              |                                                   |                                           |
| 2000 Pozostało zna                        | <br>ków 11,380.00 <sup>.</sup>                    | E 80.00 %                   | 9,104.00 €                                                  | 100.00                      | % 11,380.00 €                                                | 0.0                                               | 0€<br>€ 0.00 %                            |
| Koszty nadzwyczajne -<br>gwarancja        |                                                   |                             |                                                             |                             |                                                              |                                                   |                                           |
| 2000 Pozostało zna                        | 0.00 *                                            | ε                           |                                                             |                             |                                                              | 0.00                                              | € 0.00 %                                  |

## Budżet

- <u>Budżet zatwierdzony (przez Narodową Agencję) i aktualny budżet (w narzędziu</u> <u>Mobility Tool+).</u>
- Dozwolone przesunięcia między pozycjami budżetu.
- Maksymalny i minimalny dozwolony procent przesunięcia.
- Budżet na Działania związane z uczeniem się, nauczaniem i szkoleniami.
- Budżet na Koszty nadzwyczajne i Koszty nadzwyczajne gwarancja.
- Redukcja dofinansownia.

# Budżet zatwierdzony (przez Narodową Agencję) i aktualny budżet (w narzędziu Mobility Tool)

Wyjaśnienie i ilustracja

Ekran z podsumowaniem budżetu przedstawia zatwierdzony budżet zgodnie z danymi wprowadzonymi do systemu EPlusLink. Jest to widoczne w kolumnie "Zatwierdzony budżet (przez Narodową Agencję)".

Kolumna "**Aktualny budżet (w narzędziu Mobility Tool)"** odzwierciedla kwotę całkowitą dla każdego działania i pozycji budżetu zgodnie z danymi wprowadzonymi w każdej z zakładek w

narzędziu Mobility Tool:

- Zarządzanie projektem i jego wdrażanie
- Międzynarodowe spotkania projektowe
- Rezultaty pracy intelektualnej
- Wydarzenia upowszechniające rezultaty pracy intelektualnej
- Działania związane z uczeniem się, nauczaniem i szkoleniami
- Wsparcie osób ze specjalnymi potrzebami
- Koszty nadzwyczajne
- Koszty nadzwyczajne gwarancja

| Pr | rojekt 2014-1-PL01-KA2         | 205-003656     | Dane projektu      | Organizacje       | Dane kon    | taktowe   | Zarządzanie    | projektem i | jego wdrażanie    | Międzynarodowe spotkania projektowe  |
|----|--------------------------------|----------------|--------------------|-------------------|-------------|-----------|----------------|-------------|-------------------|--------------------------------------|
| F  | Rezultaty pracy intelektualnej | Wydarzenia upo | wszechniające rezu | iltaty pracy inte | lektualnej  | Działania | a związane z u | iczeniem si | ę, nauczaniem i s | zkoleniami                           |
| ١  | Wsparcie osób ze specjalnymi p | ootrzebami Ko: | szty nadzwyczajne  | Koszty nad        | zwyczajne - | gwarancja | Budżet         | Raporty     | NA - zatwierdza   | anie mobilności (weryfikacja danych) |

|                                                                                                    |                                                   | Przy                             | esunięcia w budżecie (*                                     | % Zatwierdzonego budź           | etu)                                                         |                                                   |                                        |
|----------------------------------------------------------------------------------------------------|---------------------------------------------------|----------------------------------|-------------------------------------------------------------|---------------------------------|--------------------------------------------------------------|---------------------------------------------------|----------------------------------------|
|                                                                                                    |                                                   | Dozwolone minimum<br>innej pozyd | i po przeniesieniu do<br>cji budżetu                        | Dozwolone maksimu<br>innej pozy | m po przeniesieniu z<br>cji budżetu                          |                                                   |                                        |
|                                                                                                    | Zatwierdzony<br>budżet (przez<br>Nardową Agencję) | % Zatwierdzonego<br>budżetu      | Minimalna kwota<br>zgodnie z %<br>Zatwierdzonego<br>budżetu | % Zatwierdzonego<br>budżetu     | Maksymalna kwota<br>zgodnie z %<br>Zatwierdzonego<br>budžetu | Aktualny budžet (w<br>narzędziu Mobility<br>Tool) | %<br>Aktualnego/Zatwierdzor<br>budżetu |
|                                                                                                    |                                                   |                                  |                                                             |                                 |                                                              | 52,274.00€                                        |                                        |
| <owity budžet="" projektu<="" td=""><td>141,654.00 €</td><td></td><td></td><td></td><td></td><td>52,274.00 €</td><td>36.90</td></owity> | 141,654.00 €                                      |                                  |                                                             |                                 |                                                              | 52,274.00 €                                       | 36.90                                  |
| Zmniejszenie dofinansowania UE                                                                                                    |                                                   |                                  |                                                             |                                 |                                                              | 0                                                 |                                        |
| Zarządzanie projektem i jego wdrażanie                                                                                                  | 36,000.00€                                        | 80.00 %                          | 28,800.00€                                                  | 100.00 %                        | 36,000.00€                                                   | 0.00€                                             | 0.00                                   |
|                                                                                                    |                                                   |                                  |                                                             |                                 |                                                              | 0.00€                                             |                                        |
| Międzynarodowe spotkania projektowe                                                                                                    | 25,875.00 €                                       | 80.00 %                          | 20,700.00 €                                                 | 120.00 %                        | 31,050.00€                                                   | 0.00 €                                            | 0.0                                    |
|                                                                                                    |                                                   |                                  |                                                             |                                 |                                                              | 41,399.00€                                        |                                        |
| Rezultaty pracy intelektualnej                                                                                                    | 41,399.00 €                                       | 80.00 %                          | 33,119.20 €                                                 | 120.00 %                        | 49,678.80 €                                                  | 41,399.00 €                                       | 100.0                                  |
| Wydarzenia upowszechniające rezultaty pracy                                                                                             |                                                   |                                  |                                                             |                                 |                                                              | 8,200.00 €                                        |                                        |
| intelektualnej                                                                                                    | 8,200.00 €                                        | 80.00 %                          | 6,560.00 €                                                  | 120.00 %                        | 9,840.00 €                                                   | 8,200.00 €                                        | 100.0                                  |
| Działania zwiazane z uczeniem sie, nauczaniem i                                                                                         |                                                   |                                  |                                                             |                                 |                                                              | 1,175.00 €                                        |                                        |
| szkoleniami                                                                                                    | 18,800.00€                                        | 80.00 %                          | 15,040.00 €                                                 | 120.00 %                        | 22,560.00€                                                   | 1,175.00 €                                        | 6.2                                    |
|                                                                                                    |                                                   |                                  |                                                             |                                 |                                                              | 1,175.00€                                         |                                        |
| Krotkie programy szkoleniowe dla pragownikow                                                                                            | 18,800.00 €                                       |                                  |                                                             |                                 |                                                              | 1,175.00 €                                        | 6.2                                    |
| Dofinansowanie UE w kategorii podróż                                                                                                    | 4,400.00 €                                        |                                  |                                                             |                                 |                                                              | 275.00 €                                          | 0.0                                    |
| Dofinansowanie UE kategorii wsparcie<br>indywidualne                                                                                    | 14,400.00 €                                       |                                  |                                                             |                                 |                                                              | 900.00€                                           | 0.0                                    |
| Dofinansowanie wsparcia jezykowego                                                                                                    | 0.00 €                                            |                                  |                                                             |                                 |                                                              | 0.00 €                                            | 0.0                                    |
| Wenarcie océh za cnocialnumi potrzebami                                                                                                 | 0.00 €                                            |                                  |                                                             |                                 |                                                              | 1 500 00 6                                        | 0.0                                    |
| wsparcie osob ze specjaniyini potrzebani                                                                                                |                                                   |                                  |                                                             |                                 |                                                              | 1,500.00 €                                        |                                        |
| Koszty nadzwyczajne                                                                                                    |                                                   |                                  |                                                             |                                 |                                                              |                                                   |                                        |
|                                                                                                    |                                                   |                                  |                                                             |                                 |                                                              |                                                   |                                        |
|                                                                                                    |                                                   |                                  |                                                             |                                 |                                                              |                                                   |                                        |
|                                                                                                    |                                                   |                                  |                                                             |                                 |                                                              | 0.00€                                             |                                        |
|                                                                                                    | 11 380 00 F                                       | 80.00 %                          | 9 104 00 F                                                  | 100.00 %                        | 11 380 00 F                                                  | 0.00 €                                            | 0.0                                    |

## Dozwolone przesunięcia między pozycjami budżetu

#### Wyjaśnienie i ilustracja

Przesunięcia pomiędzy pozycjami budżetu są dozwolone, ale zgodnie ze wskazaniami w poniższej tabeli:

|      |                   |                                                                         |     |           |           |           | Do        |           |    |                |
|------|-------------------|-------------------------------------------------------------------------|-----|-----------|-----------|-----------|-----------|-----------|----|----------------|
|      |                   |                                                                         | PMI | ТРМ       | 10        | ME        | LTT       | SN        | EC | EC - Gwarancja |
|      | ΡΜΙ               | Zarządzanie<br>projektem i jego<br>wdrażanie                            |     | Dozwolone | Dozwolone | Dozwolone | Dozwolone | Dozwolone |    | Dozwolone      |
|      | ТРМ               | Międzynarodowe<br>spotkania<br>projektowe                               |     |           | Dozwolone | Dozwolone | Dozwolone | Dozwolone |    | Dozwolone      |
|      | 10                | Rezultaty pracy<br>intelektualnej                                       |     | Dozwolone |           | Dozwolone | Dozwolone | Dozwolone |    | Dozwolone      |
|      | ME                | Wydarzenia<br>upowszechniające<br>rezultaty pracy<br>intelektualnej     |     | Dozwolone | Dozwolone |           | Dozwolone | Dozwolone |    | Dozwolone      |
| Skąd | LTT               | Działania<br>związane z<br>uczeniem się,<br>nauczaniem i<br>szkoleniami |     | Dozwolone | Dozwolone | Dozwolone |           | Dozwolone |    | Dozwolone      |
|      | SN                | Wsparcie osób ze<br>specjalnymi<br>potrzebami                           |     |           |           |           |           |           |    |                |
|      | EC                | Koszty<br>nadzwyczajne                                                  |     | Dozwolone | Dozwolone | Dozwolone | Dozwolone | Dozwolone |    | Dozwolone      |
|      | EC -<br>Gwarancja | Koszty<br>nadzwyczajne -<br>gwarancja                                   |     |           |           |           |           |           |    |                |

### Maksymalny i minimalny dozwolony procent przesunięcia

Objaśnienia i ilustracja

W przypadku, gdy przesunięcie jest dozwolone z lub do danej pozycji budżetowej, wyświetla się maksymalny i minimalny dozwolony procent, jaki może stanowić przesunięcie. Również maksymalna i minimalna wartość przesunięcia jest automatycznie obliczana i wyświetlana.

W przypadku gdy te limity zostaną przekroczone, komórka zostanie podświetlona na pomarańczowo. Kwotę należy skorygować w odpowiedniej zakładce dla danej pozycji budżetowej.

Jeżeli kwota jest inna niż zatwierdzony budżet, ale w dozwolonych limitach, komórka zostanie wyświetlona na czerwono. Podświetlenie na czerwono ma charakter informacyjny i nie zablokuje żadnych funkcji.

|                                                      |                                                   | Przesunięcia w budżecie (% Zatwierdzonego budżetu) |                                                             |                                 |                                                              |                                                   |                                         |
|------------------------------------------------------|---------------------------------------------------|----------------------------------------------------|-------------------------------------------------------------|---------------------------------|--------------------------------------------------------------|---------------------------------------------------|-----------------------------------------|
|                                                      |                                                   | Dozwolone minimum<br>innej pozy                    | n po przewiesiegu do<br>cji budžetu                         | Dozwolone maksimu<br>innej pozy | m po preniezeniu z<br>:ji budžetu                            |                                                   |                                         |
|                                                      | Zatwierdzony<br>budżet (przez<br>Nardową Agencję) | % Zatwierdzonego<br>budžetu                        | Minimalna kwota<br>zgodnie z %<br>Zatwierdzonego<br>budžetu | % Zatwierdzonego<br>budžetu     | Maksymalna kwota<br>zgodnie z %<br>Zatwierdzonego<br>budžetu | Aktualny budžet (w<br>narzędziu Mobility<br>Tool) | %<br>Aktualnego/Zatwierdzone<br>budžetu |
| N                                                    |                                                   |                                                    |                                                             |                                 |                                                              | 52,274.00€                                        |                                         |
| ikowity budzet projektu                              | 141,654.00 €                                      |                                                    |                                                             |                                 |                                                              | 52,274.00 €                                       | 36.90                                   |
| Zmniejszenie dofinansowania UE                       |                                                   |                                                    |                                                             |                                 |                                                              | 0                                                 |                                         |
| Zarządzanie projektem i jego wdrażanie               | 36,000.00 €                                       | 80.00 %                                            | 28,800.00 €                                                 | 100.00 %                        | 36,000.00 €                                                  | 0.00€                                             | 0.00                                    |
|                                                      |                                                   |                                                    |                                                             |                                 |                                                              | 0.00€                                             |                                         |
| Międzynarodowe spotkania projektowe                  | 25,875.00 €                                       | 80.00 %                                            | 20,700.00 €                                                 | 120.00 %                        | 31,050.00 €                                                  | 0.00 €                                            | 0.00                                    |
| -                                                    |                                                   |                                                    |                                                             |                                 |                                                              | 41,399.00€                                        |                                         |
| Rezultaty pracy intelektualnej                       | 41,399.00 €                                       | 80.00 %                                            | 33,119.20 €                                                 | 120.00 %                        | 49,678.80 €                                                  | 41,399.00 €                                       | 100.00                                  |
| Wydarzenia upowszechniające rezultaty pracy          |                                                   |                                                    |                                                             |                                 |                                                              | 8,200.00€                                         |                                         |
| Intelektualnej                                       | 8,200.00 €                                        | 80.00 %                                            | 6,560.00 €                                                  | 120.00 %                        | 9,840.00 €                                                   | 8,200.00 €                                        | 100.00                                  |
| Działania związane z uczeniem się, nauczaniem i      |                                                   |                                                    |                                                             |                                 |                                                              | 1,175.00€                                         |                                         |
| szkoleniami                                          | 18,800.00 €                                       | 80.00 %                                            | 15,040.00 €                                                 | 120.00 %                        | 22,560.00 €                                                  | 1,175.00 €                                        | 6.25                                    |
|                                                      |                                                   |                                                    |                                                             |                                 |                                                              | 1,175.00€                                         |                                         |
| Krotkie programy szkoleniowe dla pracownikow         | 18,800.00 €                                       |                                                    |                                                             |                                 |                                                              | 1,175.00 €                                        | 6.25                                    |
| Dofinansowanie UE w kategorii podróż                 | 4,400.00 €                                        |                                                    |                                                             |                                 |                                                              | 275.00 €                                          | 0.00                                    |
| Dofinansowanie UE kategorii wsparcie<br>indywidualne | 14,400.00 €                                       |                                                    |                                                             |                                 |                                                              | 900.00 €                                          | 0.00                                    |
| Dofinansowanie wsparcia językowego                   | 0.00€                                             |                                                    |                                                             |                                 |                                                              | 0.00€                                             | 0.00                                    |
| Wsparcie osób ze specjalnymi potrzebami              |                                                   |                                                    |                                                             |                                 |                                                              | 1,500.00 €                                        |                                         |
| Koszty nadzwyczajne                                  |                                                   |                                                    |                                                             |                                 |                                                              |                                                   |                                         |
|                                                      |                                                   |                                                    |                                                             |                                 |                                                              |                                                   |                                         |
|                                                      |                                                   |                                                    |                                                             |                                 |                                                              | 0.005                                             |                                         |
|                                                      | 11.380.00 €                                       | 80.00 %                                            | 9,104,00 €                                                  | 100.00 %                        | 11.380.00 €                                                  | 0.00€                                             | 0.00                                    |
| 2000 Pozostało znakó                                 | w                                                 | 00.00 //                                           | 0,101.00 0                                                  |                                 |                                                              | 0.000                                             | 0.00                                    |

## Budżet na działania związane z uczeniem się, nauczaniem i szkoleniami

Objaśnienia i ilustracja

Pozycja budżetowa "**Działania związane z uczeniem się, nauczaniem i szkoleniami"** jest podzielona na typy działań.

| Projekt 2 | 2014-1-P     | L01-KA201-00333            | 31_2 Dane p                                       | projektu Organizacje         | Dane kontaktowe               | Zarządzanie proje     | ektem i jego wdrażanie                                            | Międzynarodowe s                                     | potkania projektowe                                 | Rezultaty prac                                            | y intelektualnej:                                |                                                    |        |       |       |
|-----------|--------------|----------------------------|---------------------------------------------------|------------------------------|-------------------------------|-----------------------|-------------------------------------------------------------------|------------------------------------------------------|-----------------------------------------------------|-----------------------------------------------------------|--------------------------------------------------|----------------------------------------------------|--------|-------|-------|
| Wydarze   | nia upowsze  | echniające rezultaty prac  | y intelektualnej                                  | Działania związane z ucze    | eniem się, nauczanie          | m i szkoleniami       | Wsparcie osób ze sp                                               | ecjalnymi potrzebami                                 | Koszty nadzwyczaj                                   | ne Koszty r                                               | iadzwyczajne - gwaranc                           | ija Budžet Ra                                      | aporty |       |       |
| NA - zatv | vierdzanie m | ıobilności (weryfikacja da | inych)                                            |                              |                               |                       |                                                                   |                                                      |                                                     |                                                           |                                                  |                                                    |        |       |       |
| Działa    | nia zw       | iązane z ucze              | əniem się                                         | , nauczaniem i s             | szkoleniam                    | i                     |                                                                   |                                                      |                                                     |                                                           |                                                  |                                                    |        | +     | Dodaj |
| Wyszuka   | ij           |                            |                                                   |                              |                               |                       |                                                                   |                                                      |                                                     |                                                           |                                                  |                                                    |        |       | Q     |
| ⊖ wybó    | r 📥 Ek       | sport                      |                                                   |                              |                               |                       |                                                                   |                                                      |                                                     |                                                           |                                                  |                                                    |        |       | ø     |
|           | Numer        | Typ działania              | Typ działania                                     | Działanie<br>długoterminowe? | Liczba osób<br>towarzyszących | Liczba<br>uczestników | Liczba<br>uczestników<br>projektu ze<br>specjalnymi<br>potrzebami | Całkowita<br>wysokość<br>dofinansowania<br>na podróż | Całkowita<br>wysokość<br>wsparcia<br>indywidualnego | Całkowita<br>kwota w<br>kategorii<br>wsparcie<br>językowe | Całkowita kwota<br>dofinansowania<br>(wyliczona) | Całkowita kwota<br>dofinansowania<br>(skorygowana) |        |       |       |
| o         | C1           | SP-SCHOOL-EVENT            | Krótkie program<br>szkoleniowe dla<br>pracowników | iy<br>a 3¢                   | 0                             | 0                     | 0                                                                 | 0.00 €                                               | 0.00 €                                              | 0.00€                                                     | 0.00 €                                           | 0.00 €                                             |        | de la | Ē     |
| 0         | C2           | SP-SCHOOL-EVENT            | Krótkie program<br>szkoleniowe dla<br>pracowników | іу<br>з 3¢                   | 0                             | 0                     | 0                                                                 | 0.00 €                                               | 0.00 €                                              | 0.00€                                                     | 0.00 €                                           | 0.00€                                              |        | ø     | Ŵ     |
| 0         | C3           | SP-SCHOOL-EXCH             | Krótkoterminow<br>wymiany grup<br>uczniów         | v<br>X                       | 0                             | 0                     | 0                                                                 | 0.00 €                                               | 0.00 €                                              | 0.00€                                                     | 0.00€                                            | 0.00€                                              |        | de la | Ē     |
| Łącznie   |              |                            |                                                   |                              | 0                             | 0                     | 0                                                                 | 0.00 €                                               | 0.00 €                                              | 0.00 €                                                    | 0.00 €                                           | 0.00 €                                             | E      |       |       |
| 10 2      | 5 50         | 100                        |                                                   |                              |                               |                       |                                                                   |                                                      |                                                     |                                                           |                                                  |                                                    |        |       |       |
|           |              |                            |                                                   |                              |                               |                       |                                                                   |                                                      | 79                                                  | twierdzony                                                | / hudżet (przez N                                | ardowa Agenc                                       |        | 2 400 | 00.5  |

|                                                                      |                                                   | Prz                             | esunięcia w budžecie (                                      |                                 |                                                              |                                                   |                                           |
|----------------------------------------------------------------------|---------------------------------------------------|---------------------------------|-------------------------------------------------------------|---------------------------------|--------------------------------------------------------------|---------------------------------------------------|-------------------------------------------|
|                                                                      |                                                   | Dozwolone minimum<br>innej pozy | po przeniesieniu do<br>sji budžetu                          | Dozwolone maksimu<br>innej pozy | m po przeniesieniu z<br>cji budżetu                          |                                                   |                                           |
|                                                                      | Zatwierdzony<br>budżet (przez<br>Nardową Agencję) | % Zatwierdzonego<br>budžetu     | Minimalna kwota<br>zgodnie z %<br>Zatwierdzonego<br>budžetu | % Zatwierdzonego<br>budžetu     | Maksymalna kwota<br>zgodnie z %<br>Zatwierdzonego<br>budžetu | Aktualny budžet (w<br>narzędziu Mobility<br>Tool) | %<br>Aktualnego/Zatwierdzonego<br>budżetu |
|                                                                      |                                                   |                                 |                                                             |                                 |                                                              | 0.00€                                             |                                           |
| Carkowity budzet projektu                                            | 42,640.00 €                                       |                                 |                                                             |                                 |                                                              | 0.00 €                                            | 0.00 %                                    |
| Zmniejszenie dofinansowania UE                                       |                                                   |                                 |                                                             |                                 |                                                              | 0                                                 |                                           |
| Zarządzanie projektem i jego wdrażanie                               | 9,000.00 €                                        | 80.00 %                         | 7,200.00 €                                                  | 100.00 %                        | 9,000.00 €                                                   | 0.00 €                                            | 0.00 %                                    |
| Mindrynarodowo spotkania projektowo                                  |                                                   |                                 |                                                             |                                 |                                                              | 0.00 €                                            |                                           |
| męuzynarodowe spotkama projektowe                                    | 1,150.00 €                                        | 80.00 %                         | 920.00 €                                                    | 120.00 %                        | 1,380.00 €                                                   | 0.00 €                                            | 0.00 %                                    |
|                                                                      |                                                   |                                 |                                                             |                                 |                                                              | 0.00€                                             |                                           |
| Rezultaty pracy intelektualnej                                       | 0.00 €                                            | 80.00 %                         | 0.00€                                                       | 120.00 %                        | 0.00 €                                                       | 0.00 €                                            | 0.00 %                                    |
| Wydarrania unowerachniaiaca ratultaty pracy                          |                                                   |                                 |                                                             |                                 |                                                              | 0.00€                                             |                                           |
| intelektualnej                                                       | 0.00 €                                            | 80.00 %                         | 0.00 €                                                      | 120.00 %                        | 0.00 €                                                       | 0.00 €                                            | 0.00 %                                    |
|                                                                      |                                                   |                                 |                                                             |                                 |                                                              | 0.00€                                             |                                           |
| Działania związane z uczeniem się,<br>nauczaniem i szkoleniami       | 32,490.00 €                                       | 80.00 %                         | 25,992.00 €                                                 | 120.00 %                        | 38,988.00 €                                                  | 0.00 €                                            | 0.00 %                                    |
|                                                                      |                                                   |                                 |                                                             |                                 |                                                              | 0.00 €                                            |                                           |
| Accompanying persons for short-term<br>exchanges of groups of pupils | 9,920.00 €                                        |                                 |                                                             |                                 |                                                              | 0.00 €                                            | 0.00 %                                    |
| Dofinansowanie UE w kategorii                                        |                                                   |                                 |                                                             |                                 |                                                              |                                                   |                                           |
| podróż                                                               | 2,920.00 €                                        |                                 |                                                             |                                 |                                                              | 0.00 €                                            | 0.00 %                                    |
| Dofinansowanie UE kategorij                                          |                                                   |                                 |                                                             |                                 |                                                              |                                                   |                                           |
| wsparcie indywidualne                                                | 7,000.00 €                                        |                                 |                                                             |                                 |                                                              | 0.00 €                                            | 0.00 %                                    |
| Dofinansowanie wsparcia                                              |                                                   |                                 |                                                             |                                 |                                                              |                                                   |                                           |
| językowego                                                           | 0.00 €                                            |                                 |                                                             |                                 |                                                              | 0.00 €                                            | 0.00 %                                    |
|                                                                      |                                                   |                                 |                                                             |                                 |                                                              | 0.00€                                             |                                           |
| Krótkoterminowe wymiany grup uczniów                                 | 13,540.00 €                                       |                                 |                                                             |                                 |                                                              | 0.00 €                                            | 0.00 %                                    |
| Definencemente US un teste norti                                     |                                                   |                                 |                                                             |                                 |                                                              |                                                   |                                           |
| podróż                                                               | 5,840.00 €                                        |                                 |                                                             |                                 |                                                              | 0.00 €                                            | 0.00 %                                    |
|                                                                      |                                                   |                                 |                                                             |                                 |                                                              |                                                   |                                           |
| wsparcie indywidualne                                                | 7,700.00 €                                        |                                 |                                                             |                                 |                                                              | 0.00 €                                            | 0.00 %                                    |
|                                                                      |                                                   |                                 |                                                             |                                 |                                                              |                                                   |                                           |
| Dofinansowanie wsparcia<br>językowego                                | 0.00 €                                            |                                 |                                                             |                                 |                                                              | 0.00 €                                            | 0.00 %                                    |
|                                                                      |                                                   |                                 |                                                             |                                 |                                                              | 0.00.6                                            |                                           |
| Krótkie programy szkoleniowe dla<br>pracowników                      | 9.030.00 €                                        |                                 |                                                             |                                 |                                                              | 0.00 €                                            | 0.00 %                                    |
|                                                                      | -,                                                |                                 |                                                             |                                 |                                                              |                                                   |                                           |
| Dofinansowanie UE w kategorii<br>podróż                              | 2 720 00 6                                        |                                 |                                                             |                                 |                                                              | 0.00 €                                            | 0.00 %                                    |
| F                                                                    | 2,100.00 €                                        |                                 |                                                             |                                 |                                                              | 0.00 €                                            | 0.00 %                                    |
| Dofinansowanie UE kategorii<br>wsparcie indvwidualne                 | 6 300 00 4                                        |                                 |                                                             |                                 |                                                              | 0.00 €                                            | 0.00 %                                    |
| wsparole may madame                                                  | 6,500.00€                                         |                                 |                                                             |                                 |                                                              | 0.00 €                                            | 0.00 %                                    |
| Dofinansowanie wsparcia                                              | 0.00 4                                            |                                 |                                                             |                                 |                                                              | 0.02.4                                            | 0.00 %                                    |
| léthomeño                                                            | 0.00 €                                            |                                 |                                                             |                                 |                                                              | 0.00 €                                            | 0.00 %                                    |
| Wsparcie osób ze specjalnymi potrzebami                              |                                                   |                                 |                                                             |                                 |                                                              | 0.00 €                                            |                                           |

## Budżet na koszty nadzwyczajne i koszty nadzwyczajne – gwarancja bankowa.

#### Objaśnienia i ilustracja

W obu pozycjach **"Koszty nadzwyczajne"** i **"Koszty nadzwyczajne – gwarancja bankowa"** znajdują się pola na komentarze. Komentarz powinien zostać wpisany i zapisany, jeżeli do którejkolwiek z tych pozycji wprowadzono koszty.

| Koszty nadzwyczajne             |                       |        |         |        |          |        |        |        |
|---------------------------------|-----------------------|--------|---------|--------|----------|--------|--------|--------|
|                                 |                       |        |         |        |          |        |        |        |
|                                 |                       |        |         |        |          |        |        |        |
|                                 |                       |        |         |        |          |        | 0.00€  |        |
|                                 | .1                    | 0.00 € | 80.00 % | 0.00 € | 100.00 % | 0.00 € | 0.00 € | 0.00 % |
| 2                               | 2000 Pozostało znaków |        |         |        |          |        |        |        |
| Koszty nadzwyczajne - gwarancja |                       |        |         |        |          |        |        |        |
|                                 |                       |        |         |        |          |        |        |        |
|                                 |                       |        |         |        |          |        |        |        |
|                                 |                       |        |         |        |          |        |        |        |
|                                 |                       |        |         |        |          |        |        |        |
| 2                               | 2000 Pozostało znaków | 0.00€  |         |        |          |        | 0.00€  | 0.00 % |

### Zmniejszenie dofinansowania przyznanego z funduszy programu

Objaśnienia i ilustracja

Po przeanalizowaniu i zatwierdzeniu raportu końcowego, Narodowa Agencja może w razie potrzeby wpisać do pola "Zmniejszenie dofinansowania" kwotę, o jaką budżet projektu powinien zostać zredukowany.

|                                                                   |                                                               | Prz                                            | esunięcia w budżecie (                                | % Zatwierdzonego budże                           | etu)                                                           |                                               |                                   |
|-------------------------------------------------------------------|---------------------------------------------------------------|------------------------------------------------|-------------------------------------------------------|--------------------------------------------------|----------------------------------------------------------------|-----------------------------------------------|-----------------------------------|
|                                                                   |                                                               | Dozwolone minimum<br>innej pozy                | n po przeniesieniu do<br>cji budżetu                  | Dozwolone maksimu<br>innej pozyc                 | m po przeniesieniu z<br>cji budżetu                            |                                               |                                   |
|                                                                   |                                                               |                                                |                                                       |                                                  |                                                                |                                               |                                   |
|                                                                   |                                                               |                                                |                                                       |                                                  |                                                                | 0.00€                                         |                                   |
| Całkowity budżet projektu                                         | 42,640.00 €                                                   |                                                |                                                       |                                                  |                                                                | 0.00 €                                        | 0.00 %                            |
| Zmniejszenie dofinansowania UE                                    |                                                               |                                                |                                                       |                                                  |                                                                | 0                                             |                                   |
| Zarządzanie projektem i jego wdrażanie                            | 9,000.00 €                                                    | 80.00 %                                        | 7,200.00€                                             | 100.00 %                                         | 9,000.00€                                                      | 0.00€                                         | 0.00 %                            |
| Miadruparadawa apatkania prajektawa                               |                                                               |                                                |                                                       |                                                  |                                                                | 0.00€                                         |                                   |
| Międzynarodowe spotkania projektowe                               | 1,150.00 €                                                    | 80.00 %                                        | 920.00 €                                              | 120.00 %                                         | 1,380.00 €                                                     | 0.00 €                                        | 0.00 %                            |
|                                                                   | Zatwierdzony<br>budžet (przez % Zatwi-<br>Nardowa Agencje) bu | Minima<br>zgod<br>erdzonego Zatwie<br>dżetu bu | Ina kwota<br>Inie z %<br>rdzonego % Zatwi<br>dżetu bu | Maksym<br>zgod<br>erdzonego Zatwier<br>dżetu buo | alna kwota<br>Inie z % Aktualny<br>rdzonego narzędz<br>dżetu T | y budžet (w<br>tiu Mobility Aktualnej<br>ool) | %<br>go/Zatwierdzonego<br>budżetu |
| wydarzenia upowszecnniające rezuitaty pracy intelektualnej        | 0.00€                                                         | 80.00 %                                        | 0.00€                                                 | 120.00 %                                         | 0.00€                                                          | 0.00€                                         | 0.00 %                            |
|                                                                   |                                                               |                                                |                                                       |                                                  |                                                                | 0.00€                                         |                                   |
| Działania związane z uczeniem się, nauczaniem i szkoleniami       | 32,490.00 €                                                   | 80.00 %                                        | 25,992.00 €                                           | 120.00 %                                         | 38,988.00 €                                                    | 0.00 €                                        | 0.00 %                            |
| Accompanying persons for short-term exchanges of groups of publis |                                                               |                                                |                                                       |                                                  |                                                                | 0.00€                                         |                                   |
| Accompanying persons for short-term exchanges of groups of papins | 9,920.00€                                                     |                                                |                                                       |                                                  |                                                                | 0.00€                                         | 0.00 %                            |
| Dofinansowanie UE w kategorii podróż                              | 2,920.00 €                                                    |                                                |                                                       |                                                  |                                                                | 0.00€                                         | 0.00 %                            |

# Jak wypełnić i złożyć raport beneficjenta?

| Długość<br>filmu  | Wersja<br>narzędzia              | Uwagi                                                                                                    |
|-------------------|----------------------------------|----------------------------------------------------------------------------------------------------|
| 5 min.<br>35 sek. | MT+1.6.2<br>i EPlusLink<br>2.3.1 | <ul> <li>Ten film został nagrany przy użyciu ekranów systemu MT+ w starszej wersji. Możliwe są różnice pomiędzy widokiem narzędzia w filmie i aktualnym, ale sam mechanizm i funkcjonalność są te same.</li> <li>Następujące nowe funkcjonalności nie zostały pokazane na filmie:</li> <li>Części "Streszczenie projektu", "Informacje ogólne" i "Budżet" zostały już wypełnione.</li> <li>W przypadku projektów KA107 "Informacje ogólne", "Podsumowanie organizacji beneficjenta i organizacji partnerskich", Participant Feedback on Erasmus Charter Provisions oraz General Issues zostały już wypełnione.</li> <li>Maksymalna liczba załączników: 10 (zamiast of 5).</li> <li>Maksymalna wielkość załączników: 10 MB (zamiast 5 MB).</li> </ul> |

Film URL: Jak wypełnić i złożyć raport beneficjenta

Kod QR:

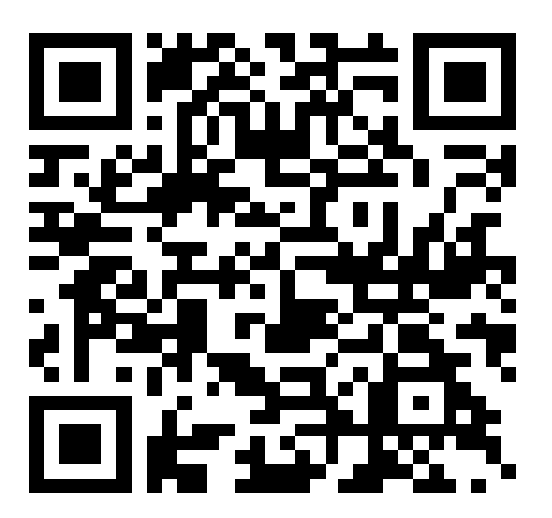